# **Google** Workspace for Education

Google Workspace 超實用技巧與 Google Classroom 實際應用場景

Jerry Chen | CloudMile, Solution Architect

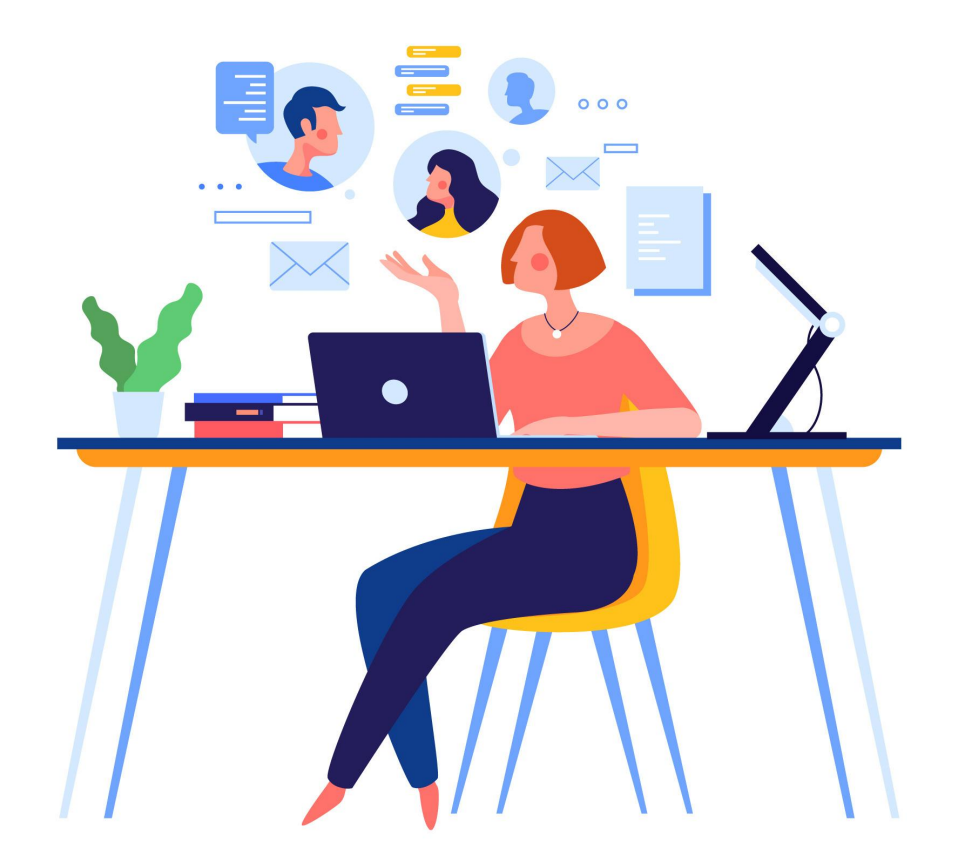

## 在會議中 有任何疑問時

- 請點擊 Meet 右下角的即時「問與答」 功能提出您的問題
- 大家可以點擊互動按讚, 我們將會優先回答按讚數較多的問題

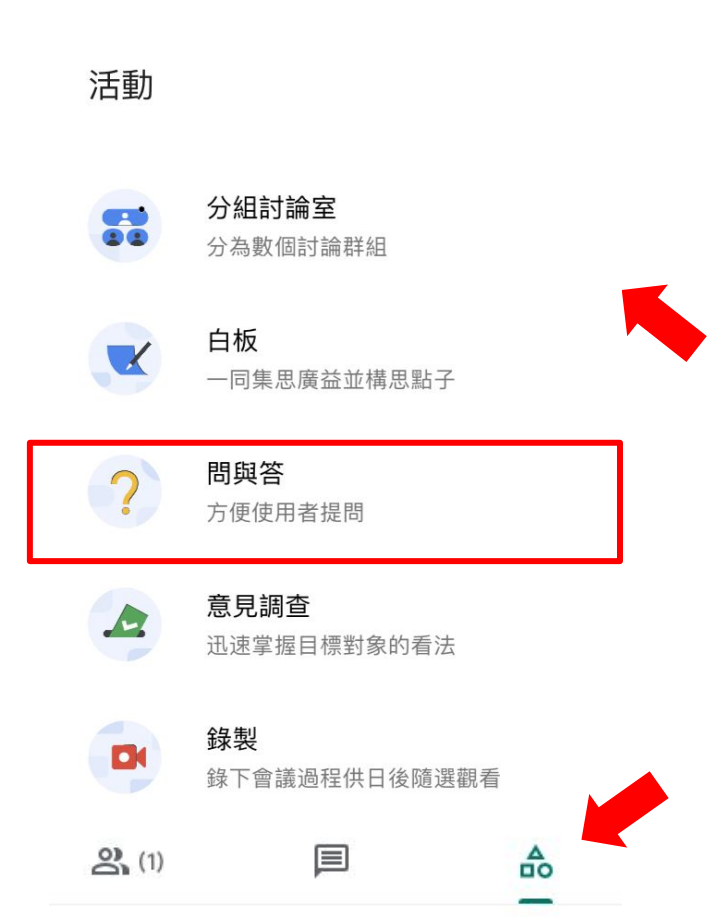

## 為了確保 會議品質

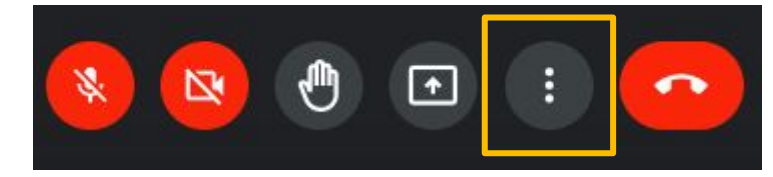

5 白板 0 開啟 Jam 0 錄製會議 먊 變更版面配置 53 全螢幕 +: 套用視覺效果 字幕 CC 關閉 4 使用電話收發音訊 回報問題 (1) 檢擧違規情形 9 疑難排解與說明 3 設定

投放這場會議

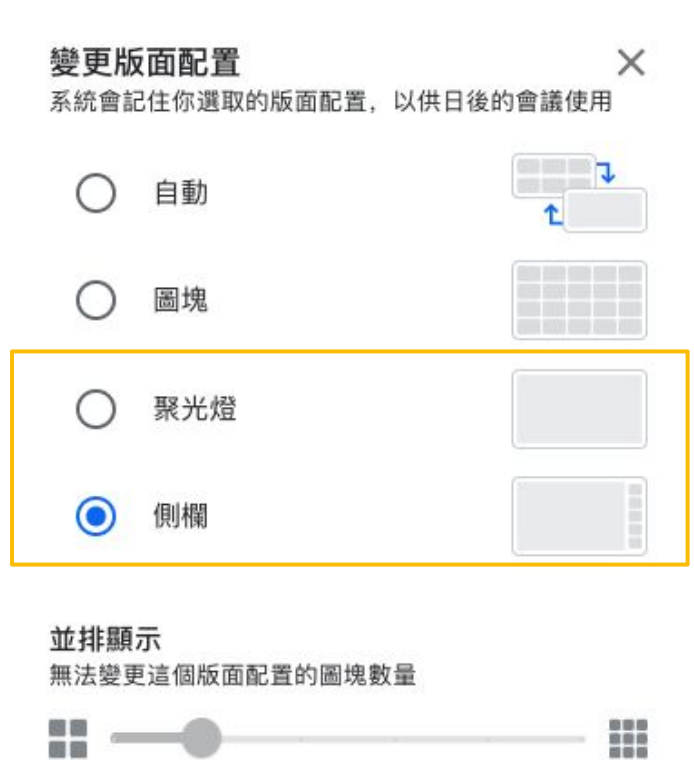

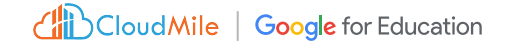

#### Jerry Chen

Solution Architect

**Cloud Architect** 

曾任電子業Pre-sales、ERP規劃師、E-learning規劃顧問、應用架構師、專案經理和解決方案架構師角色 ,擁有超過10年客戶經驗。

目前致力於協助企業數位轉型,提供一對一顧問諮詢服務,同時也藉由舉辦教育訓練及參與線上直播 等活動,分享企業工作模式轉型,團隊解決問題提升生產力的經驗,引導公部門、媒體、金融等跨產業 客戶建立安全及高協作的 Google Workspace/GCP 雲端解決方案。

#Google Workspace #Chromebook #Identity design #Change Management #Training Programs

# Google Cloud 生態系

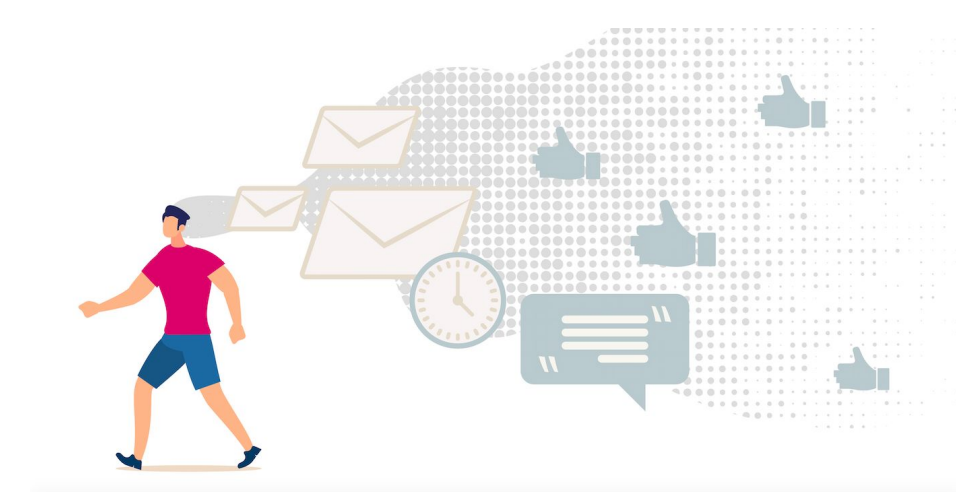

#### Google Cloud brings the best of Google to organization

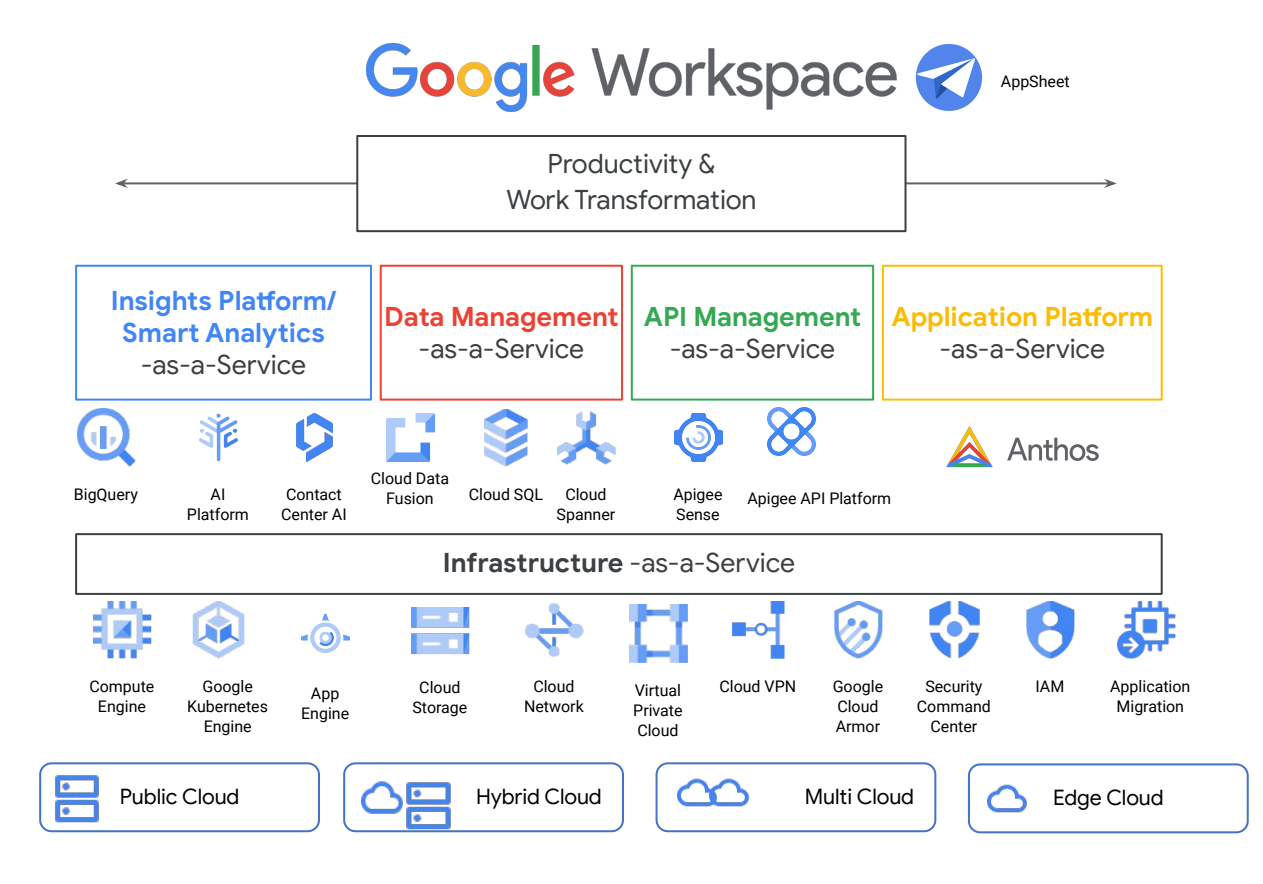

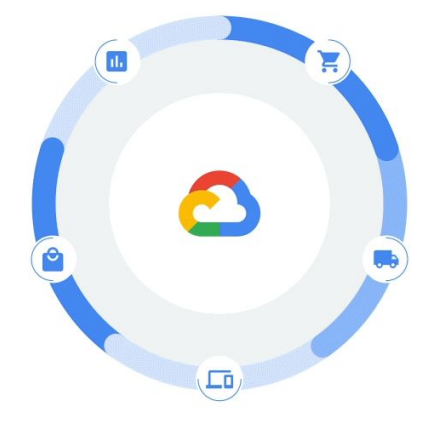

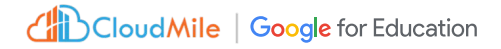

# 下二堂課預告

人人皆開發:AppSheet 無程式碼開發教學(上)(線 上場次)

線上

活動時間:2023-08-11 15:00:00 ~ 17:00:00 報名時間:2023-07-01 08:00:00 ~ 2023-08-03 17:00:00

人人皆開發:AppSheet 無程式碼開發教學(下)(線 上場次)

線上

活動時間:2023-08-18 15:00:00 ~ 17:00:00 報名時間:2023-07-01 08:00:00 ~ 2023-08-10 17:00:00

| Ŧ                        |                      |                    | Q           | ⊠ C'             |
|--------------------------|----------------------|--------------------|-------------|------------------|
| 員工編號                     | 貝                    | <b>飛片</b>          | 英文名         | 中文名              |
| 001                      | $\geq$               |                    | David       | 大衛               |
| 002                      | $\geq$               |                    | Jerry       | 傑瑞               |
| 003                      | $\geq$               |                    | Emily       | 艾蜜莉              |
| 004                      |                      |                    | Sarah       | 莎拉               |
| 005                      | $\geq$               | <b>S</b>           | Michael     | 麥可               |
| 006                      |                      |                    | Linda       | 琳達               |
| 007                      |                      |                    | Peter       | 彼得               |
| 008                      |                      |                    | Grace       | 葛瑞絲              |
| 009                      | $\geq$               | Ŷ                  | John        | 約翰               |
| 010                      | $\searrow$           |                    | Emma        | 艾瑪               |
| 011                      | $\geq$               | 2                  | William     | 威廉               |
| 012                      | $\geq$               |                    | Olivia      | 奧莉維亞             |
| 013                      | $\geq$               |                    | James       | 詹姆斯              |
| 014                      | $\geq$               |                    | Sophia      | 索菲亞              |
| 015                      | $\geq$               | Q                  | Benjamin    | 本傑明              |
| 016                      | $\geq$               |                    | Mia         | 米婭               |
| 017                      | $\geq$               |                    | Alexander   | <b>小</b> 大       |
| 018                      | $\geq$               | <u>_</u>           | Harper      | -                |
| <mark>山山</mark><br>CM通訊錄 | <b>:三 し</b><br>打卡 請假 | <u>II</u><br>申請 設備 | <b>三 :三</b> | <u>山</u><br>專案數表 |

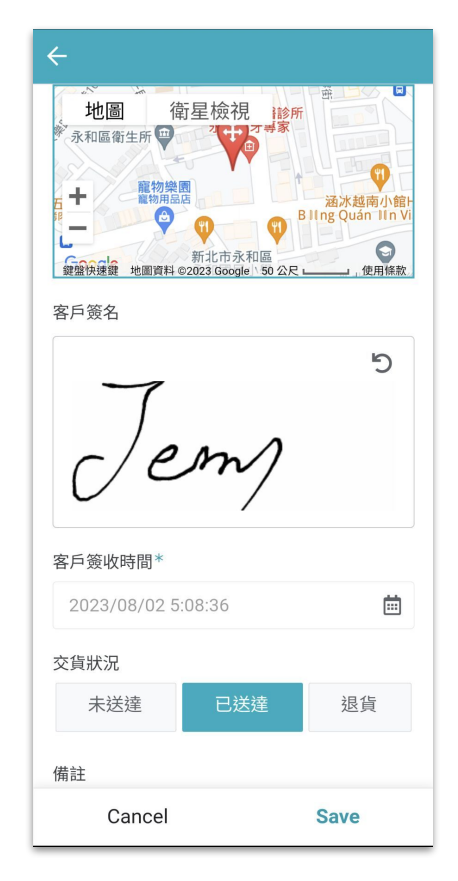

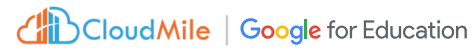

# Agenda

## ✔「Google Workspace」超實用技巧

✔ Google Classroom 實際應用場景

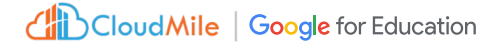

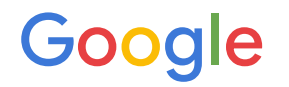

# Google Workspace 的設計理念

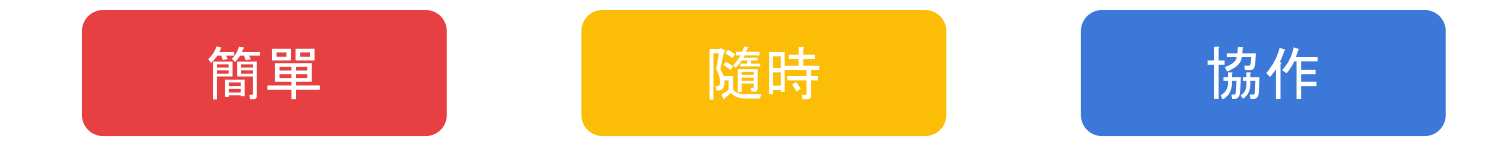

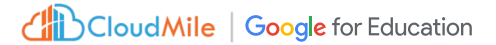

## GWS 超實用技巧

| 日曆/記事 小組日曆、查看多人時段、訂閱他人日<br>曆、隱暱日曆狀態、建立預約時段、經過地點通知             |
|---------------------------------------------------------------|
| <b>Gmail/工作表</b> 取消傳送、排定傳送時間、推遲出現<br>時間、篩選器、工作表清單(Tasks)、合併列印 |
| <mark>文件/試算表/簡報</mark> 文件核准、條件格式規則、清除<br>建議、公式、簡報倒數計時器        |
|                                                               |

協作平台 製作簡易套版網頁、預約時間表

## **Google Classroom**

| <b>課程</b> 建立/加入課程、加入學生、授課課師、新增教<br>材            |
|-------------------------------------------------|
| <b>公告</b> 訊息發佈、發佈時間指定、訊息串                       |
| 評量建立作業、建立測驗、評分量表、問題(投票)、<br>已繳交作業查看與評分、雲端硬碟自動匯整 |
| <b>原創性報告</b> 製作簡易網頁、結合預約時間表、表單<br>發送觸發信件傳送      |

# 先來小試身手

CloudMile | Google Workspace

# <sup>建立簡報計時器</sup> 02:48

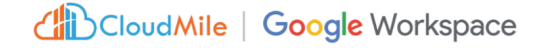

#### Step by Step

Step 1.

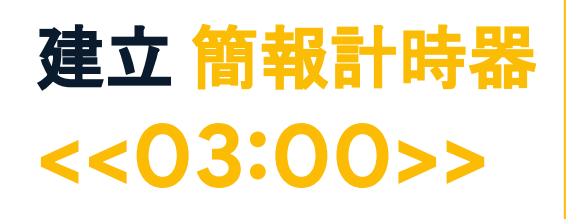

使用 Chrome或 New Edge 瀏覽器, Google搜尋 "Google Slides Timer", 進入 Chrome 線上應用商店

Step 2. 進入Chrome線上應用程式商店,按下「加到 Chrome」

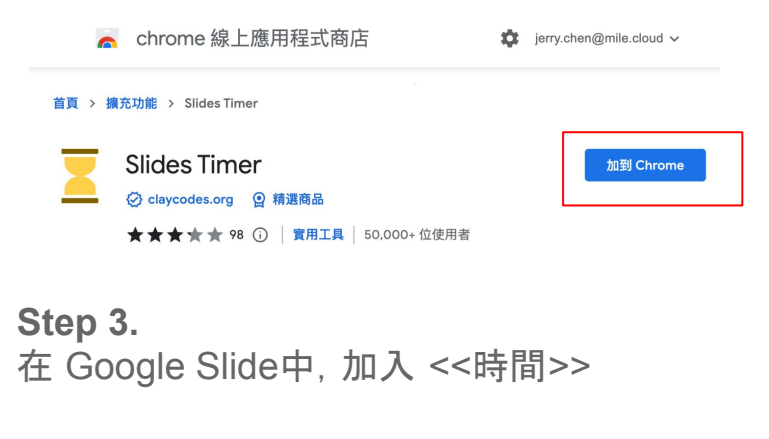

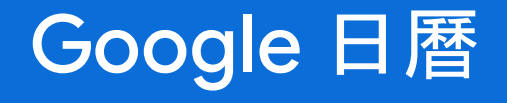

# 實用技巧

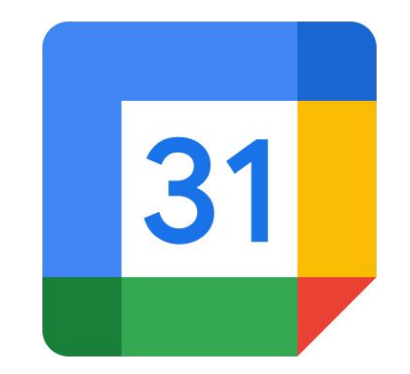

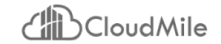

# 建立小組日唇

建立小組日曆,以做為共同時間 管理。如:課程日曆、小組日曆。

| 😑 🗾 日曆                                                                                                    | 今                       | ₹ < >         | 2023年5月<br><sub>農暦三月</sub> ~四月 |              |                                   | Q (2         | ) 🚯 月 🗸      |              |
|----------------------------------------------------------------------------------------------------|-------------------------|---------------|--------------------------------|--------------|-----------------------------------|--------------|--------------|--------------|
| + 建立 -                                                                                                    |                         | 週日<br>30 (十一) | 選一<br>5月 1日(十二)<br>勞動節         | 週二<br>2 (十三) | 週三<br>3 (十四)<br>● 上午5點 \$ 5月3日 清景 | 週四<br>4 (十五) | 週五<br>5 (十六) | 週六<br>6 (立夏) |
| 時間深入分析<br>2023年5月1日 - 31日<br>东 0.小時在開会                                                                        | ^                       |               |                                |              |                                   |              |              |              |
| <ul> <li>↓ 更多深入分析</li> <li>弐 載的日暦</li> <li>✓ 陳宏傑(benjerry.det)</li> </ul>                                     | ^                       | 7 (十八)        | 8 (+九)                         | 9 (二十)       | 10 (世一)                           | 11 (廿二)      | 12 (廿三)      | 13 (廿四)      |
| <ul> <li>✓ 生日</li> <li>✓ 提醒</li> <li>✓ DEV母公司-台北-1-4</li> </ul>                                               | 4-DEV                   | 14 (廿五)       | 15 (廿六)                        | 16 (廿七)      | 17 (廿八)                           | 18 (廿九)      | 19 (四月)      | 20 (初二)      |
| <ul> <li>Tasks</li> <li>Transferred from a</li> <li>Transferred from a</li> <li>Transferred from a</li> </ul> | 訂閱日曆<br>建立新日曆           | 1 (小滿)        | 22 (初四)                        | 23 (初五)      | 24 (初六)                           | 25 (初七)      | 26 (初八)      | 27 (初九)      |
| ✓ Transferred from t<br>✓ Transferred from v<br>其他日應                                                          | 瀏覽感興趣的!<br>加入日曆網址<br>匯入 | ■暦<br>8 (初十)  | 29 (+)                         | 30 (+=)      | 31 (十三)                           | 6月 1日(十四)    | 2 (十五)       | 3 (十六)       |
| <ul> <li>✓ 台灣的節慶假日</li> <li>✓ TEST</li> </ul>                                                                 |                         |               |                                |              |                                   |              |              |              |

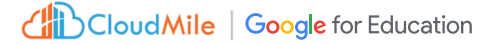

# 建立小組日唇

# <<03:00>

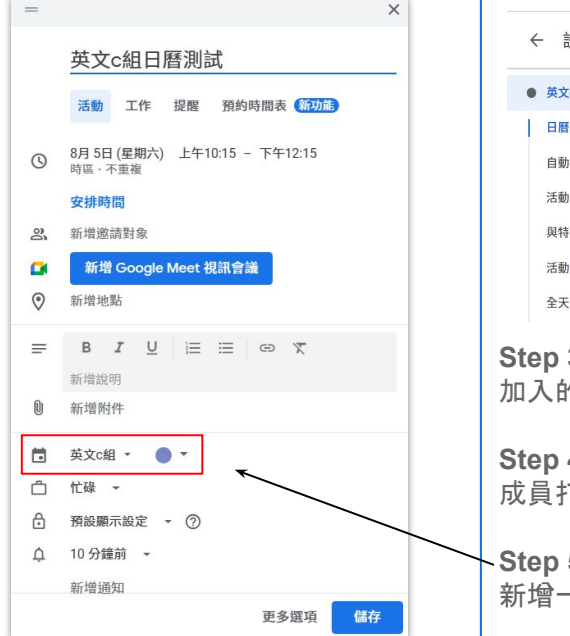

#### Step by Step

Step 1.

打開日曆,至左側「其它日曆」按下 +,選擇「建立新日曆」,輸入「名稱」(例如:英文c組)、「說明」、「時區」, 按下「建立日曆」

#### Step 2.

點選剛剛建立的日曆進入設定頁面,在「與特定使用者或群組共用」加入小成員E-mail,並新增「活動通知」、「全天活動通知」

|                   | ← 設定                                                                                                    |        |                                                                                                    |                                | III 📀 |
|-------------------|----------------------------------------------------------------------------------------------------|--------|----------------------------------------------------------------------------------------------------|--------------------------------|-------|
|                   | 英文c組         ②            日暦設定         自動接受邀請             這動接受邀請               「一個人人人人人人人人人人人人人人人人人人人人人人人人人人人人人人人人人人人人 |        | 與特定使用者或群組共用 <ul> <li>comeon chen</li> <li>comeon.chen@gmail.com</li> <li>管理部康康</li> <li>comeon.chen@benjery.dev</li> </ul> | 進行變更並管理共用設定 →<br>查看所有活動的詳細資料 → | ×     |
| Ste               | <sup>全天活動通知</sup><br>ep 3.<br>入的成員會收到                                                                                  | 創分享日暦  | <sup>▲ + 新聞使用者和結組</sup><br><sup>進一步瞭解如何與其他人共用日展</sup><br>的E-mail,依Email指示,按 <sup>-</sup>                                   | 下「新增此日曆                        | 」或連結  |
| Ste<br>成          | e <b>p 4.</b><br>員打開日曆, 左                                                                                              | :側的「其它 | 日暦」將會看到該日曆                                                                                                    |                                |       |
| - <b>Ste</b><br>新 | ep 5.<br>增一個日曆活動                                                                                                    | 助,日曆選  | 睪 <b>上述建立的日曆</b> , 查看所有                                                                                                    | 百日曆成員是否                        | 同步此日暦 |

# 訂閱<mark>他人日</mark>曆

在日曆上訂閱他人日曆

| 〓 🗾 日曆                                                                                                    | 今天                     | < > 2<br>農    | 023年5月<br><sup>暦三月~四月</sup> |              |              | ର୍ ଜ         | ) 锁 月 -      |
|----------------------------------------------------------------------------------------------------|------------------------|---------------|-----------------------------|--------------|--------------|--------------|--------------|
| ➡ 建立 →                                                                                                    | 3                      | 週日<br>30 (十一) | 週一<br>5月 1日(十二)<br>勞動節      | 週二<br>2 (十三) | 週三<br>3 (十四) | 週四<br>4 (十五) | 週五<br>5 (十六) |
| <ul> <li>ご 搜尋使用者</li> </ul>                                                                                                    | <u>^</u>               |               |                             |              |              |              |              |
| 2023年5月1日 - 31日<br>有 0 小時在開會                                                                                                   |                        | 7 (十八)        | 8 (十九)                      | 9 (二十)       | 10 (廿一)      | 11 (廿二)      | 12 (廿三)      |
| ☆ 更多深入分析<br>我的日暦                                                                                                    | ^                      |               |                             |              |              |              |              |
| <ul> <li>✓ 陳宏傑(benjerry.dev)</li> <li>✓ 生日</li> <li>✓ 提醒</li> </ul>                                                            | 1                      | 4 (廿五)        | 15 (廿六)                     | 16 (廿七)      | 17 (廿八)      | 18 (廿九)      | 19 (四月)      |
| ✔ DEV母公司-台北-1-4-DE<br>✔ Tasks                                                                                                  | V                      |               |                             |              |              |              |              |
| <ul> <li>Transferred from (訂)</li> <li>Transferred from 建</li> <li>Transferred from (測)</li> <li>Transferred from t</li> </ul> | 開日曆<br>立新日曆<br>覽感興趣的日曆 | 1 (小滿)        | 22 (初四)                     | 23 (初五)      | 24 (初六)      | 25 (初七)      | 26 (初八)      |
| ✓ Transferred from 、 加.<br>其他日曆                                                                                                | 入日暦網址入                 | 8 (初十)        | 29 (+-)                     | 30 (+=)      | 31 (十三)      | 6月1日(十四)     | 2 (十五)       |

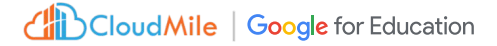

|                                                                        | Step by Step                                                                                                    |                                                  |
|------------------------------------------------------------------------|----------------------------------------------------------------------------------------------------|--------------------------------------------------|
| 訂閱 <mark>他人日</mark> 曆                                                  | <b>Step 1.</b><br>打開日曆,至左側「其它日曆」按下 +,選擇「訂閱日曆」,新時出現要求存取的小視窗,您可輸入給欲追蹤人的一段訂                                                                            | 新增日曆輸入欲訂閱人的gmail, 按下Enter。此<br>ឥ, 並按下「要求提供存取權限」。 |
| <<03:00>                                                               | 新增日曆                                                                                                    | 存取 one.wang@benjerry.dev 的日曆。                    |
|                                                                        | one.wang@benjerry.dev hi, 我                                                                                                    | 是Jerry。請讓我存取您的日曆                                 |
|                                                                        | Ofen 0                                                                                                    | 取消 要求提供存取權限                                      |
|                                                                        | Step 2.<br>被訂閱人的gmail信箱中,將會收到檢視日曆的同意通知,<br>曆的小視窗,點選傳送。                                                                                              | ,點選連結同意。此時出現與特定使用者共用日                            |
| 甘州口庭 누 ㅅ                                                               | cm-student@g.ntu.edu.tw 想要檢視您的日曆 🗺 🕬 🕬 医弗里米                                                                                                    | 與特定使用者共用日曆<br>管理員可能已停用貴機構的部分共用還項。                |
| ✓ 日本旅遊地圖                                                               | cm-student@ontu.edu.tw 透照google.com 下午455 (0 分接前<br>答我 ≠<br>h, 我是Jerry + 講講我存取您的日曆<br>cm-student@ontu.edu.tw 想要梳视您的日曆 ◎                             | cm-student@g.ntu.edu.tw × L<br>新增電子郵件或名稱         |
| <ul> <li>✓ 台灣的節慶假日</li> <li>✓ comeon.chen@benjerry.dev</li> </ul>      | 知時受要求,请激赞:<br>https://calendar.google.com/calendar/render?share=cm-student%40g.ntu.edu.tw&ctok=b25lLndhbmdAYmVuamVycnkuZGV2<br>威胁信!<br>-Google 日曆小組 | 權限<br>只能看見是否有空 (隱藏詳細資訊) ▼                        |
| <ul><li>five.yang@benjerry.dev</li><li>four.lee@benjerry.dev</li></ul> | Step 3                                                                                                    | 取消 傳送                                            |
| one.wang@benjerry.dev                                                  | -承上,當被訂閱人完成上述步驗後,打開日曆,至左側「其                                                                                                    | L它日曆」,將可看到訂閱人的日曆。                                |

## Oton by Oton

# 查看多人時段

在日曆上查看他人時段。如:可以 同時查看多人時段,決定共同討論 時間。

 $\equiv$ 

+

邀請對象條件:

- 同網域的帳號。 1.
- 非同網域的帳號需先訂閱參 2. 與人的日曆。

| ≡   |           | 3      | 日暦    | 麻雪 |    |    | 今天 〈 〉        | 2023年5月<br><sub>農曆三月~四月</sub> |              |                                   |
|-----|-----------|--------|-------|----|----|----|---------------|-------------------------------|--------------|-----------------------------------|
| +   | 建         | 立      | •     |    |    |    | 週日<br>30 (十一) | 週一<br>5月 1日(十二)<br>勞動節        | 週二<br>2 (十三) | 週三<br>3 (十四)<br>● 上午5點 \$ 5月3日 清晨 |
| 202 | 23年5      | 月      |       |    | <  | >  |               |                               |              |                                   |
| 日   | -         |        | Ξ     | 四  | 五  | 六  |               |                               |              |                                   |
| 30  | 1         | 2      | 3     | 4  | 5  | 6  | 7 (十八)        | 8 (十九)                        | 9 (二十)       | 10 (廿一)                           |
| 7   | 8         | 9      | 10    | 11 | 12 | 13 | 歐洲遊           |                               |              |                                   |
| 14  | 15        | 16     | 17    | 18 | 19 | 20 | 東京三日遊         |                               |              |                                   |
| 21  | 22        | 23     | 24    | 25 | 26 | 27 |               |                               |              |                                   |
| 28  | 29        | 30     | 31    | 1  | 2  | 3  |               |                               |              |                                   |
| 4   | 5         | 6      | 7     | 8  | 9  | 10 | 14 (廿五)       | 15 (廿六)                       | 16 (廿七)      | 17 (廿八)                           |
| 見面  | 「」對象      | ę :    |       |    |    |    | 歐洲遊           |                               | 卤 校外研討會      | ● 上午2點 英文授課                       |
|     | ale<br>mo | ex.bel | obi X | )  |    | ×  |               |                               |              |                                   |

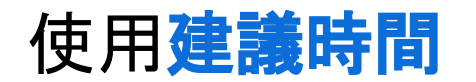

在開始建立日曆時,可在當天 的日期中,列出參與人都有空 閒的時間

觸發條件:

- 邀請對象2個以上(包含 主辦人)時,才會出現建 議時間)。
- 2. 同網域的帳號。
- 非同網域的帳號需先訂 閱參與人的日曆。

#### × 新增標題

2023年5月3日 上午7:30 到 上午8:30 2023年5月3日 時區

□ 全天 不重複 🔻

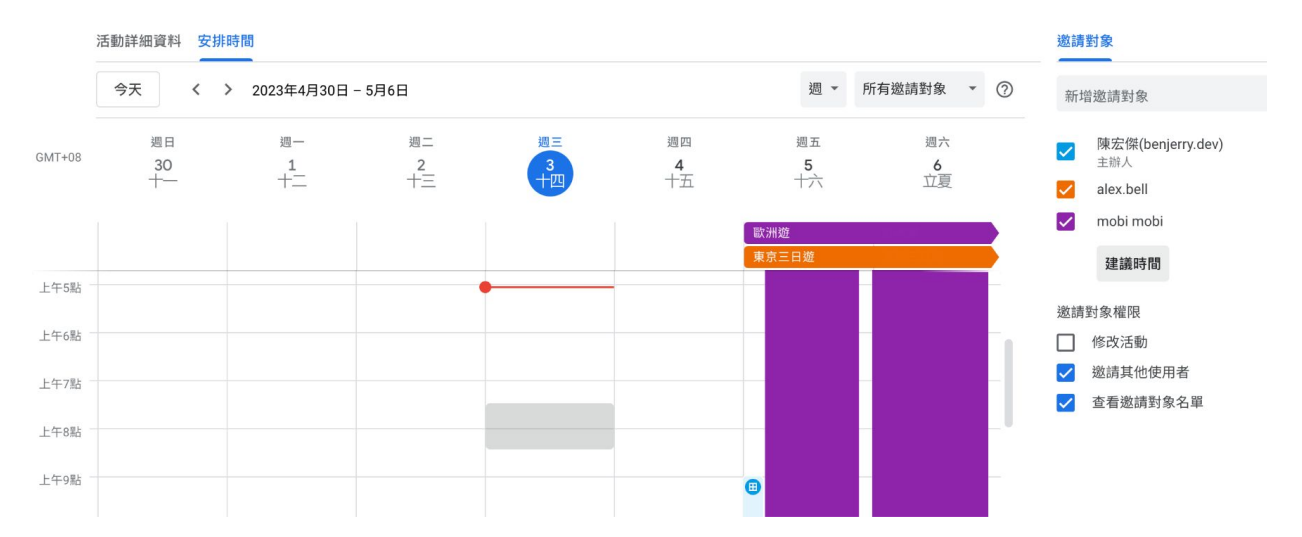

儲存

# 隱暱日曆狀態

可以讓別人看到「忙碌」狀態, 但看不到行程內容

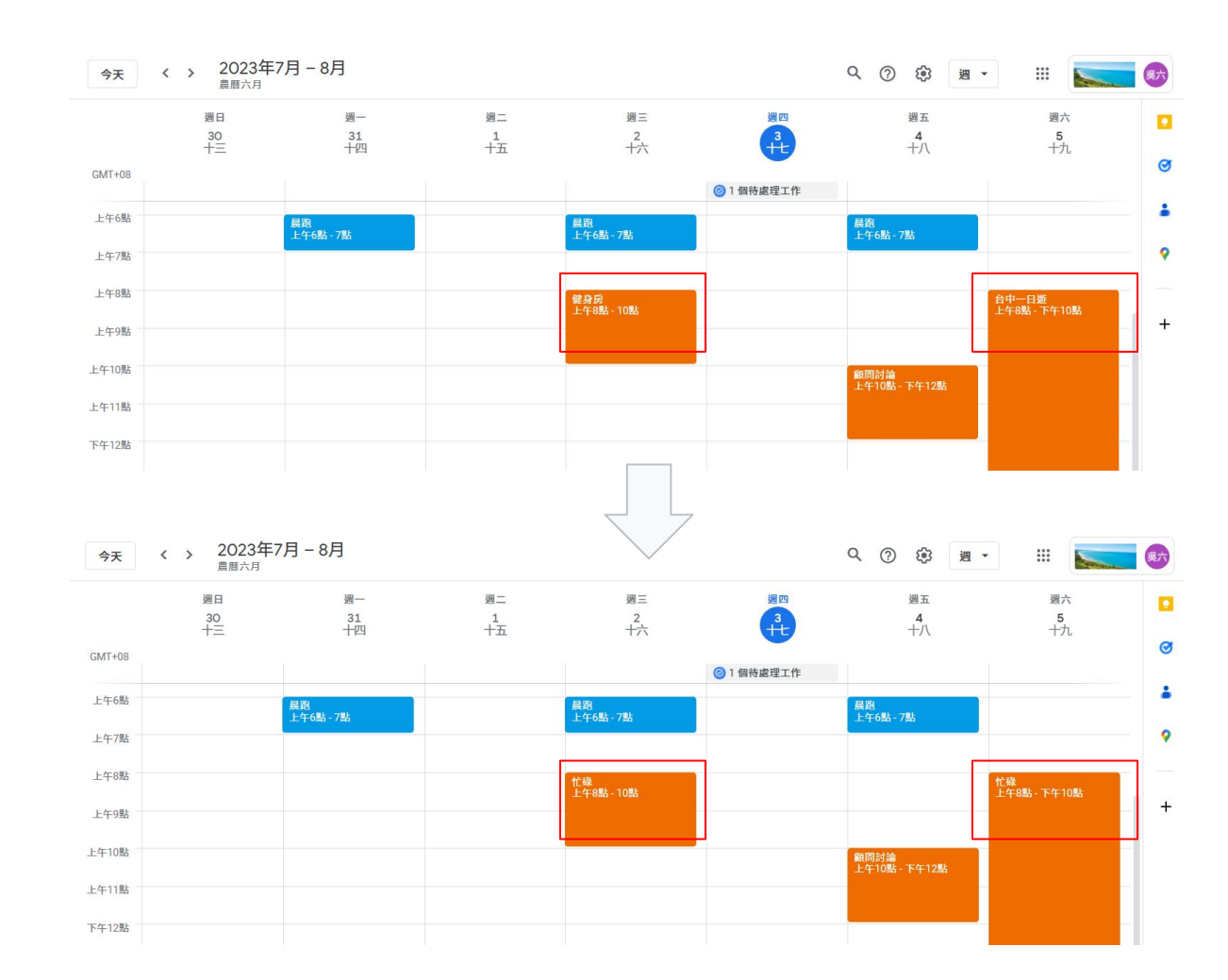

## <<02:00>>

查看多人時段

#### **Step by Step**

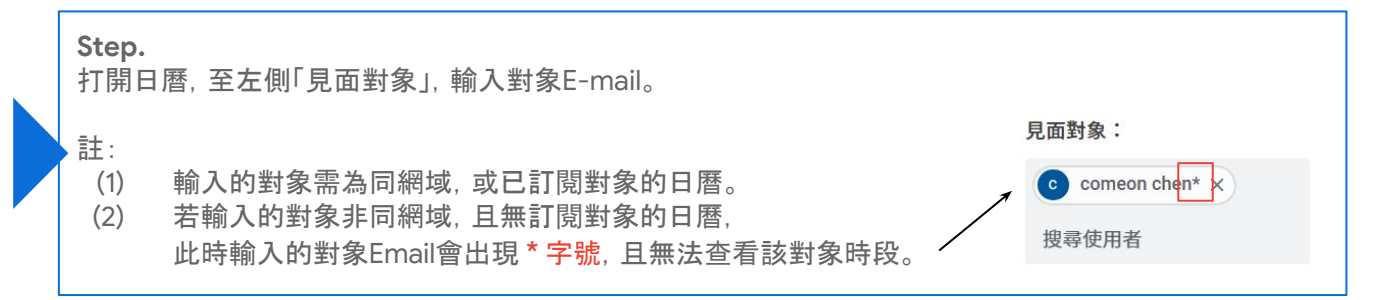

使用建議時間

Step 2. 「新增邀請對象」輸入對象E-mail帳號,此時會出現「建議時間」可使用。

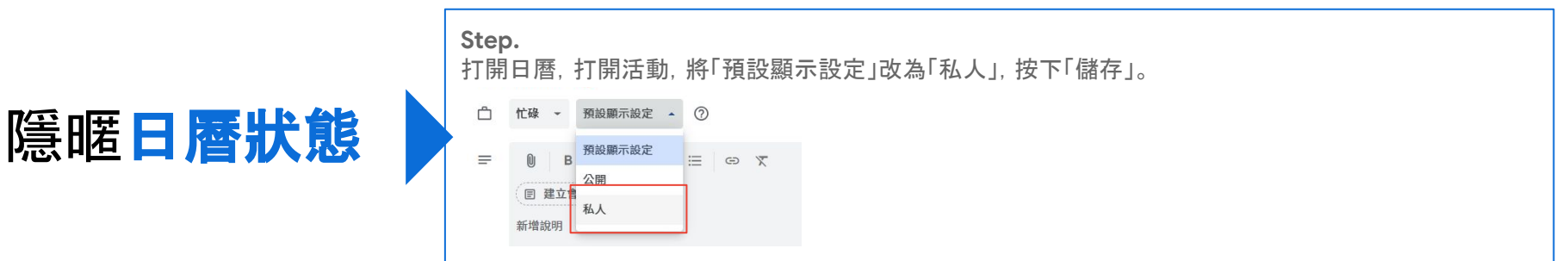

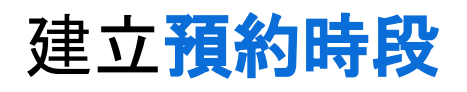

在日曆上設定時段讓他人預約。 如:教授/家教可以讓學生預約每 週的諮詢時間

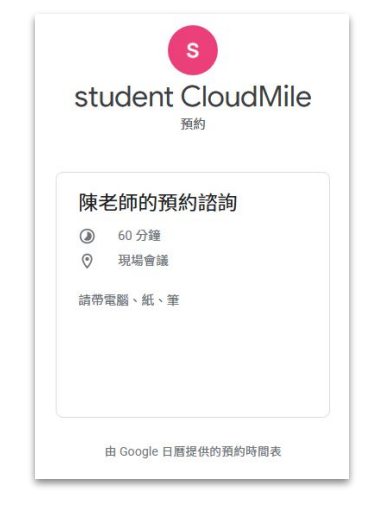

<u>所有服務 (google.com)</u>

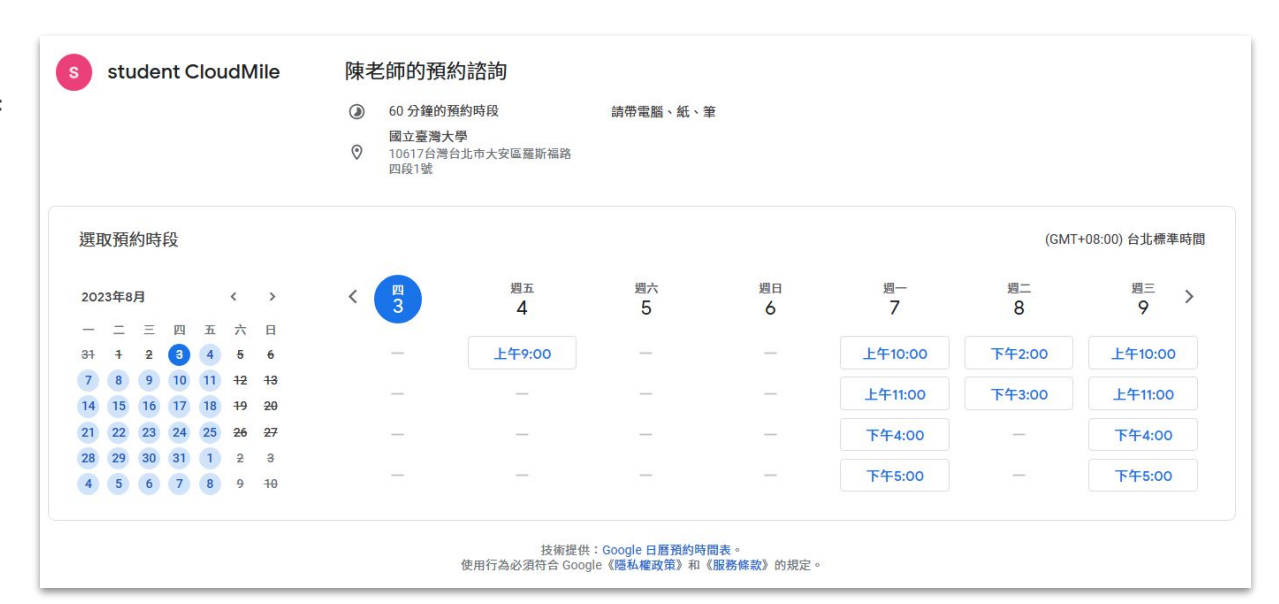

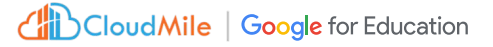

#### CloudMile | Google Workspace

#### **Step by Step**

**Step 1.** 打開日曆, 按下「建立」->「預學時間表」

Step 2.

- 輸入開放預約時間表標題(會顯示在對外的預約頁面)
- 設定預約時間長度(會顯示在對外的預約頁面)
- 設定時段(會顯示在對外的預約頁面)
- 設定預約的開始/結束時間
- 預學設定:緩衝時間、每日預約名額上限
- 確定日曆是否可預約(可讓系統自動判別)
- 設定地點和會議
- 設定對外說明(會顯示在對外的預約頁面)
- 設定預定表單(人員預約時的選填/必填問項)
- 預定確認與提醒(日曆邀請、電子郵件提醒)

Step 3.

將連結對外公佈

# 建立預約時段

<<02:00>>

# Google Gmail

# 實用技巧

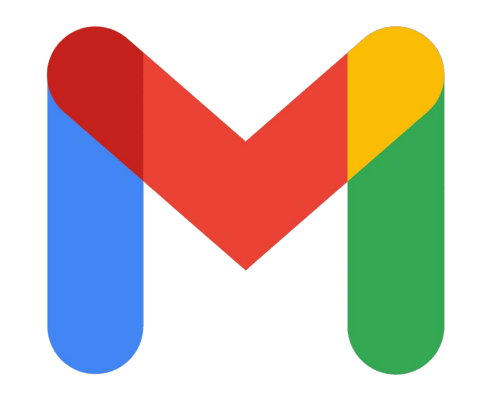

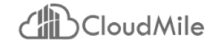

# 分類篩選器

將郵件自動歸類整理/刪除/上標籤

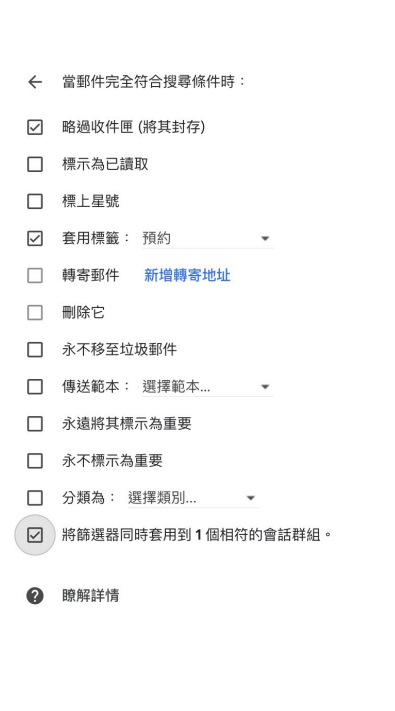

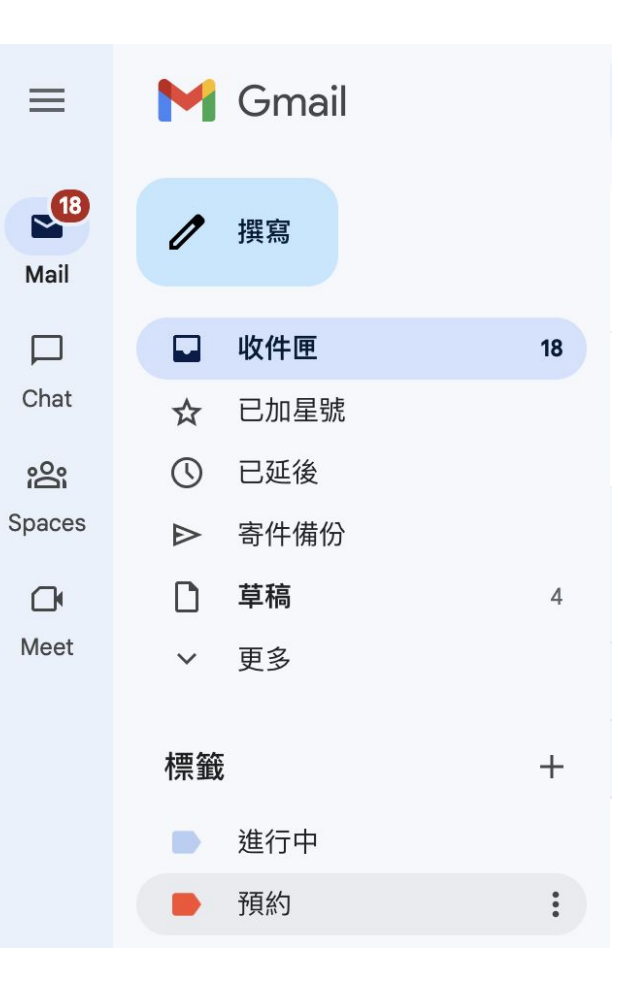

# 分類篩選器

# <<03:00>

#### Step by Step

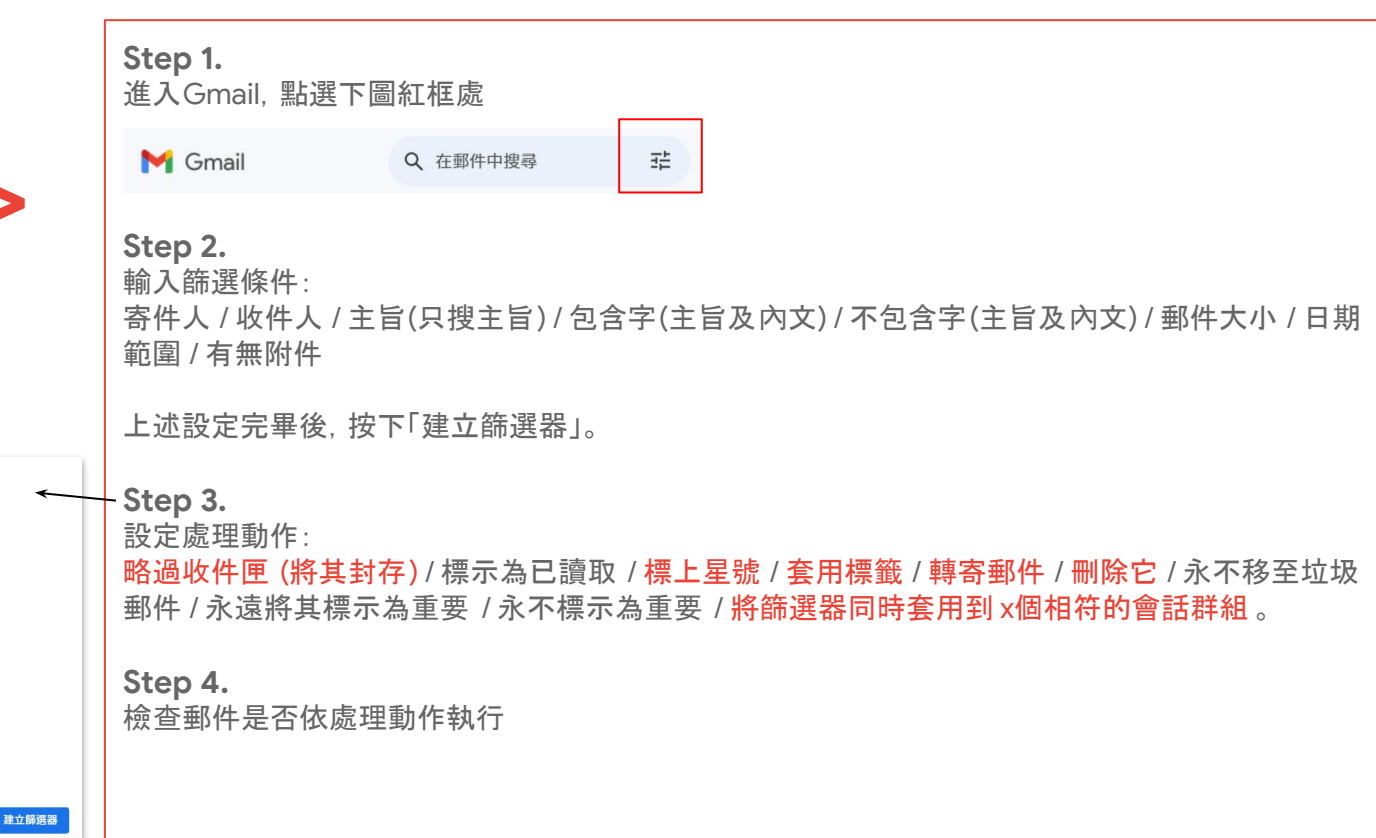

② 瞭解詳情

將篩選器同時套用到3個相符的會話群組

□ 永遠將其標示為重要

□ 永不標示為重要
 □ 分類為: 選擇類別...

← 當郵件完全符合搜尋條件時

Image: Participation of the second second secon

轉寄郵件 新增轉寄地址
 删除它
 永不移至垃圾郵件

□ 標示為已讀取

□ 標上星號
 ☑ 套用標籤: 計中

# 建立郵件範本

設定

將時常發送的內容使用範本 記錄,以便下次使用時套用, 如:註冊通知、活動文宣

|     | 一般設定標籤 收件匣 帳戶 篩選器和封鎖的地址 轉著                                       | 序和 POP/IMAP  外掛程式  即時通訊和 Meet  進                                 | 階 離線設定 背景主題  |                    |
|-----|------------------------------------------------------------------|------------------------------------------------------------------|--------------|--------------------|
|     | 自動推進<br>當你刪除、封存或略過一個會話群組後,顯示下一個會話群組<br>下一個或上一個會話群組。              | (而非收件匣)。你可以在「一般說定」頁面選擇要前                                         | 1往 〇 啟用 ④ 停用 |                    |
| Z   | 範本<br>將常用的郵件做成範本有助於節省時間。如要建立及插入範才<br>將範本與篩選器搭配使用,這樣就能建立自動回覆的電子都作 | 註冊申請流程與報到通知                                                      |              | _ 2 <sup>3</sup> × |
|     | 自訂鍵盤快速鍵                                                          | 收件者                                                              |              |                    |
| 範本  | 讓你可以透過新的設定分頁自訂鍵盤快速鍵,為各種動作重約                                      | 註冊申請流程與報到通知                                                      |              |                    |
| 套用, | <b>「未讀郵件」圖示</b><br>只要看一眼分頁標頭上的 jerrycompany 郵件 圖示,就能知這           | 親愛的入學新生您好:                                                       |              |                    |
| 5   |                                                                  | 恭喜您進入到本校就讀,<br>於您就讀前,請先備妥以下資料,<br>1. 最高學歷證書正本兩份<br>2. 身份證影片正反面兩張 | 並於開學日繳交:     |                    |
|     |                                                                  | 3. 駕照或健保卡影本<br>4. 修課計畫書                                          | 預設為全螢幕       |                    |
|     |                                                                  | 謝謝您的配合,屆時開學日見。<br>祝.順心                                           | 範本           | >                  |
|     |                                                                  | 中総大學 教務组 敬上                                                      | 標籤           | •                  |
|     |                                                                  |                                                                  | 純文字模式        |                    |
|     |                                                                  |                                                                  | 列印           |                    |
|     |                                                                  |                                                                  | 檢查拼字         |                    |
|     |                                                                  |                                                                  | 「智慧撰寫」功能意見回饋 |                    |
|     |                                                                  | 傳送 - 스 🛛 🖙                                                       |              | 2 : Ū              |
| n   |                                                                  |                                                                  |              |                    |

注▼

# 隨時加入工作表清單(Tasks)

新增 Tasks 來追蹤每日工作、追 蹤重要事項的期限, 在所有裝 置上保持同步, 即時存取自己 的清單和學習項目

|                                                                                                    | * # 6           |   |
|----------------------------------------------------------------------------------------------------|-----------------|---|
| • III                                                                                                    | G Suite 🕚       | ) |
| ≣                                                                                                    | I- ¢ 🖬          |   |
| 1-2 列 (:                                                                                                    | (共 2 列) :       |   |
| <b>部門聚餐</b> - Hi All 請如期前往 地點:台北市信義區基隆路一段333號18樓1810室 Taiwan, Hong Kong, Singapore                                                                                                    | 下午6:19          |   |
| BabyHome會議紀錄 - +franky.wu@bear-xl.org 請補完本日會議記錄 已指派給您 - Franky Wu已將「BabyHome<br>■ BabyHome會議                                                                                                    | 2月22日           |   |
| 1-28 列 (共                                                                                                    | + 28 列): +      |   |
|                                                                                                    |                 |   |
| 51.参约为2000 (二)为47 (二)243-171 (1)243-171 (1)233-171 (1)243-171 (1)243-171 (1)233-171 (1)233-171 (1)2 |                 |   |
| aT動成束 上次晚户活動時間<br>由 Google 技術提供                                                                                                    | 司·20万吨刖<br>詳細資料 |   |

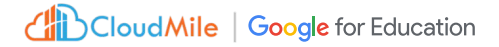

# 即時取消傳送

即時將傳出的信件取消傳送, 用於未修改完成信件用途

| 郵件已送出 | 取消傳送 | 檢視郵件 | × |
|-------|------|------|---|
|       |      |      |   |

| 一般設定  | 標籤   | 收件匣 | 帳戶 | 篩選器和封鎖的地址                  | 轉寄和 POP/IMAP 外掛程 |
|-------|------|-----|----|----------------------------|------------------|
| 語言:   |      |     |    | 「jerrycompany 郵件           | 」顯示語言: 中文 (繁體)   |
|       |      |     |    | ✓ 啟用輸入工具 - 使用              | 月各種文字輸入工具,以您偏如   |
|       |      |     |    | ● 關閉由右至左編輯樹<br>○ 開啟由右至左編輯樹 | 莫式<br>莫式         |
| 電話號碼: |      |     |    | 預設國碼: 台灣                   | ~                |
| 頁面大小上 | 限:   |     |    | 每頁顯示 50 🛛 🛛 個質             | 會話群組             |
| 取消傳送: |      |     |    | 取消傳送期限 🗸 5                 | 》內               |
| 預設的回覆 | [模式: |     |    | ○ 回覆 20                    |                  |
| 瞭解詳情  |      |     |    | ○ 回覆所有人 30                 |                  |
| 懸停操作: |      |     |    | 啟用懸停操作 - 將演                | 骨鼠游標懸停在特定項目上時    |

# <<03:00>>

建立郵件範本

#### **Step by Step**

Step 1.

進入Gmail, 點選頂部齒輪圖示->「查看所有設定」->「進階」, 找到「範本」啟用, 按下「儲存變更」。

Step 2.

重新整理頁面,點選「撰寫」郵件,填寫主旨及內文後,按下右下角三個點更多選項,點選「範本」->「將草稿儲存 為範本」->「另存新範本」,輸入範本名稱後,按下儲存。

Step 3.

「撰寫」新郵件,按下右下角三個點更多選項,點選「範本」,選擇上一步範本名稱。此時新郵件已成功套用範本。

Step 1.

進入Gmail, 打開側邊欄, 選點「Google Tasks」, 將一封郵件拖拉到Tasks, 此時郵件的主旨會帶入成一筆工作項目, 並將郵件連結一併帶入。

Step 2.

此時可設定「時間」(開始/結束/重覆週期)、詳細資料、打上「星號」。

Step 3.

若完成工作時,可打勾,標示為已完成。

Step.

'進入Gmail,點選頂部齒輪圖示->「查看所有設定」->「一般設定」,找到「取消傳送」改為0秒。

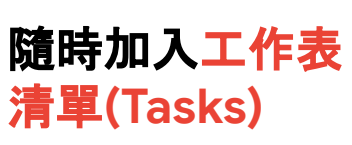

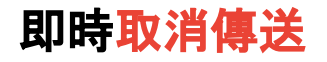

# 排定傳送時間

將欲發送的郵件先打好, 排定一個時間點傳送。 如:新生入學通知排定傳送

| 註冊申請流程與報到通知                                     | _ 2 <sup>7</sup> ×         |  |  |  |  |  |  |  |
|-------------------------------------------------|----------------------------|--|--|--|--|--|--|--|
| 收件者                                             |                            |  |  |  |  |  |  |  |
| 註冊申請流程與報到通知                                     |                            |  |  |  |  |  |  |  |
| 親愛的入學新生:<br>恭喜您進入本校就讀,在開學時需請您備妥以下資料,並於當天至學務處繳交。 | 選擇日期和時間                    |  |  |  |  |  |  |  |
| 1. 身份證正反影片兩份<br>2. 健保卡或駕照影片兩份                   | 2023年6月 〈 〉 2023年6月1日      |  |  |  |  |  |  |  |
| 3. 最高學歷畢業證書正本一份                                 | 日一二三四五六                    |  |  |  |  |  |  |  |
|                                                 | 28 29 30 31 1 2 3 上午8:00   |  |  |  |  |  |  |  |
| 祝順心                                             | 4 5 6 7 8 9 10             |  |  |  |  |  |  |  |
| 學務處敬上                                           | 11 12 13 14 15 16 17       |  |  |  |  |  |  |  |
|                                                 | 18 19 20 21 22 23 24       |  |  |  |  |  |  |  |
|                                                 | <b>25 26 27 28 29 30</b> 1 |  |  |  |  |  |  |  |
|                                                 | 2 3 4 5 6 7 8              |  |  |  |  |  |  |  |
| ▶ 排定傳送時間                                        | 取消 排定傳送時間                  |  |  |  |  |  |  |  |
|                                                 | m                          |  |  |  |  |  |  |  |

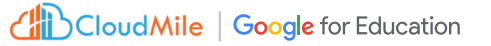

# 推遲郵件出現時間

有些信件若無法即時處理, 需要特定 日子或時間處理時適用。如:

1. 特定的日子需出現的信件

Cloud Mile | Google for Education

 2. 檢視任務執行的成效 + 待追蹤 標籤 + tasks

| $\leftarrow$ | ¥                                                        | ()                                | Ū                              |                    | $\square$       | $\bigcirc$               | ⊘+                       | €       | $\square$                  | :             |  |    |             |    |
|--------------|----------------------------------------------------------|-----------------------------------|--------------------------------|--------------------|-----------------|--------------------------|--------------------------|---------|----------------------------|---------------|--|----|-------------|----|
| j            |                                                          |                                   |                                |                    |                 | Į                        | 延後到…                     |         |                            |               |  |    |             |    |
|              | 系學會重要通知 и                                                |                                   |                                |                    |                 |                          | 身天稍晚                     |         | 週三一                        | 下午6:00        |  |    |             |    |
|              | Jerry Chen                                               |                                   |                                |                    |                 |                          | 月天                       |         | 週四 _                       | 上午8:00        |  |    |             |    |
|              | 寄給我                                                      | •                                 |                                |                    |                 | z                        | <b>毕週</b> 末              |         | 週六」                        | 上午8:00        |  |    |             |    |
|              | 您好:<br>系學會將於5/3 下午2:00,進行系.                              |                                   |                                |                    | 系.              | 下週                       |                          | 週一_     | 上午8:00                     |               |  |    |             |    |
|              | 屆時請於思集堂參與。                                               |                                   |                                |                    |                 | ť                        | 選擇日期和時間                  |         |                            |               |  |    |             |    |
|              | 說明活動結束時,請統一提交報名表。                                        |                                   |                                |                    |                 |                          |                          |         |                            |               |  |    |             |    |
|              | 謝謝!                                                      |                                   |                                |                    |                 |                          |                          |         |                            |               |  |    |             |    |
|              | 系學會敬上                                                    |                                   |                                |                    |                 |                          |                          |         |                            |               |  |    |             |    |
| С            | Re:<br>。                                                 | 影印機<br>on chen                    | 無法                             | 使用                 | 用 🞐             | 部 >                      | 收件匣 ×                    |         | TASKS<br>我的工作 <del>▼</del> |               |  |    |             | ×  |
|              | 寄給我▼<br>您好:<br>經遠端查看,是碳粉夾的耗材問題。<br>此料件已叫料,預計10天後收到,屆時到您/ |                                   |                                |                    |                 |                          |                          |         | (∕+                        | ♀ 新増工作        |  |    |             | :  |
|              |                                                          |                                   |                                |                    |                 |                          | 府上安裝。                    |         | 0                          | Re: 影印機無法使用   |  |    | 0<br>0<br>0 | ☆  |
|              | 謝謝                                                       |                                   |                                |                    |                 |                          |                          |         | 0 0<br>0 0<br>0 0          | ■ 日期/時間       |  |    |             | [] |
|              | 先印數(                                                     | 立科技 敬士                            | Ē.                             |                    |                 |                          |                          |         |                            | ☑ Re: 影印機無法使用 |  | 使用 |             |    |
|              | 陳宏傑(<br>廠商)<br>您去3                                       | <u>benjerry.d</u><br>您好:<br>年安裝的影 | <u>ev</u> ) < <u>co</u><br>印機, | <u>meon</u><br>今日纬 | n.chen@<br>無法使用 | <u>benjerry.</u><br>,還請處 | <u>dev</u> > 於 202<br>理。 | 23年5月3日 | 0                          |               |  |    |             |    |
|              | 謝謝                                                       | •                                 |                                |                    |                 |                          |                          |         |                            |               |  |    |             |    |
|              | 快樂                                                       | 大學 教務。                            | 處敬上                            |                    |                 |                          |                          |         |                            |               |  |    |             |    |

#### CloudMile | Google Workspace

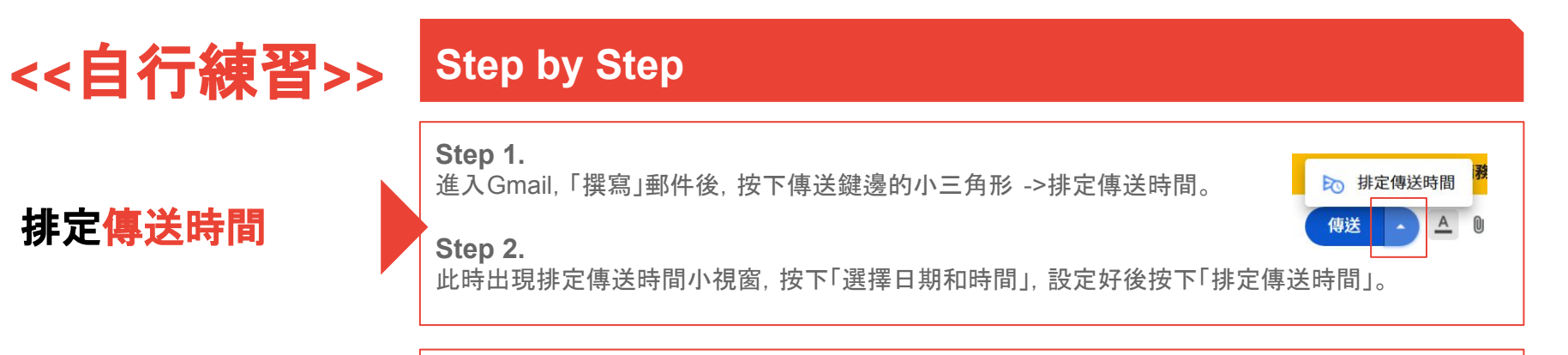

**Step.** 進入Gmail, 選擇一封已收到的郵件, 按下右邊「延後」的圖示, 按下「選擇日期和時間」, 設定好後 按下「儲存」。

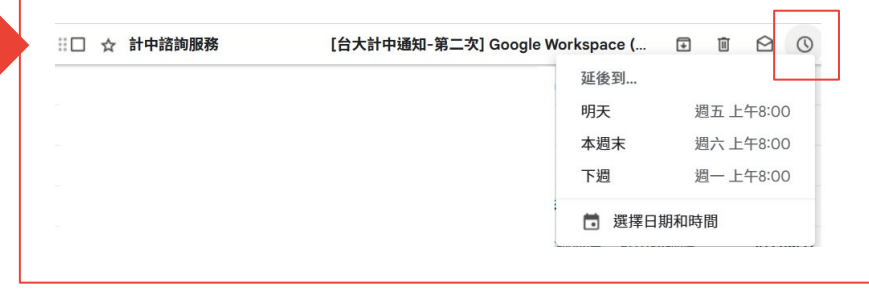

推遲郵件出現時間

# 郵件合併列印

客製化每一封email的內容

https://developers.google.com/apps-script/s amples/automations/mail-merge?hl=zh-tw

#### Gmail/Sheets mail merge - 副本 ☆ ⊡ ⊘ ⊞ 檔案 編輯 查看 插入 格式 資料 工具 擴充功能 說明 Mail Merge ち さ 母 写 100% - \$ % · 0 123 預設(... - - 10 + B I ÷ A ◆ 田 手 ▼ ∫fx E10 А в С D F Е 姓名 性別 最高學歷 1 Recipient 地址 Email Sent 李摩比 2 小姐 mobi@jerry.mobi 804 高雄市鼓山區明德路7號 建國中學 3 林艾力 先生 alex.bell@benjerry.dev 406 臺中市北屯區軍福十路43號 師大附中 4

~

| 註冊申請流程與報到通知                                                                                                    | _ & × |
|----------------------------------------------------------------------------------------------------|-------|
| {{Recipient}}                                                                                                   |       |
| 註冊申請流程與報到通知                                                                                                    |       |
| 親愛的入學新生 {{姓名}} {{性別}}您好:                                                                                        |       |
| 恭喜您進入本校就讀,在開學時需請您備妥以下資料,並於當天至學務處繳交。<br>1. 身份證正反影片兩份<br>2. 健保卡或駕照影片兩份<br>3. 最高學歷({{最高學歷}})畢業證書正本一份<br>4. 入學表紙本填寫 |       |
| 「入學表」已郵寄至您地址:{{地址}},請務必查收與填寫。                                                                                   |       |
| 祝 順心<br>學務處敬上                                                                                                   |       |

## <<10:00>

# 郵件合併列印

#### Step by Step

Step1. 前往網頁, 點選「建立複本」。 https://developers.google.com/apps-script/samples/automations/mail-merge?hl=zh-tw

開啟複本後, 點選功能列「擴充功能」->「Apps Script」, 此時會出現 Apps Script程式碼。

#### Step2.

回到網頁, 在網頁中找到「在電子郵件中加入萬國碼 (Unicode) 字元」展開, 依網頁 說明更新萬國 碼 (Unicode) 字元程式碼: 將上述 Apps Script程式碼中的 「GmailApp.sendEmail(row[RECIPIENT\_COL], msgObj.subject, msgObj.text, {」, 取代為 「MailApp.sendEmail(row[RECIPIENT\_COL], msgObj.subject, msgObj.text, {」

Step3.

建立欲合併的郵件草稿,用 {{欄位表頭}}表示會從試算表代入的 值。

#### Step4.

除Recipient和Email Sent的欄位表頭不能刪除和變動名稱外,可自行新增欄位或修改其它欄位。

#### Step5.

按下試算表的 Mail Merge, 輸入信件主旨, 即可傳送郵件合併列印。
CloudMile | Google Workspace

# 郵件合併列印

### <u>手把手影片教學</u>

### **Cloud Search**

## 實用技巧

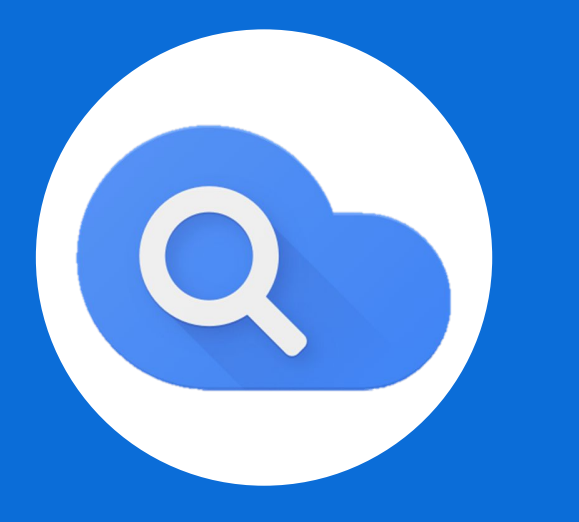

# Google Keep 實用技巧

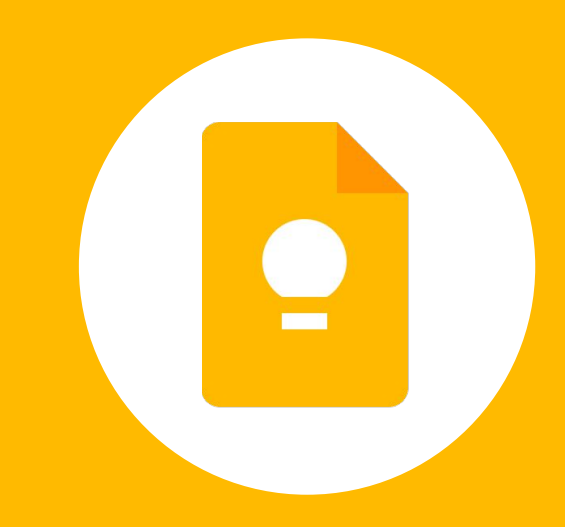

### Cloud Search 統合搜尋

可一次找尋郵件、雲端硬碟、協作平台、人 員、日曆、文件、文件內文

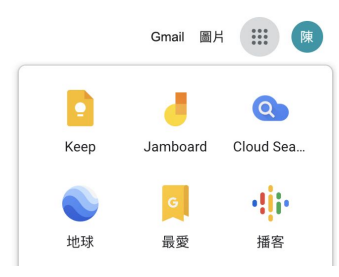

| 不同 | 2時間 ▼ 全部 ▼ 不限類型 ▼ 日暦                                       |
|----|------------------------------------------------------------|
| D  | TEST-ALEX<br>資料表・Google 雲臨硬編<br>島、已共用・上文修改時間:3月20日         |
|    | test<br>文件 · Google 實識硬確<br>test.<br>副、已共用 · 上次修改時間: 4月27日 |
|    |                                                            |
|    |                                                            |

### Cloud Search 統合搜尋

### <<01:00>

Step 1. 登入自己google帳號, 打開右上角九個點, 按下「Cloud Search」

**Step 2.** 自行下關鍵字搜尋

### **Google Keep**

### 經過地點 通知提醒

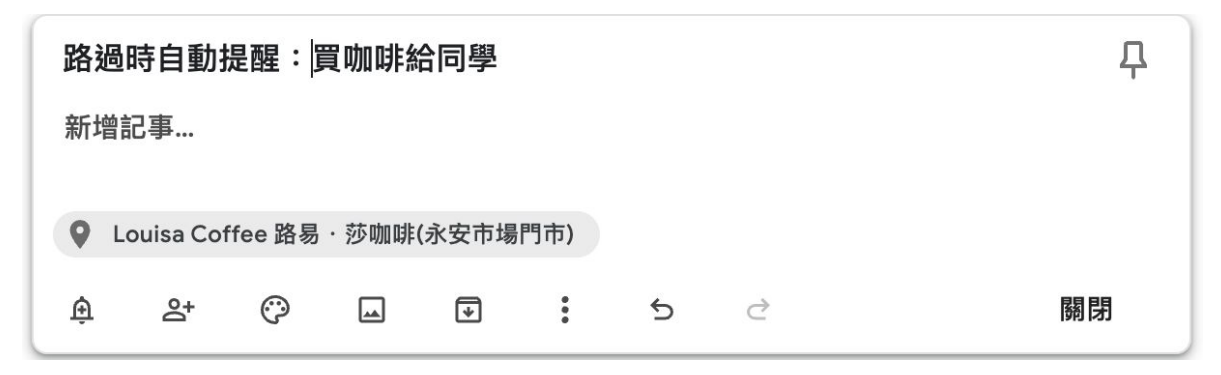

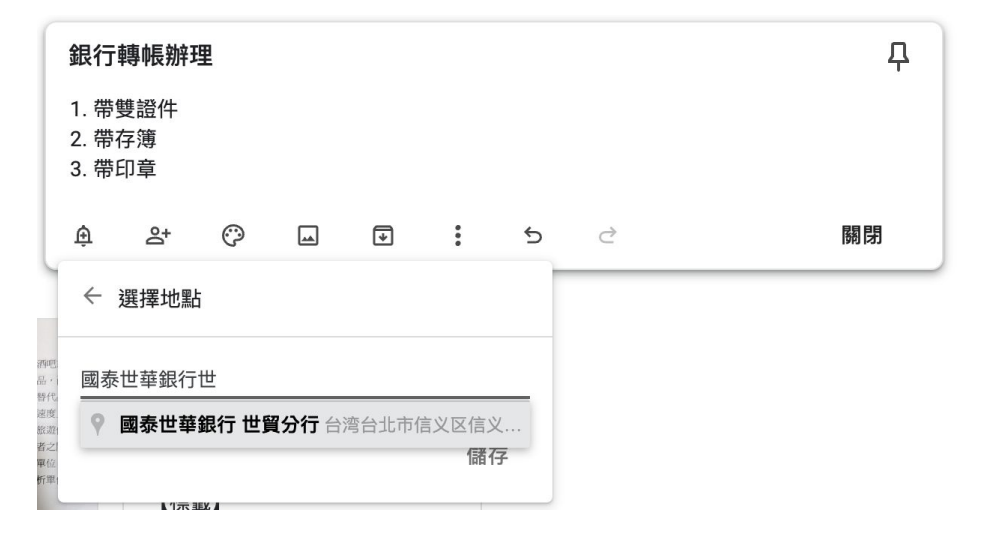

### **Google Keep**

😑 🚺 Keep

Q 記事

↓ 提醒
// 編輯標籤

→ 封存

前 垃圾桶

### 隨手記下的文件 轉成文字

 手邊重要的文件除了拍照記 事外,也能轉成文字

| Q | 、 搜尋                                                                                                    | C                                                                                                    |                         | (i) | *** | 陳 |
|---|----------------------------------------------------------------------------------------------------|----------------------------------------------------------------------------------------------------|-------------------------|-----|-----|---|
|   | 前日1484年。2002年14月11日8月上、1984年4月日、<br>國別編輯產業如何定義。例如,如果某人將過、<br>燈巴上服務便是航空業的酵代品。然而,考將<br>速度已上服務就是航空業的發爭者。 送榜起近認可了互補性產品(complement))<br>所對論的,互補性產品可強化其他產品的效用與<br>腦的互補性產品,而可造是汽車的互補性產品)。<br>質、積格高會影響產業面臨的或脅和機會。以近<br>互補性產品的吸引力;(3) 維護得互補性產品)。<br>質、積格高會影響產業面臨的或脅和機會。以近<br>互補性產品的吸引力;(3) 維護得互補性產品)。<br>型的專屬墨水匣,以避免標準化設計而促使消費<br>剂型的印表機墨水匣,以避免標準化設計而促使消費<br>剂型的印表機墨水匣,以避免標準化設計而促使消費<br>剂型的印表機墨水匣,以避免標準化設計而促使消費<br>剂型的印表機墨水匣,以避免標準化設計而促使消費<br>剂型的印表機墨水匣,以避免標準化設計而促使消費<br>剂型的印表機墨水匣,以避免標準化設計而促使消費<br>剂型的印表機墨水匣,以避免標準化設計而促使消費<br>剂型的印表機墨水匣,以避免標準化設計而促使消費<br>剂型的印表機墨水匣,以避免標準化設計而促使消費<br>剂型的印表機墨水匣,就不可,每本,一里不可,<br>加強,<br>加強,<br>加強,<br>加強,<br>加強,<br>加強,<br>加強,<br>加強 | 定,或中有相合代否之间<br>之案聚亂為一個分析單位<br>這槍業亂為一個分析單位<br>這槍業亂為一個分析單位<br>行動的角色 <sup>10</sup> 。如同前幾<br>有利條件。例如,軟體是<br>互補性產品的可獲得僅,<br>下有幾個重點需要考慮:<br>否能運用於不同的襲爭透<br>品所帶來的價值。例如,<br>品所帶來的價值。例如,<br>一個一個一個一個一個一個一個一個一個一個一個一個一個一個一個一個<br>業本裡設計成某印刻<br>者向其他經銷商購買惠若<br>有利可圖,以至於出現刻<br>一個一個一個一個一個一個一個一個一個一個一個一個一個一個一個一個一個<br>這種兩個個目的上。<br>在影響公司財務<br>個一一一個一個一個一個一個一個一個一個一個一個一個一個一個一個一個一個一個一 | 同开范 度尼品()品来项機和三 莱表 de 通 |     |     |   |
|   |                                                                                                    | ~                                                                                                    | CALLER IN               |     |     |   |

### <<自行練習>>

**Step by Step** 

### 經過地點<mark>通知提醒</mark>

| <b>Step 1.</b><br>打開 Google Keep, 新增一個記事。                                                     | 標題<br>新增記事<br>舟 &+                                                                                      | Ø    | 4 | Ð         | :                | 5 |
|-----------------------------------------------------------------------------------------------|----------------------------------------------------------------------------------------------------|------|---|-----------|------------------|---|
| <ul> <li>Step 2.</li> <li>點選左下角鈴鐺圖示(提醒我),設定以下:</li> <li>選擇日期和時間、重覆時間</li> <li>選擇地點</li> </ul> | <ul> <li>提醒:</li> <li>明天</li> <li>下週</li> <li>住家</li> <li>公司</li> <li>○ 選擇日期</li> <li>● 選擇地點</li> </ul> | 明和時間 |   | 」<br>週一,」 | 二午8:00<br>上午8:00 |   |

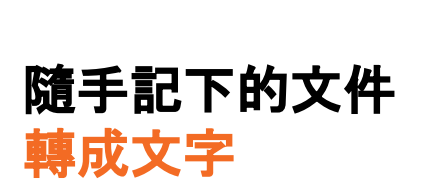

| Step 1.                 |            | 刪除一則記事        |
|-------------------------|------------|---------------|
| 们用 Google Keep, 利培一回記争。 |            | 新增標籤          |
| Char 0                  |            | 新增繪圖          |
|                         |            | 建立副本          |
| 點選下角新增圖片圖示, 上傳一張有又字的圖片  |            | 顯示核取方塊        |
|                         |            | 擷取圖片文字        |
| Step 3.                 | 2 2 2 1 m  | 複製到 Google 文件 |
| 點選下角三個點,點選「擷取圖片文字」      | ê 2+ 🖓 🖬 🗉 | :             |

### Google 文件 實用技巧

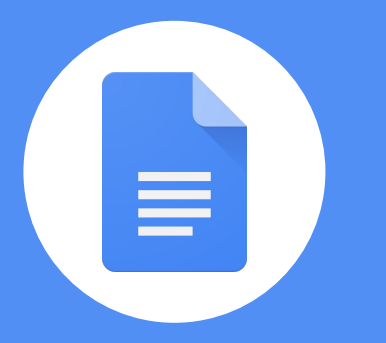

### Google 試算表 實用技巧

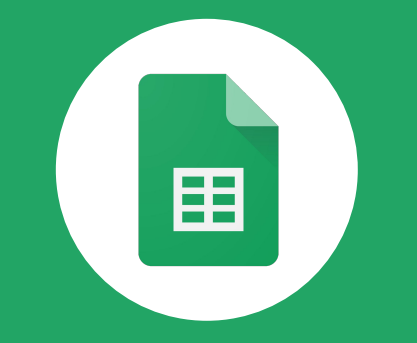

### Google 簡報 實用技巧

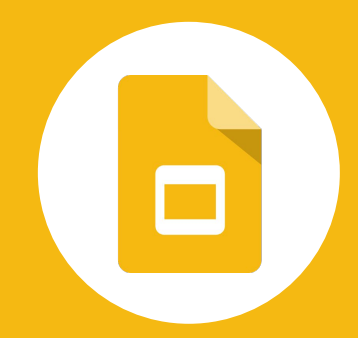

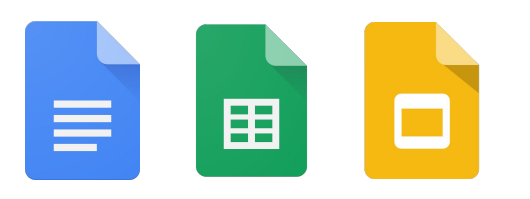

### 文件簽核系統

- 行政文件上層批准再繼續流程
- 會議與會者簽核
- 合約客戶先批准再簽約
- 簡報批准後再成為正式文件
- 數據核准後再成為正式文件

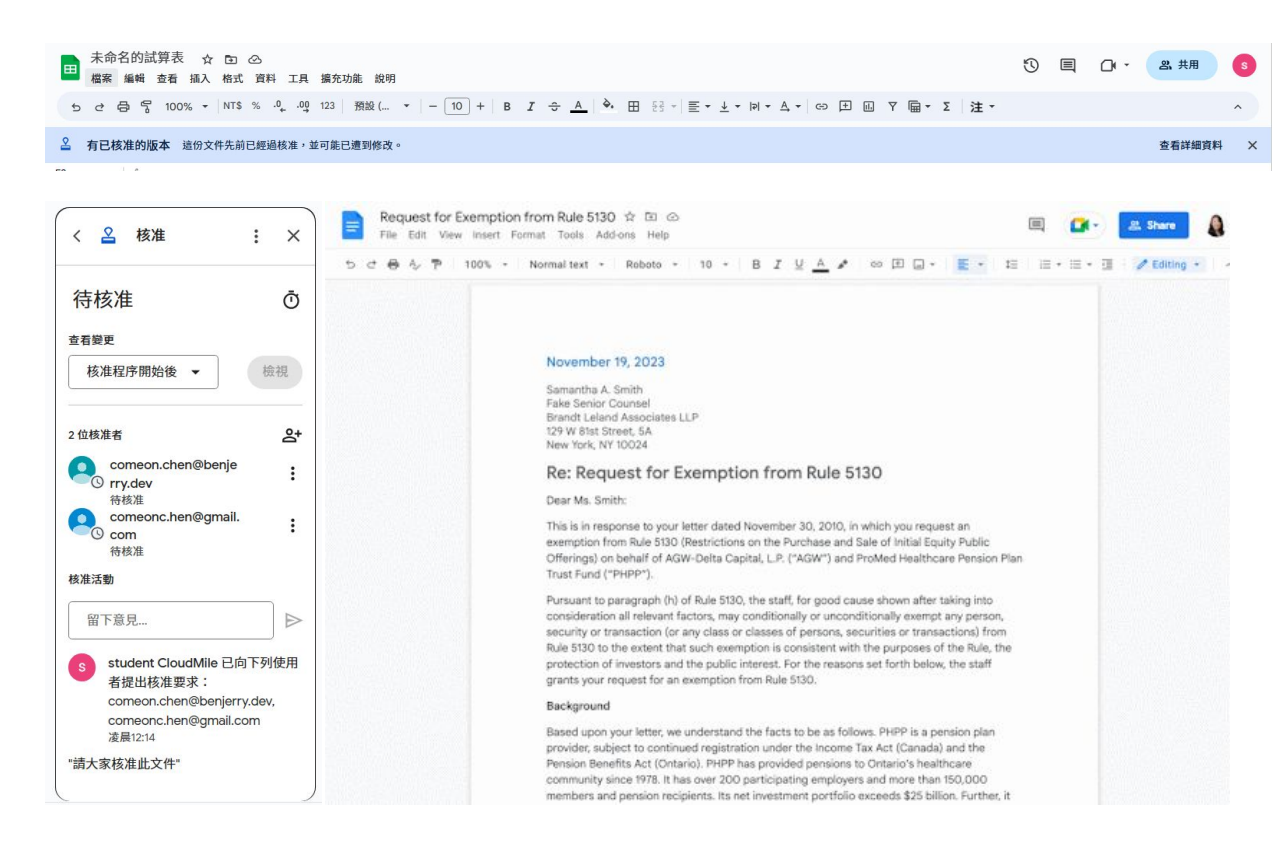

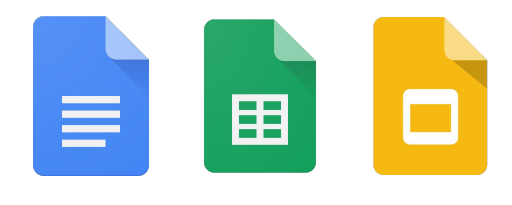

### 文件簽核系統

### <<01:00>

|                    | ×                |
|--------------------|------------------|
| ▲ 要求核准             |                  |
|                    |                  |
| 要求须經所有人核准          |                  |
| 訊息 (選擇性)           |                  |
| ⑦ 新增到期日            |                  |
| □ 允許核准者編輯這個檔案      |                  |
| □ 傳送核准要求前先鎖定檔案     |                  |
| 着若在核准期間進行任何編輯,系    | 統會重設所有已記錄的核准決定。  |
|                    |                  |
| tert to the Coords | 田口 24 (雨小兰 16 元) |

### **Step by Step**

Step 1.

開啟或創建一份文件(格式:文件/試算表/簡報),至上方功能列點選「檔案」->「核准」->「提出要求」。

Step 2.

此時出現要求核准視窗, 輸入以下:

- 輸入要請求簽核、審查的人員的帳號。
- 輸入訊息,提示對方審核的重點或需求。
- 設定「到期日」,可提醒對方在指定日期前完成簽核。
- 勾選「允許核准者編輯這個檔案」,如不勾選,對方只會獲得註解的權限。

勾選「傳送核准要求前先鎖定檔案」, 鎖定後可降低不小心編輯已在審核過程中的內容。
 完成上述後, 按下「傳送要求」。

#### Step 3.

簽核者將會在Gmail信箱中收到核准要求的郵件,在按下信件內文的「開啟」,此時會打開該文件。在文件 上方會顯示待核准的橫符,如確認沒問題則點擊「核准」,如有問題則點擊「拒絕」,不論點擊核准或拒絕, 都會跳出留言訊息填寫(可空白不填),使核准過程留下文字回饋記錄。

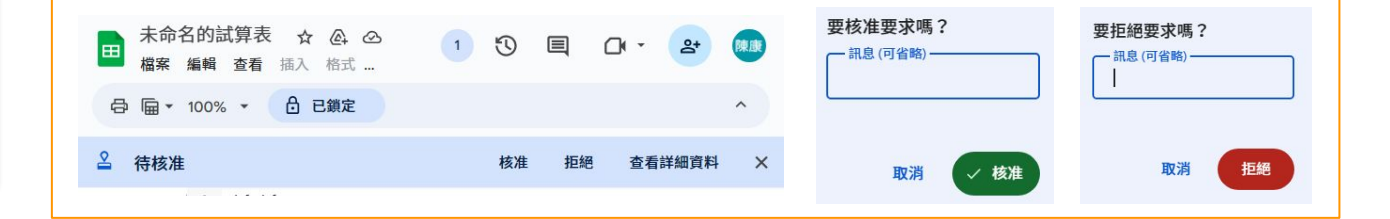

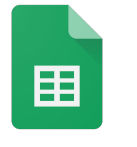

### 表格轉置

• 水平垂直對調

|     | 未命名的<br>檔案 編輯 | 試算表 ☆ ⊡ ②<br>章 查看 插入 格式 資料 工具 | 擴充功能   | 說明                                                                     |
|-----|---------------|-------------------------------|--------|------------------------------------------------------------------------|
| 5   | 2 ⊕           | ₩ 剪下                          | Ctrl+X | ···( ▼   - 10) +   B I ÷ <u>A</u>   À. ⊞ 55 ▼   ≣ ▼ <u>↓</u> ▼  ₽  ▼ . |
| A13 |               | □ 複製                          | Ctrl+C |                                                                        |
|     | А             | nen al l                      | ou lui | E F G H I J K                                                          |
| 1   |               | □ 貼上                          | CtrI+V |                                                                        |
| 2   |               |                               | •      | 僅貼上值 Ctrl+Shift+V                                                      |
| 3   |               |                               |        |                                                                        |
| 4   |               | + 向上插入1列                      |        | 僅貼上格式 Ctrl+Alt+V                                                       |
| 5   | 使用量查言         |                               |        | 僅貼上公式                                                                  |
| 6   |               | + 向左插入1欄                      |        |                                                                        |
| 7   |               | + 插入儲存格                       | •      | 僅貼上條件式格式設定                                                             |
| 8   |               |                               |        | 僅貼上資料驗證                                                                |
| 10  | Shara Driv    | □ 刪除列                         |        |                                                                        |
| 11  | Share Driv    |                               |        | 貼上轉置資料<br>1                                                            |
| 12  |               | 回 刪除欄                         |        |                                                                        |
| 13  |               | 前 刪除儲存格                       | •      | <b>送</b> 盱 上 棚 密                                                       |
| 14  |               |                               |        | 11111111111111111111111111111111111111                                 |
| 15  |               | ▽ 建立篩躍哭                       |        | 全部貼上但框線除外                                                              |
| 16  |               | [ 建立即运输                       |        |                                                                        |
| 17  |               | Y 依儲存格值篩選                     |        |                                                                        |
| 18  |               |                               |        |                                                                        |
| 19  |               | 顯示編輯記錄                        |        |                                                                        |
| 20  |               |                               |        |                                                                        |
|     | + ≡           | GD 插入連結                       |        |                                                                        |

<u>教學用 - Google 試算表</u>

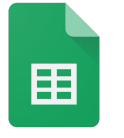

长  教學用(原檔).xlsx 的副本

插入

檔案 編輯 查看

6 7

☆ ⊡ ⊘

工具 說明

.XLSX

格式 資料

|               |     | 5 0                                    |          | 10070     |         | → ~     |         | , in tail |          |         |         | 1 0     |         | ш сл    |           | i+i →         |                     | ₩ 替代顏色      |        |
|---------------|-----|----------------------------------------|----------|-----------|---------|---------|---------|-----------|----------|---------|---------|---------|---------|---------|-----------|---------------|---------------------|-------------|--------|
|               | A3: | :P28                                   | ▼   fx   | 門店        |         |         |         |           |          |         |         |         |         |         |           |               |                     |             |        |
|               |     | Α                                      | в        | с         | D       | E       | F       | G         | н        | 1       | J       | к       | L       | м       | N         | 0             | р                   | 套用範圍        |        |
|               | 1   | 茶                                      | Ŧ        |           |         |         |         |           |          |         |         |         |         |         |           |               |                     | A3:P28      |        |
|               | 2   |                                        |          |           |         |         |         |           |          |         |         |         |         |         |           |               |                     |             |        |
|               | 3   | 門店                                     | 一月金額     | 二月金額      | 三月金額    | 四月金額    | 五月金額    | 六月金額      | 七月金額     | 八月金額    | 九月金額    | 十月金額    | 十一月金額   | 十二月金額   | 總金額       | 門店手機          | 門店地址                | 44-44       |        |
| ● 快速替表格上色     | 4   | 泰東                                     | 724843   | 322373    | 1556110 | 1811588 | 1784896 | 1149703   | 1951113  | 612382  | 1737179 | 1813777 | 511921  | 835725  | 14811610  | 886-906660021 | 320 桃園市中壢區興南路13號    | 依工          |        |
|               | 5   | 泰華                                     | 972699   | 1035884   | 968403  | 117911  | 690117  | 1984293   | 824727   | 1900295 | 1049399 | 1189422 | 111834  | 1318257 | 12163241  | 0932945723    | 978 花蓮縣瑞穗鄉南三路2號     | ✓ 頁首 ☐ 頁/   | 尾      |
|               | 6   | 泰安                                     | 1950059  | 563075    | 411308  | 1054286 | 858812  | 1225167   | 1094740  | 829546  | 1525636 | 1266526 | 908814  | 1700693 | 13388662  | 0928415747    | 882 澎湖縣望安鄉將軍澳8號     |             |        |
|               | 7   | 泰中                                     | 1516680  | 655113    | 566035  | 236674  | 699636  | 1918726   | 1165053  | 1149926 | 1014726 | 978423  | 763878  | 1866995 | 12531865  | 0922396592    | 406 臺中市北屯區遼陽北二街22號  | 預設樣式        |        |
|               | 8   | 中安                                     | 1873226  | 1918943   | 150331  | 662833  | 1114435 | 487182    | 663658   | 538124  | 1446278 | 1328262 | 256581  | 195095  | 10634948  | 0914501326    | 434 臺中市龍井區藝術街21號    |             |        |
|               | 9   | 中明                                     | 1391268  | 8 861434  | 746446  | 1868213 | 1724650 | 1448714   | 1173916  | 1640809 | 331875  | 1942606 | 319826  | 466891  | 13916648  | 886 966856919 | 806 高雄市前鎮區沱江街32號    |             |        |
| Step1.        | 10  | 東安                                     | 1949942  | 958903    | 832440  | 220824  | 1537422 | 1398326   | 112285   | 1550922 | 817831  | 307153  | 919187  | 684002  | 11289237  | 0933 786 751  | 300 新竹市北區中正路3號      |             |        |
|               | 11  | 東華                                     | 467828   | 167114    | 1711041 | 1860706 | 693559  | 305567    | 677363   | 1054015 | 1800931 | 333528  | 742075  | 1793111 | 11606838  | 0992-683-954  | 433 臺中市沙鹿區六路十三街17號  |             |        |
| 「俗式」->「 督代顔巴」 | 12  | 和新                                     | 374212   | 1254919   | 1566242 | 1161879 | 903547  | 1996648   | 660168   | 1430149 | 1742917 | 1641062 | 1697709 | 1018939 | 15448391  | 0932-213-050  | 200 基隆市仁愛區仁一路34號    | 自訂樣式        |        |
|               | 13  | 和平                                     | 793642   | 2 1473438 | 125459  | 1426845 | 172984  | 414926    | 867423   | 1467018 | 1412860 | 1086354 | 1506343 | 1101727 | 11849019  | 0970 775 201  | 325 桃園市龍潭區建成路7號     |             |        |
|               | 14  | 仁愛                                     | 1007005  | 1625697   | 950286  | 1724625 | 952337  | 803922    | 1170441  | 1655900 | 1865919 | 1698101 | 367370  | 810981  | 14632584  | 0925017358    | 236 新北市土城區南天母路31號   | +           |        |
| Stop 2        | 15  | 仁安                                     | 1110655  | 571720    | 1646529 | 655352  | 1766926 | 357550    | 570890   | 1192350 | 647957  | 1178323 | 1504168 | 136591  | 11339011  | 886-977667850 | 408 臺中市南屯區大墩十六街15號  |             |        |
| Stepz.        | 10  | 仁肯                                     | 1743731  | 212875    | 1786328 | 981165  | 1551834 | 515261    | 434536   | 1069546 | 308509  | 1025037 | 1575446 | 1058495 | 12262763  | 886-989987352 | 821 局雄巾路竹區建平路19號    | 頁首          |        |
| 梁埋楼书谷 快下[空战]  | 18  | 実江                                     | 1066811  | 458828    | 1550136 | 1982879 | 1821222 | 1560516   | 1/1880/  | 123437  | 1900000 | 1775184 | 1993977 | 1644610 | 17596407  | 0987-979929   | 220 新北中半溪區石腔于30號    |             |        |
| 齿洋惊风夜,按下"无限」  | 19  | 1/271                                  | 1130026  | 1308549   | 1179010 | 697351  | 1462847 | 1558283   | 1625090  | 1240291 | 1811841 | 645159  | 1425164 | 339527  | 14423138  | 0986-136275   | 516 彩IU縣明鹽鄉大志 _ 路2號 | 顏色 1        | 10.    |
|               | 20  | <u>+</u> ш                             | 028240   | 405060    | 1900000 | 914933  | 200307  | 1003455   | 10249212 | 1259570 | 260250  | 100109  | 149/42/ | F044E0  | 100960001 | 0996-209-215  | 950 量米添量米印仁麦田20%    |             |        |
|               | 21  | 一一一一一一一一一一一一一一一一一一一一一一一一一一一一一一一一一一一一一一 | 5420345  | 403000    | 1952501 | 1005272 | 1522570 | 1942562   | 034031   | 109122  | 424040  | 1004007 | 1055152 | 1127742 | 12720622  | 0062 212 008  | 040 会师称斗八印英中国65%    | 顔色 2        |        |
|               | 22  | 小安                                     | 1045430  | 1794364   | 841293  | 1807446 | 257472  | 1152294   | 1173710  | 642256  | 874631  | 902045  | 702698  | 1032240 | 13125888  | 0973 765 997  | 439 喜山市大安區市西九路19號   |             |        |
|               | 23  | 和亚                                     | 542750   | 847404    | 776482  | 490934  | 667662  | 447814    | 1470740  | 891771  | 1624326 | 1172385 | 1326250 | 1871100 | 12120726  | 990555113     | 433 量十市八支國来四九四13號   |             |        |
|               | 24  | 夏南                                     | 1447019  | 801878    | 1575044 | 811422  | 675359  | 1033201   | 264038   | 1180115 | 987462  | 397809  | 298393  | 920270  | 10392010  | 944 481 947   | 239 新北市營歌區高聯直街29號   |             | 取消     |
|               | 25  | 島田                                     | 1122489  | 867401    | 1320870 | 419933  | 1920292 | 949748    | 1426846  | 1777636 | 1598895 | 277747  | 1233953 | 1291853 | 14207663  | 900 570571    | 270 宜蘭縣蘇澳鎮海遊路17號    |             |        |
|               | 26  | 龍新                                     | 441726   | 1968686   | 1690876 | 1686143 | 1948143 | 295640    | 930018   | 1160024 | 1573204 | 558836  | 861357  | 337441  | 13452094  | 0938-608455   | 404 臺中市北區天津路33號     |             |        |
|               | 27  | 龍華                                     | 1946788  | 983039    | 416721  | 1471304 | 1848336 | 195607    | 1816322  | 513716  | 1089009 | 1573122 | 1069636 | 795121  | 13718721  | 0953-606823   | 500 彰化縣彰化市石牌路14號    |             |        |
|               | 28  | 龍京                                     | 252299   | 914930    | 1916549 | 1830859 | 584430  | 870429    | 135041   | 638089  | 1649586 | 1750504 | 346886  | 282381  | 11171983  | 0986-342-457  | 557 南投縣竹山鎮大智路10號    | 會 移         | 8除交替顏色 |
|               |     |                                        |          |           |         |         |         |           |          |         |         |         |         |         |           |               | ( )                 |             |        |
|               |     | +                                      | $\equiv$ | 工作表2      | • 工作    | 表3 -    |         |           |          |         |         |         |         |         |           |               |                     | 加總:6558165€ | 68 👻 🚺 |

 $-10 + \mathbf{B} = 7 - \mathbf{A} \rightarrow \mathbf{H} = 52 = \mathbf{E}$ 

0

<u>教學用 - Google 試算表</u>

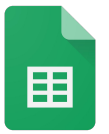

## 條件格式規則

 快速以顏色判斷 數值高低

| Step1.            |
|-------------------|
| 「格式」->「條件格式化設定」-> |
| 「色階」              |

Step2. 選擇格式規則、下限點、中間 點、下限點以及顏色後,按下

「完成」。

| 5     | Ċ  | 82       | 100%    | ▼ NT\$  | % .0 <sub>+</sub> | .00 123 | Arial   | •       | - [10]  | + B     | Ι÷      | <u>A</u> •. | ⊞ ₹₹ ▼  | ≣∗⊻      | ▼  ₽  ▼ A, ▼  | . ^                | 條件式格式規   | 則        |    |
|-------|----|----------|---------|---------|-------------------|---------|---------|---------|---------|---------|---------|-------------|---------|----------|---------------|--------------------|----------|----------|----|
| B4:M2 | 28 | -   fx 7 | 24843   |         |                   |         |         |         |         |         |         |             |         |          |               |                    | -        |          |    |
|       | A  | в        | с       | D       | E                 | F       | G       | н       | 1       | J       | к       | L           | м       | N        | 0             | Р                  | 單色       |          | 色階 |
| 1     | 茶王 |          |         |         |                   |         |         |         |         |         |         |             |         |          |               |                    |          |          |    |
| 2     |    |          |         |         |                   |         |         |         |         |         |         |             |         |          |               |                    | 套用範圍     |          |    |
| 3     | 門店 | 一月金額     | 二月金額    | 三月金額    | 四月金額              | 五月金額    | 六月金額    | 七月金額    | 八月金額    | 九月金額    | 十月金額    | 十一月金額       | 十二月金額   | 總金額      | 門店手機          | 門店地址               |          |          |    |
| 4     | 泰東 | 724843   | 322373  | 1556110 | 1811588           | 1784896 | 1149703 | 1951113 | 612382  | 1737179 | 1813777 | 511921      | 835725  | 14811610 | 886-906660021 | 320 桃園市中壢區興南路13號   | B4:M28   |          |    |
| 5     | 泰華 | 972699   | 1035884 | 968403  | 117911            | 690117  | 1984293 | 824727  | 1900295 | 1049399 | 1189422 | 111834      | 1318257 | 12163241 | 0932945723    | 978 花蓮縣瑞穗鄉南三路2號    |          |          |    |
| 6     | 泰安 | 1950059  | 563075  | 411308  | 1054286           | 858812  | 1225167 | 1094740 | 829546  | 1525636 | 1266526 | 908814      | 1700693 | 13388662 | 0928415747    | 882 澎湖縣望安鄉將軍澳8號    | 按于坦则     |          |    |
| 7     | 泰中 | 1516680  | 655113  | 566035  | 236674            | 699636  | 1918726 | 1165053 | 1149926 | 1014726 | 978423  | 763878      | 1866995 | 12531865 | 0922396592    | 406 臺中市北屯區遼陽北二街22號 | 们日本认为现代引 |          |    |
| 8     | 中安 | 1873226  | 1918943 | 150331  | 662833            | 1114435 | 487182  | 663658  | 538124  | 1446278 | 1328262 | 256581      | 195095  | 10634948 | 0914501326    | 434 臺中市龍井區藝術街21號   | 預覽       |          |    |
| 9     | 中明 | 1391268  | 861434  | 746446  | 1868213           | 1724650 | 1448714 | 1173916 | 1640809 | 331875  | 1942606 | 319826      | 466891  | 13916648 | 886 966856919 | 806 高雄市前鎮區沱江街32號   |          |          |    |
| 10    | 東安 | 1949942  | 958903  | 832440  | 220824            | 1537422 | 1398326 | 112285  | 1550922 | 817831  | 307153  | 919187      | 684002  | 11289237 | 0933 786 751  | 300 新竹市北區中正路3號     | 目訂       |          |    |
| 11    | 東華 | 467828   | 167114  | 1711041 | 1860706           | 693559  | 305567  | 677363  | 1054015 | 1800931 | 333528  | 742075      | 1793111 | 11606838 | 0992-683-954  | 433 臺中市沙鹿區六路十三街17號 |          |          |    |
| 12    | 和新 | 374212   | 1254919 | 1566242 | 1161879           | 903547  | 1996648 | 660168  | 1430149 | 1742917 | 1641062 | 1697709     | 1018939 | 15448391 | 0932-213-050  | 200 基隆市仁愛區仁一路34號   | 卜限點      |          |    |
| 13    | 和平 | 793642   | 1473438 | 125459  | 1426845           | 172984  | 414926  | 867423  | 1467018 | 1412860 | 1086354 | 1506343     | 1101727 | 11849019 | 0970 775 201  | 325 桃園市龍潭區建成路7號    | 显小店      |          |    |
| 14    | 仁愛 | 1007005  | 1625697 | 950286  | 1724625           | 952337  | 803922  | 1170441 | 1655900 | 1865919 | 1698101 | 367370      | 810981  | 14632584 | 0925017358    | 236 新北市土城區南天母路31號  | 取小但      |          |    |
| 15    | 仁安 | 1110655  | 571720  | 1646529 | 655352            | 1766926 | 357550  | 570890  | 1192350 | 647957  | 1178323 | 1504168     | 136591  | 11339011 | 886-977667850 | 408 臺中市南屯區大墩十六街15號 |          |          |    |
| 16    | 仁青 | 1743731  | 212875  | 1786328 | 981165            | 1551834 | 515261  | 434536  | 1069546 | 308509  | 1025037 | 1575446     | 1058495 | 12262763 | 886-989987352 | 821 高雄市路竹區延平路19號   | 中間點      |          |    |
| 17    | 吳江 | 1066811  | 458828  | 1550136 | 1982879           | 1821222 | 1560516 | 1718807 | 123437  | 1900000 | 1775184 | 1993977     | 1644610 | 17596407 | 0987-979929   | 226 新北市平溪區石硿子30號   |          |          |    |
| 18    | 松江 | 1130026  | 1308549 | 1179010 | 697351            | 1462847 | 1558283 | 1625090 | 1240291 | 1811841 | 645159  | 1425164     | 339527  | 14423138 | 0986-136275   | 516 彰化縣埔鹽鄉大忠二路2號   | 無        | *        |    |
| 19    | 中山 | 1372080  | 1138638 | 1908668 | 914935            | 866967  | 603453  | 1282272 | 1770394 | 1652653 | 1133109 | 1497427     | 1858285 | 15998881 | 0998-209-215  | 950臺東縣臺東市仁愛街20號    |          |          |    |
| 20    | 中正 | 928349   | 405060  | 1625092 | 134373            | 380231  | 1808727 | 1034831 | 1358572 | 362358  | 1664687 | 1789603     | 594450  | 12086333 | 0984394794    | 640 雲林縣斗六市興中街8號    | 上限點      |          |    |
| 21    | 西寧 | 543036   | 1430155 | 1852501 | 1905273           | 1533578 | 1842562 | 826464  | 108122  | 424040  | 1081998 | 1055152     | 1127742 | 13730623 | 0962-213-098  | 265 宜蘭縣羅東鎮南盟路2號    |          |          |    |
| 22    | 永安 | 1945439  | 1794364 | 841293  | 1807446           | 257472  | 1152294 | 1173710 | 642256  | 874631  | 902045  | 702698      | 1032240 | 13125888 | 0973 765 997  | 439 臺中市大安區東西九路19號  | 最大值      | <b>•</b> |    |
| 23    | 和平 | 542759   | 847404  | 776482  | 490934            | 667662  | 447814  | 1470740 | 891771  | 1624326 | 1172385 | 1326250     | 1871199 | 12129726 | 990555113     | 931 屏東縣佳冬鄉佳園路1號    |          |          |    |
| 24    | 嘉南 | 1447019  | 801878  | 1575044 | 811422            | 675359  | 1033201 | 264038  | 1180115 | 987462  | 397809  | 298393      | 920270  | 10392010 | 944 481 947   | 239 新北市鶯歌區高職東街29號  |          |          |    |
| 25    | 吳興 | 1122489  | 867401  | 1320870 | 419933            | 1920292 | 949748  | 1426846 | 1777636 | 1598895 | 277747  | 1233953     | 1291853 | 14207663 | 900 570571    | 270 宜蘭縣蘇澳鎮漁墘路17號   |          | The sale | -  |
| 26    | 龍新 | 441726   | 1968686 | 1690876 | 1686143           | 1948143 | 295640  | 930018  | 1160024 | 1573204 | 558836  | 861357      | 337441  | 13452094 | 0938-608455   | 404 臺中市北區天津路33號    |          | 以洞       | 元  |
| 27    | 部茲 | 1946788  | 983039  | 416721  | 1471304           | 1848336 | 105607  | 1916222 | 512716  | 1080000 | 1572122 | 1060626     | 705121  | 13718721 | 0052 606922   | 500 彰化縣彰化市石牌路14號   |          |          |    |

#### <u>教學用 - Google 試算表</u>

### Google 試算表

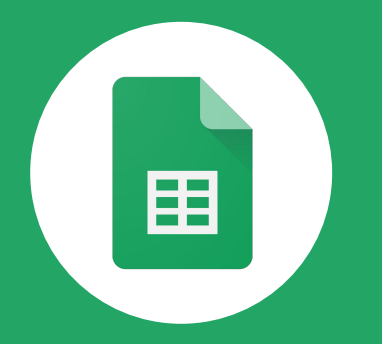

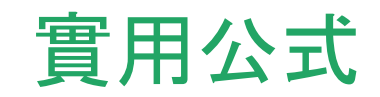

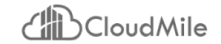

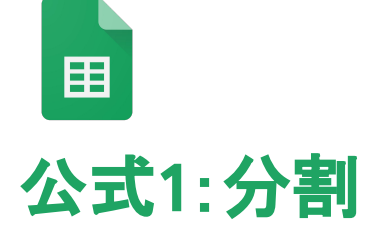

• =SPLIT(A2,"-")

<u>教學用 - Google 試算表</u>

| 門店手機          |   |               |           |     |
|---------------|---|---------------|-----------|-----|
| 886-906660021 |   | 886           | 906660021 |     |
| 0932945723    |   | 932945723     |           |     |
| 0928415747    |   | 928415747     |           |     |
| 0922396592    |   | 922396592     |           |     |
| 0914501326    | • | 914501326     |           |     |
| 886 966856919 |   | 886 966856919 |           |     |
| 0933 786 751  |   | 0933 786 751  |           |     |
| 0992-683-954  |   | 992           | 683       | 954 |
| 0932-213-050  |   | 932           | 213       | 50  |
| 0970 775 201  |   | 0970 775 201  |           |     |
| 0925017358    |   | 925017358     |           |     |
| 886-97766785  |   | 886           | 977667850 |     |
| 886-989987352 |   | 886           | 989987352 |     |
| 0987-979929   |   | 987           | 979929    |     |
| 0986-136275   |   | 986           | 136275    |     |
| 0998-209-215  | 1 | 998           | 209       | 215 |
| 0984394794    | 1 | 984394794     |           |     |
| 0962-213-098  | 1 | 962           | 213       | 98  |
| 0973 765 997  |   | 0973 765 997  |           |     |
| 990555113     |   | 990555113     |           |     |
| 944 481 947   |   | 944 481 947   |           |     |
| 900 570571    |   | 900 570571    |           |     |
| 0938-608455   |   | 938           | 608455    |     |
| 0953-606823   |   | 953           | 606823    |     |
| 0986-342-457  |   | 986           | 342       | 457 |

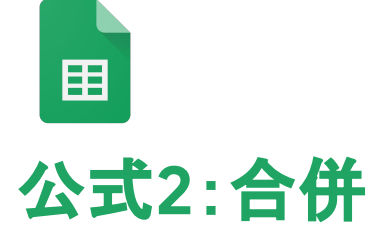

• =CONCATENATE(C2:D2)

| <u>教學用</u> | - Google 試算表 |
|------------|--------------|
|            |              |

| -                    |  |
|----------------------|--|
| Google for Education |  |

| 886           | 906660021 |     |   | 886906660021  |
|---------------|-----------|-----|---|---------------|
| 932945723     |           |     |   | 932945723     |
| 928415747     |           |     |   | 928415747     |
| 922396592     |           |     |   | 922396592     |
| 914501326     |           |     |   | 914501326     |
| 886 966856919 |           |     |   | 886 966856919 |
| 0933 786 751  |           |     |   | 0933 786 751  |
| 992           | 683       | 954 |   | 992683954     |
| 932           | 213       | 50  |   | 93221350      |
| 0970 775 201  |           |     |   | 0970 775 201  |
| 925017358     |           |     |   | 925017358     |
| 886           | 977667850 |     |   | 886977667850  |
| 886           | 989987352 |     |   | 886989987352  |
| 987           | 979929    |     |   | 987979929     |
| 986           | 136275    |     |   | 986136275     |
| 998           | 209       | 215 |   | 998209215     |
| 984394794     |           |     | / | 984394794     |
| 962           | 213       | 98  |   | 96221398      |
| 0973 765 997  |           |     |   | 0973 765 997  |
| 990555113     |           |     |   | 990555113     |
| 944 481 947   |           |     |   | 944 481 947   |
| 900 570571    |           |     |   | 900 570571    |
| 938           | 608455    |     |   | 938608455     |
| 953           | 606823    |     |   | 953606823     |
| 986           | 342       | 457 |   | 986342457     |

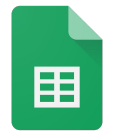

公式3:大小寫

字首自動變大寫 ● =PROPER()

全大寫

• =UPPER()

全小寫

• =LOWER()

| 無公式           | PROPER()     | UPPER()     | LOWER()     |
|---------------|--------------|-------------|-------------|
| 姓名<br>(大小寫不一) | 姓名<br>(開頭大寫) | 姓名<br>(全大寫) | 姓名<br>(全小寫) |
| aAron         | Aaron        | AARON       | aaron       |
| jeRry         | Jerry        | JERRY       | jerry       |
| cinDY         | Cindy        | CINDY       | cindy       |
| maRRy         | Marry        | MARRY       | marry       |
| LoOIs         | Loois        | LOOIS       | loois       |

#### <u>教學用 - Google 試算表</u>

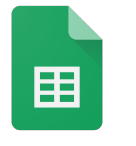

### 公式3:翻譯文字

- =GOOGLETRANSLATE (要翻譯的文字,來源語 言,目標語言)
- =GOOGLETRANSLATE (C2,"auto","en")

<u>教學用 - Google 試算表</u>

| 門店地址               |                                                                             |
|--------------------|-----------------------------------------------------------------------------|
| 320 桃園市中壢區興南路13號   | 320 Xingnan Road, Zhongli District, Taoyuan City                            |
| 978 花蓮縣瑞穗鄉南三路2號    | 978 No. 2, South Third Road, Ruisui Township, Hualien County                |
| 882 澎湖縣望安鄉將軍澳8號    | 882 Penghu County Wang'an Township No. 8, No. 8                             |
| 406 臺中市北屯區遼陽北二街22號 | 22, Liaoyang North Street, Beitun District, Taichung City, 406              |
| 434 臺中市龍井區藝術街21號   | 434 Art Street No. 21, Art Street, Longjing District, Taichung City         |
| 806 高雄市前鎮區沱江街32號   | 806 No. 32, Minjiang Street, Qianzhen District, Kaohsiung City              |
| 300 新竹市北區中正路3號     | 300 No. 3 Zhongzheng Road, North District, Hsinchu City                     |
| 433 臺中市沙鹿區六路十三街17號 | 433 No. 17, No. 13th Street, Sixth Road, Shalu District, Taichung City      |
| 200 基隆市仁愛區仁一路34號   | No. 34, Ren Road, Renai District, Keelung City                              |
| 325 桃園市龍潭區建成路7號    | 325 No. 7, Jiancheng Road, Longtan District, Taoyuan City                   |
| 236 新北市土城區南天母路31號  | 236 No. 31, Nan Tianmu Road, Tucheng District, New Taipei City              |
| 408 臺中市南屯區大墩十六街15號 | No. 15, Dadun 16th Street, Nantun District, Taichung City, 408              |
| 821 高雄市路竹區延平路19號   | 821 Yanping Road, Luzhu District, Kaohsiung City                            |
| 226 新北市平溪區石硿子30號   | 226 Shi Xunzi No. 30, Pingxi District, New Taipei City                      |
| 516 彰化縣埔鹽鄉大忠二路2號   | 516 Dazhong Er Road No. 2, Yanyu Township, Changhua County                  |
| 950臺東縣臺東市仁愛街20號    | No. 20, Renai Street, Taitung City, Taitung County, 950                     |
| 640 雲林縣斗六市興中街8號    | 640 No. 8 Xingzhong Street, Douliu City, Yunlin County                      |
| 265 宜蘭縣羅東鎮南盟路2號    | 265 No. 2, South League Road, Luodong Town, Yilan County                    |
| 439 臺中市大安區東西九路19號  | 439 Taichung City, Da'an District, No.9 Road 9 Road, No. 19                 |
| 931 屏東縣佳冬鄉佳園路1號    | 931 No. 1, Jiayuan Road, Jiadong Township, Pingtung County                  |
| 239 新北市鶯歌區高職東街29號  | 239 No. 29, Higher Vocational East Street, Yingge District, New Taipei City |
| 270 宜蘭縣蘇澳鎮漁墘路17號   | 270 No. 17 Yuyu Road, Suao Town, Yilan County                               |
| 404 臺中市北區天津路33號    | 33, Tianjin Road, North District, Taichung City, 404                        |
| 500 彰化縣彰化市石牌路14號   | 500 Shipai Road, Changhua City, Changhua County                             |
| 557 南投縣竹山鎮大智路10號   | 557 No. 10, Dazhi Road, Zhushan Town, Nantou County                         |

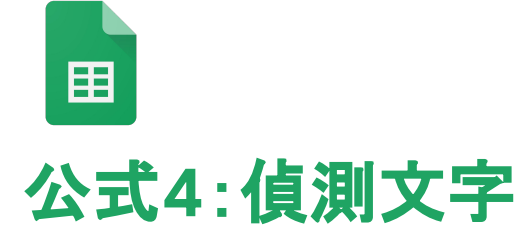

• =DETECTLANGUAGE(J3)

<u>教學用 - Google 試算表</u>

| 門店地址               |         |
|--------------------|---------|
| 320 桃園市中壢區興南路13號   | zh-Hant |
| 978 花蓮縣瑞穗鄉南三路2號    | zh-Hant |
| 882 澎湖縣望安鄉將軍澳8號    | zh-Hant |
| 406 臺中市北屯區遼陽北二街22號 | zh-Hant |
| 434 臺中市龍井區藝術街21號   | zh-Hant |
| 806 高雄市前鎮區沱江街32號   | zh-Hant |
| 300 新竹市北區中正路3號     | zh-Hant |
| 433 臺中市沙鹿區六路十三街17號 | zh-Hant |
| 200 基隆市仁愛區仁一路34號   | zh-Hant |
| 325 桃園市龍潭區建成路7號    | zh-Hant |
| 236 新北市土城區南天母路31號  | zh-Hant |
| 408 臺中市南屯區大墩十六街15號 | zh-Hant |
| 821 高雄市路竹區延平路19號   | zh-Hant |
| 226 新北市平溪區石硿子30號   | zh-Hant |
| 516 彰化縣埔鹽鄉大忠二路2號   | zh-Hant |
| 950 臺東縣臺東市仁愛街20號   | zh-Hant |
| 640 雲林縣斗六市興中街8號    | zh-Hant |
| 265 宜蘭縣羅東鎮南盟路2號    | zh-Hant |
| 439 臺中市大安區東西九路19號  | zh-Hant |
| 931 屏東縣佳冬鄉佳園路1號    | zh-Hant |
| 239 新北市鶯歌區高職東街29號  | zh-Hant |
| 270 宜蘭縣蘇澳鎮漁墘路17號   | zh-Hant |
| 404 臺中市北區天津路33號    | zh-Hant |
| 500 彰化縣彰化市石牌路14號   | zh-Hant |
| 557 南投縣竹山鎮大智路10號   | zh-Hant |

# Google 協作平台 實用技巧\_\_\_\_

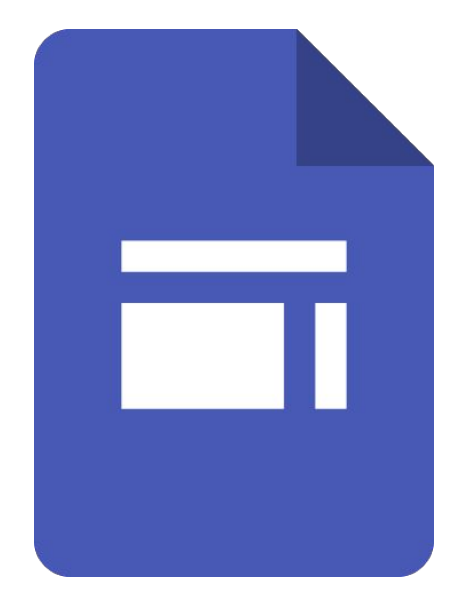

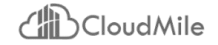

### 使用協作平台 學生或校務活動平台

師生需要快速建構網站平台、活動, 或學生 自我介紹、自由接案, 為他們提供幫助及分 享最佳實踐方式。

Google 協作平台可輕鬆為所有重要資訊建 立一個參考平台。

Visit the Policies page to view updated work from home guidelines. Policies ACME Work From Home ACME Work From Home elcome! Set this site as your homepage so you have the latest updates from ACME while you're at hom Policies Resources FAOs Search organization content WFH Wellness Resources IT Office Hours WFH Technology Tips

GWS\_Home (google.com)

CM (google.com)

### **Google Classroom**

### 實際應用場景

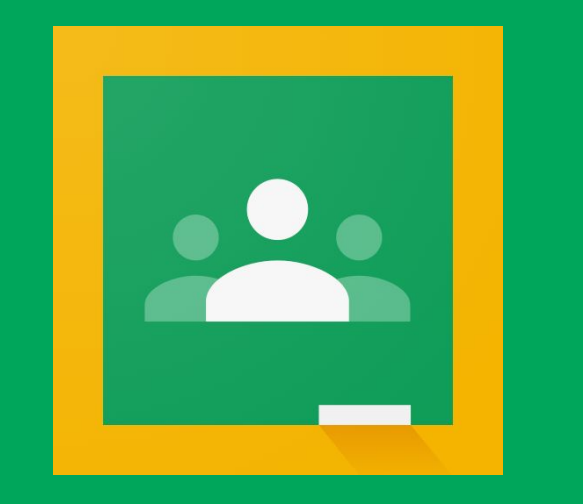

# 加入課程、邀請學生、設定權限 建立作業、批改作業、發表回饋 建立評分量表 發布公告、發起視訊會議

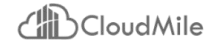

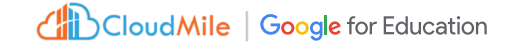

## 教育單位使用比以往更多的教學工具

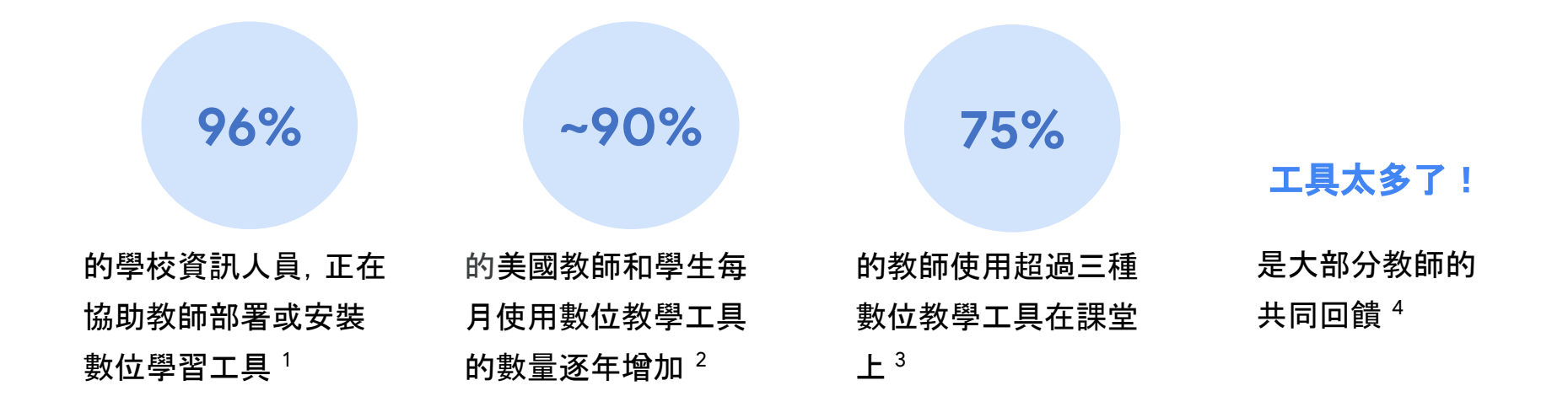

<u>Celia Miller, "Online Education Statistics," EducationData.org</u>

2. Michele Molnar, "Number of Ed-Tech Tools in Use Has Jumped 90 Percent Since School Closures," EdWeek Market Brief

3. Vanessa Vega and Michael B. Robb, "The Common Sense Census: Inside the 21st-Century Classroom," Common Sense Media

4. Lauren Davis, "Digital Learning: What to Know in 2020," PowerSchool

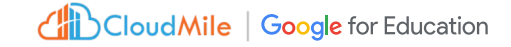

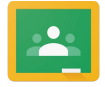

作為教學和學習用途的服務 , Google Classroom 易於使用 , 且可幫助教育工作者管理課程 , 豐富學生學習體驗

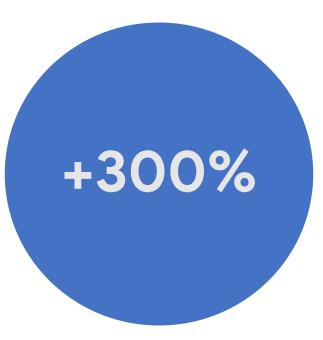

增長率,從 2020 開始可以看 到各教育單位都陸續開始使用 Google Classroom<sup>1</sup>

1. Melanie Lazare. "A Peek at What's Next for Google Classroom." The Keyword, Google

# 手機看操作 電腦跟著做

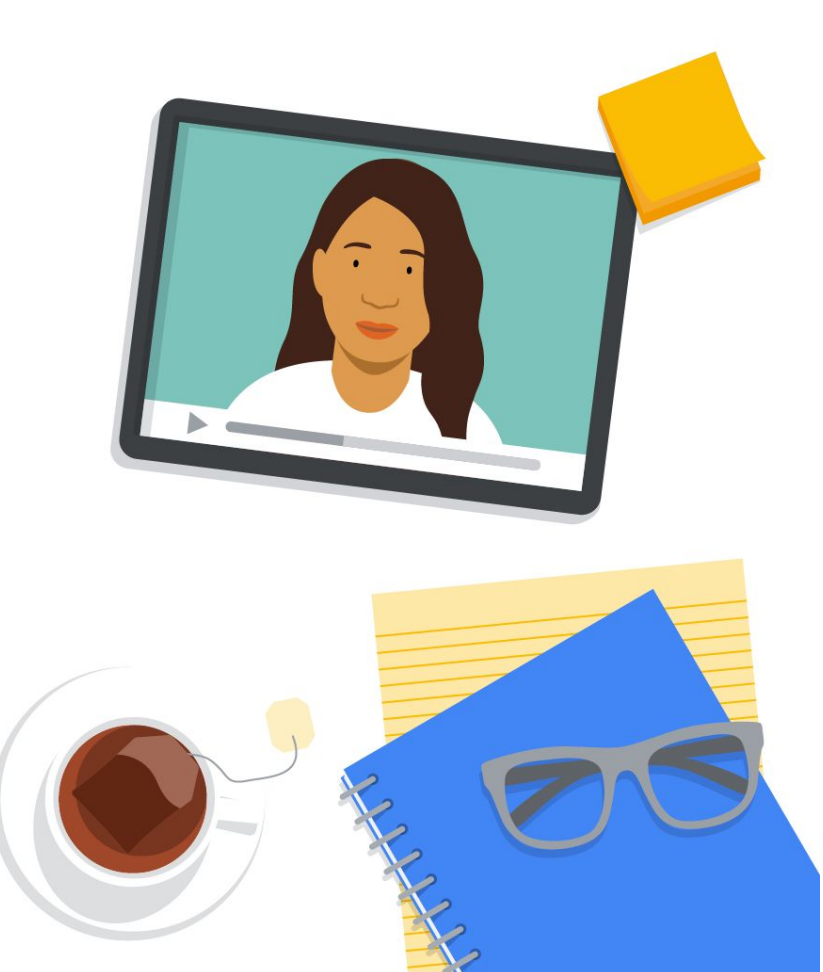

# Classroom 介紹 從登入服務到啟用課程

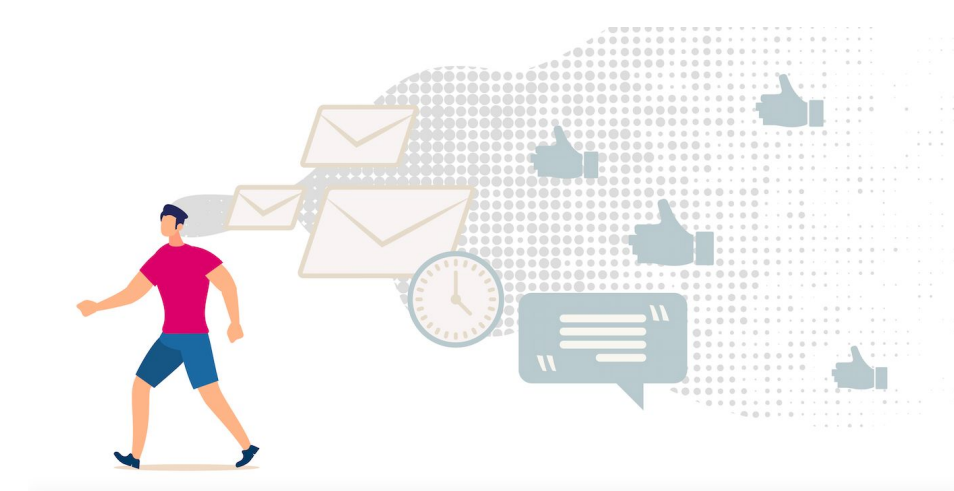

### 一般帳號加一般帳號 (gmail.com) 教育帳號加教育帳號 (ntu.edu.tw)

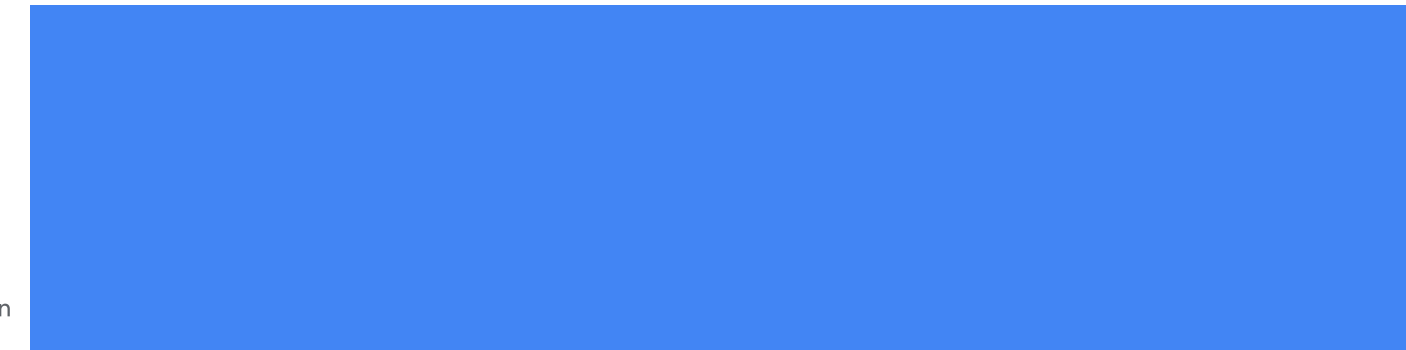

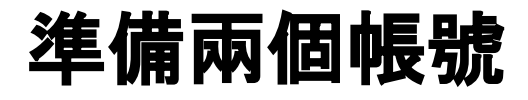

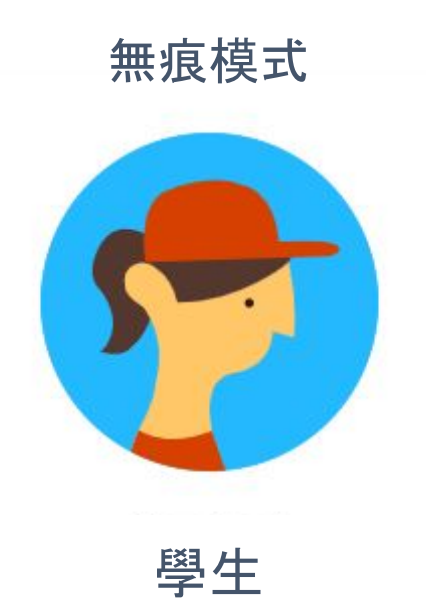

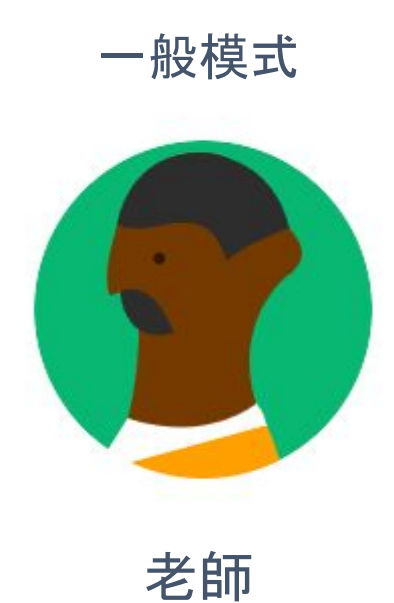

## 網域與帳號的眉角1

#### 無法邀請這個網域中的1位學生:five.yang@benjerry.dev 瞭解詳情

 $\times$ 

成員(無論老師或學生), 皆無法新 增網域外的帳號。但免費版的 gmail 帳號可以新增

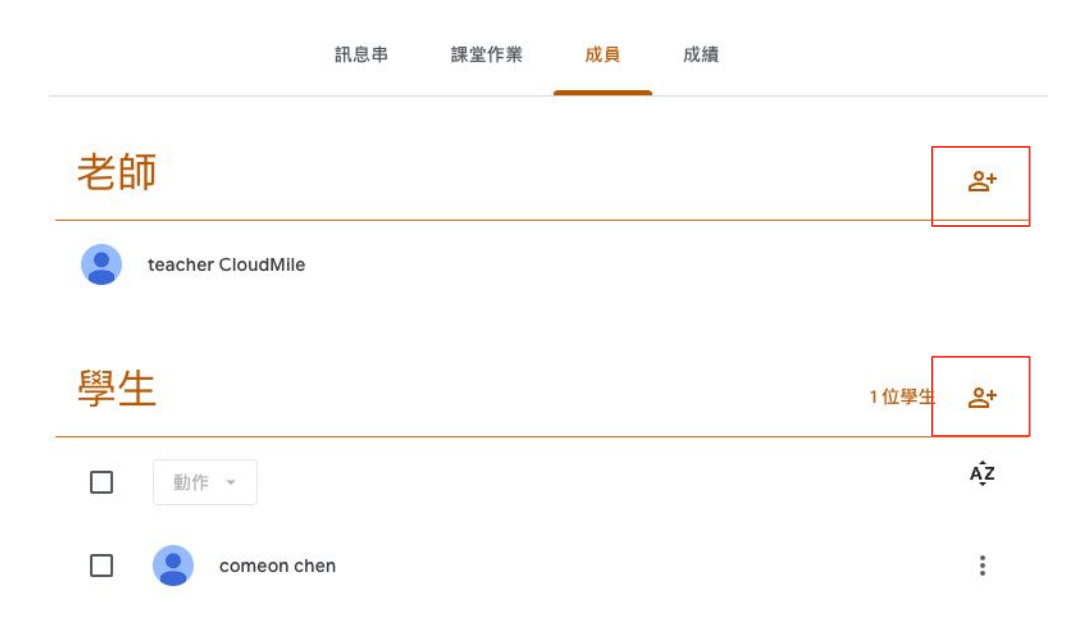

## 網域與帳號的眉角2

如果建立作業使用「測驗作業」,不同網域的權限(包含免費 Gmail帳號),在讀取表單會出現權限問題。

### 您必須擁有權限

這份表單僅供擁有者機構中的使用者檢視。

如果您認為這項限制有誤,請與表單擁有者聯絡。瞭解詳情

## 要怎麼進入到 Google Classroom呢?

### 記住兩個入口, 使用 Classroom 沒煩惱

#### 新增分頁, 右上角九宮格找找看

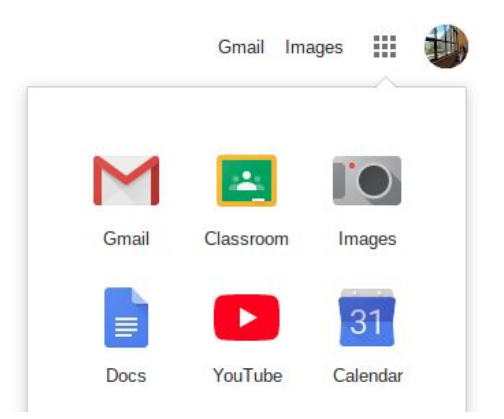

#### 直接在搜尋列打上 classroom.google.com

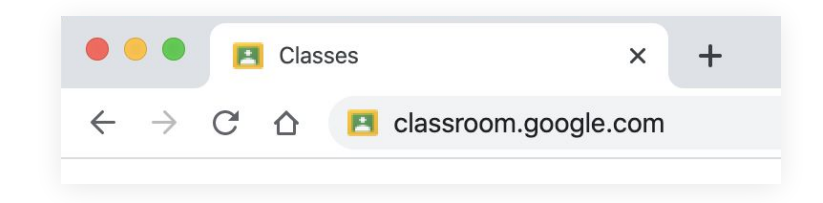

# 千萬不要選錯喔!

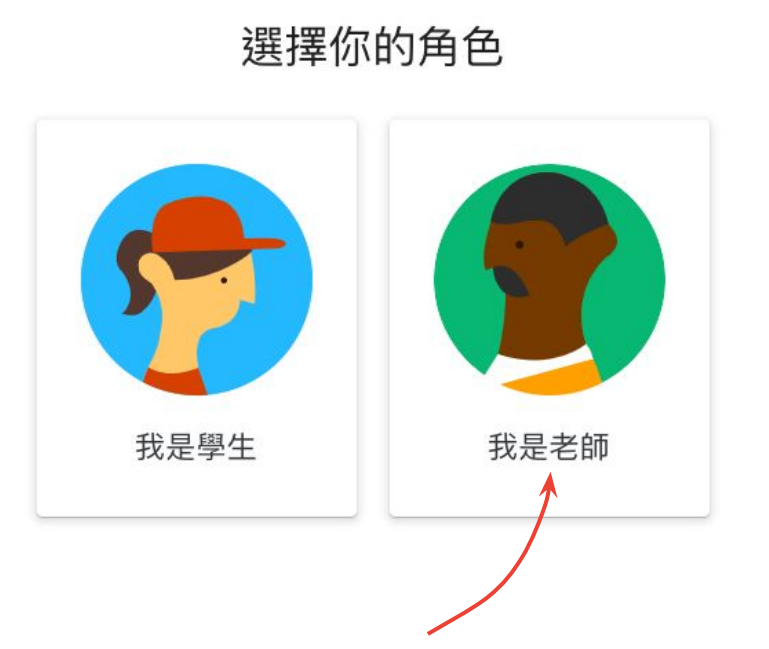

## 右上角的+號, 點下去 看到什麼都點點看, 不是正式環境 不用擔心

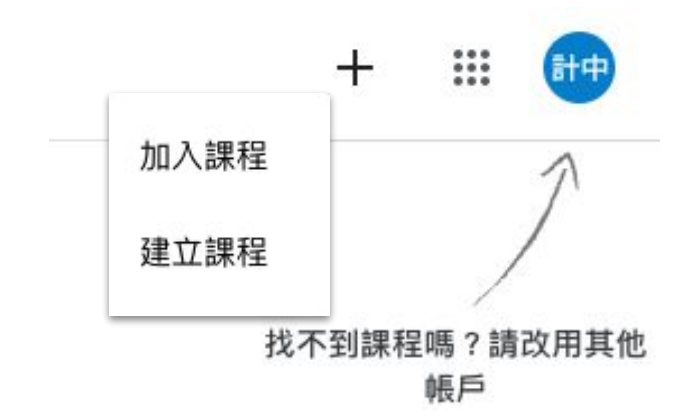

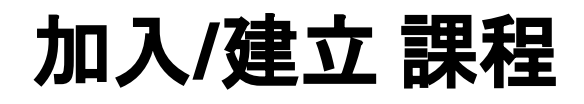

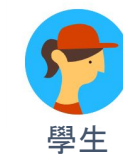

### Join Class 加入(別人的)課程

| <b>米</b> 柱110協 |      |       |        |  |
|----------------|------|-------|--------|--|
| 清向你的老自         | 前間課程 | 代碼,然後 | 生這裡輸入。 |  |
| - 課程代碼         |      |       |        |  |
|                |      |       |        |  |
|                |      |       |        |  |
|                |      |       |        |  |
|                |      |       |        |  |

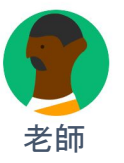

### Create Class 建立(自己的)課程

| 建立課程      |       |
|-----------|-------|
| 課程名稱 (必填) |       |
| 單元        |       |
| 科目        |       |
| 教室        |       |
|           | 取消 建立 |

### 先練習當學生試試看 <<5:00->>

### Classroom code: hptz3t3

\*請以 Google 個人帳號(@gmail.com)加入課程

### 加入以後可以在貼文串打個招呼

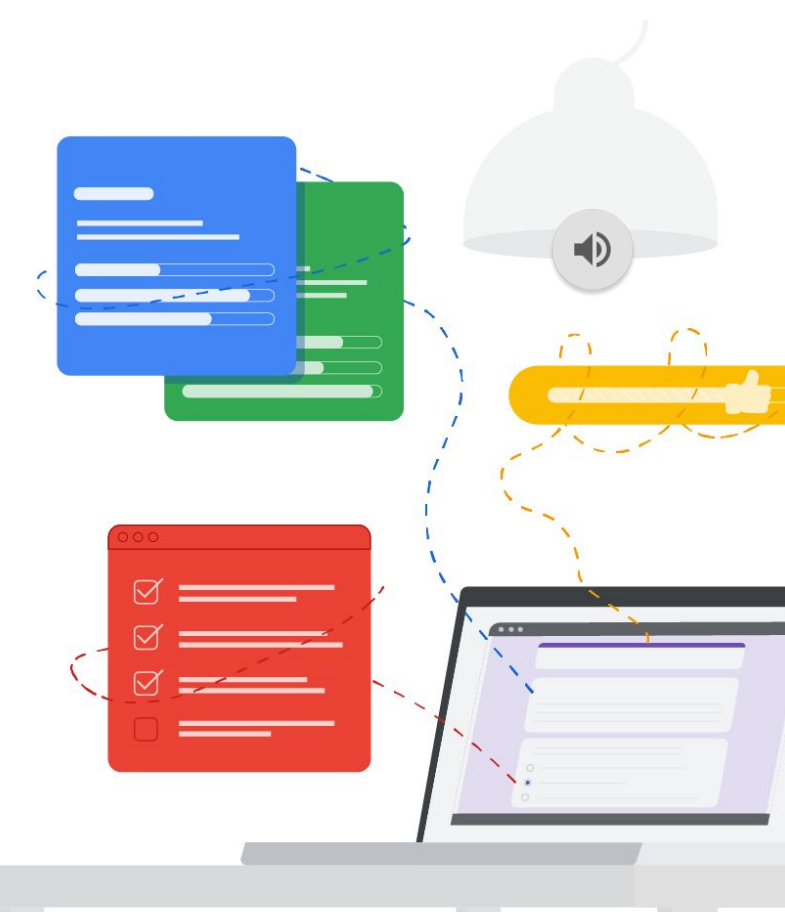

Classroom 課程代碼 hptz3t3

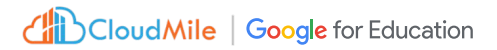

## 加入學生

1. 分享課程代碼
 2. 分享課程邀請連結

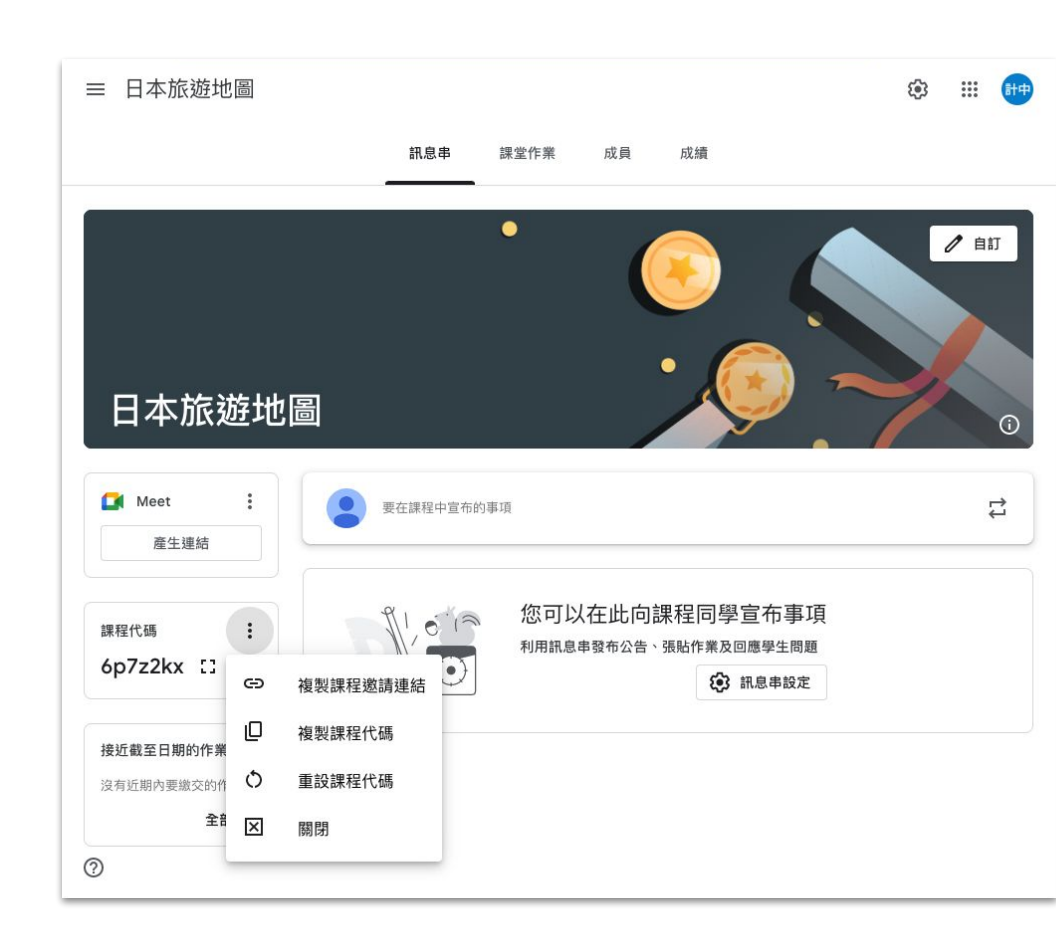
## 新增共同授課老師

- 共同授課老師可以執行與主要任 課老師相同的工作
- \*無法刪除課程
- \*無法移除主要任課老師
- \*無法在課程中忽略其他老師

| ≡ | 日本旅 | 遊地圖 |     |                   |          |    | <b>(</b> ) |
|---|-----|-----|-----|-------------------|----------|----|------------|
|   |     |     | 訊息串 | 課堂作業              | 成員       | 成績 |            |
|   | -   | 老師  |     |                   |          |    | <u>\$</u>  |
|   |     | 學生  |     |                   |          |    | <u>_</u>   |
|   |     |     |     |                   |          |    |            |
|   |     |     |     | E                 |          |    |            |
| 0 |     |     |     | 將學生新增至此<br>음* 邀請學 | :課程<br>生 |    |            |
|   |     |     |     |                   |          |    |            |

## 任務時間 <<6:00->>

- 1. 使用個人Gmail建立自己的 Classroom
- 邀請 comeon.chen@gmail.com 成為共備教師 (若出現代碼無效請改用 @gmail.com帳號)
- 3. 邀請 jerrychen.chj@gmail.com成為學生
- 4. 將該堂課程代碼貼回至 Google Meet中

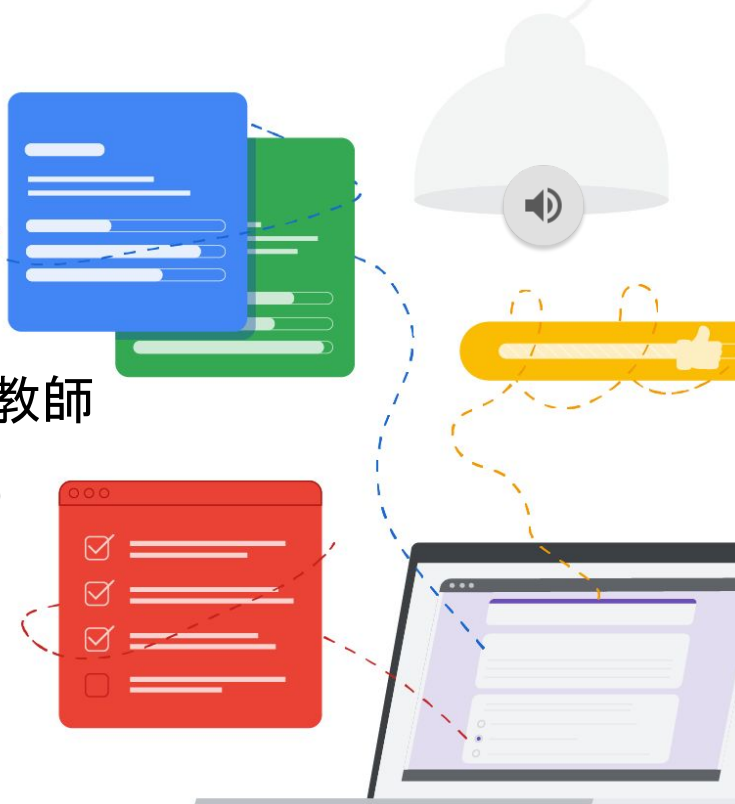

Classroom 課程代碼 hptz3t3

# **建立主題** 讓課程主題一致化

## 建立主題

老師可建立一致化主題,方便 管理,參考如下: ≡ 111\_心理學

0

- \* 01. 公告
- \* 02. 講義
- \* 03. 影音
- \* 04. 作業
- \* 05. 課堂討論
- \* 06. 專題討論

|                  |               | 訊息串  | 課堂作業 | 成員      | 成績                    |     |
|------------------|---------------|------|------|---------|-----------------------|-----|
|                  | + 建立          |      |      | OK Meet | 🗎 Google 日曆 🙆 課程雲谐硬碟) | 資料夾 |
| 所有主題<br>01 公告    | 01. 公告        |      |      |         |                       | I   |
| 02. 講義           | 建富知           |      |      |         | 上次編輯時間:演展7:07         |     |
| 03. 影音<br>04. 作業 | 02. 講義        |      |      |         |                       | I   |
| 05. 專題討論         | ▶ 講義_心理學      |      |      |         | 强贴日期:清晨7:11           |     |
|                  | 03. 影音        |      |      |         |                       | I.  |
|                  | 心理學-課外影音      |      |      |         | 張贴日期:清晨7:15           |     |
| _                | 04.作業         |      |      |         |                       | 1   |
|                  | ) 測試表單作業      |      |      |         | 上次編輯時間:上午10:42        |     |
|                  | (意)第一堂:選擇題    |      |      |         | 上次编辑時間:上午10:42        |     |
|                  | 第一堂:名詞解釋      |      |      |         | 上次編輯時間:上午10:42        |     |
| _                | 05. 專題討論      | Ì    |      |         |                       | I   |
|                  | 新增作業後,學生就會看到這 | 言個主題 |      |         |                       |     |

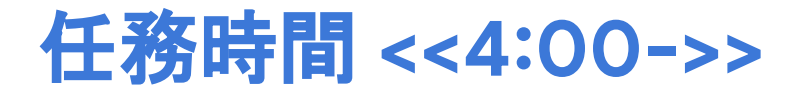

在自己的 Classroom 「課堂作業」,建立以下主題 ,並將順序拖曳整理好:

- 01. 公告
- 02. 講義
- 03. 影音
- 04. 作業
- 05. 課堂討論
- 06. 專題討論

CloudMile | Google for Education

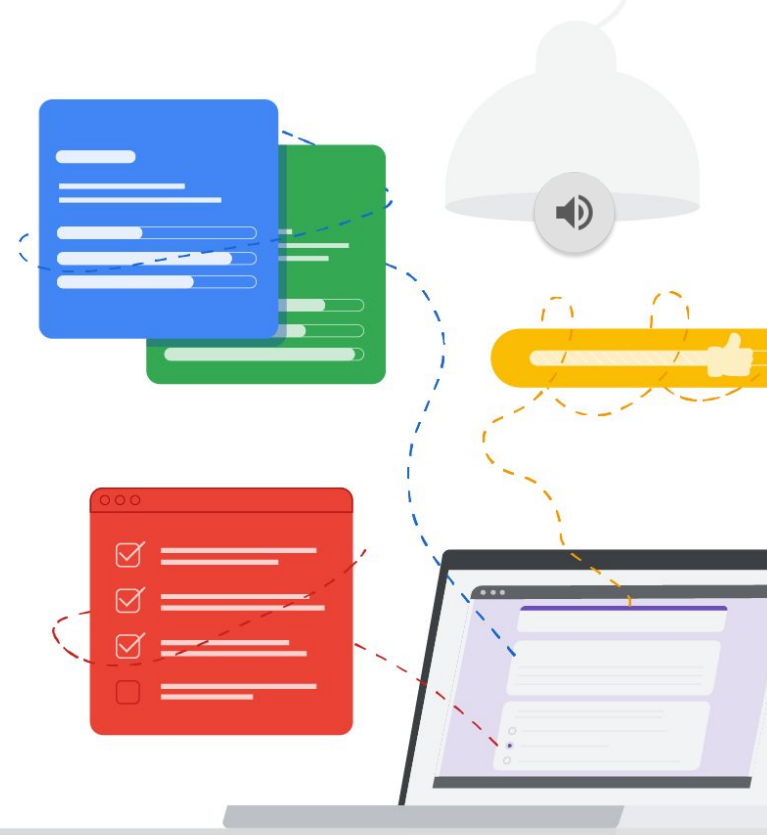

Classroom 課程代碼 hptz3t3

# **發布課堂作業** 作業繳交流程及課後評量

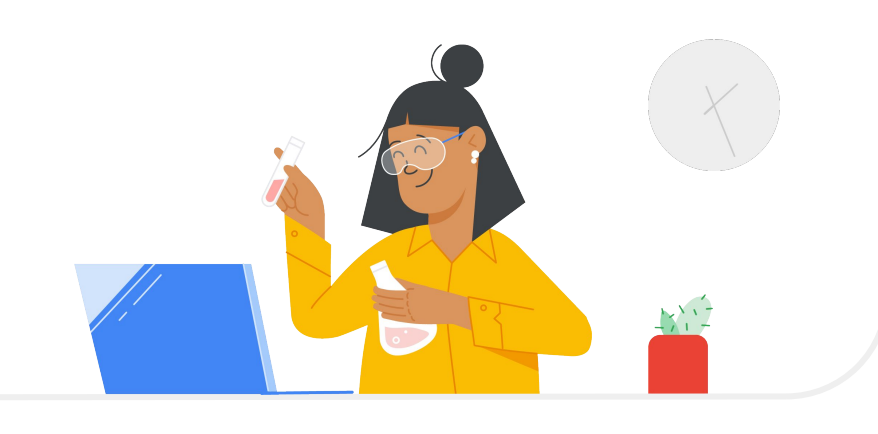

### 多種課程互動方式

訊息串 課堂作業 成員 成績

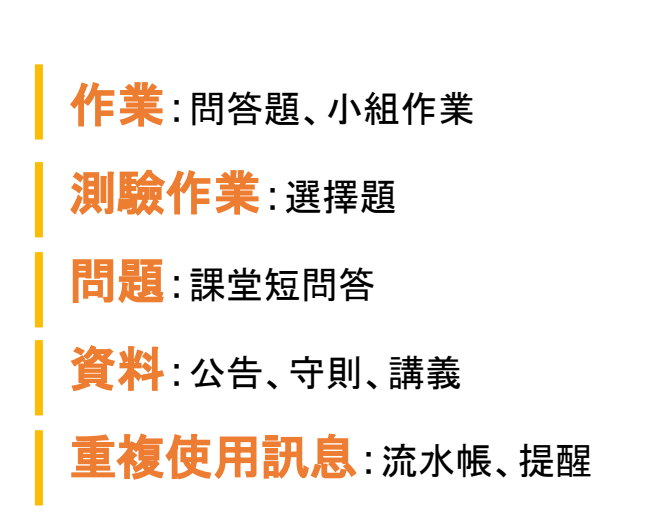

| Ê  | 作業     |       |   |
|----|--------|-------|---|
| Ē  | 測驗作業   |       |   |
| ?  | 問題     |       |   |
|    | 資料     | 到這個主題 |   |
| 11 | 重複使用訊息 |       |   |
| B  | 主题     |       | : |

| 03. 影音           | ÷ |
|------------------|---|
| 新培作業後,學生就會看到這個主題 |   |
|                  |   |
| 04. 作業           | 1 |
| 新增作業後,學生就會看到這個主題 |   |
|                  |   |
| 05. 專題討論         | 1 |
| 新操作業後,學生就會看到這個丰弱 |   |

## 建立資料

#### 依照需求, 選擇適合格式:

#### 1. 課堂守則

2. 講義

3. 影音

https://docs.google.com/document/d/1OidtaqKtygNFw82oRK hlebIIASQY1JDBf7RuZTEXRmM/edit?usp=drive\_link

| □ 資料                                                                                                    | 儲存成功 張貼         | ▼ 張貼     |
|----------------------------------------------------------------------------------------------------|-----------------|----------|
| 視題                                                                                                    | 發布給             | 安排時間儲存草稿 |
| 課堂守則                                                                                                    | 110_心理学… ▼ 川内学主 | *  捨棄草稿  |
| 說明 (運項)<br>1.準時參加課程:                                                                                                    | 主題              |          |
| 確保在課程開始時間前進入Google Classroom,以便您能夠按時參加。這有助於建立良好的<br>學習習慣,並展示您對學習的承諾。                                                                                                    | 01. 公告          | *        |
| <ol> <li>2.尊重他人和意見:<br/>在討論區、即時消息和其他互動環節中,請尊重他人的意見和看法。建立一個友善、尊重的<br/>學習環境,鼓勵積極的討論和建設性的交流。</li> <li>3.注意課堂專注:<br/>在課堂期間,減少分数注意力的行為,例如使用手機、瀏覽社交媒體等。保持專注有助於您<br/>更好地理解課程內容並提問。</li> </ol> |                 |          |
| 4.按时提父作来和麥與任務:<br>遵循指導,按時提交作業和參與任務。這有助於您確保及時獲得回饋並持續參與學習過程。                                                                                                    |                 |          |
| 5.尋求幫助和提問:<br>如果您對課程內容有疑問,不要猶豫向老師或同學尋求幫助。在Google Classroom中,您可<br>以使用問答區或私人消息來提問,這有助於您更好地理解學習材料。                                                                                       |                 |          |
| B I Ū ≔ ≮                                                                                                    |                 |          |
|                                                                                                    |                 |          |
| ld ba                                                                                                    |                 |          |
|                                                                                                    |                 |          |
| 雪烂硬碟 YouTube 建立 上価 連結                                                                                                    |                 |          |

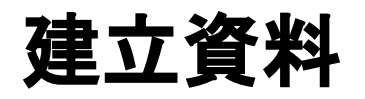

依照需求,選擇適合格式:

1. 課堂守則

2. 講義

3. 影音

https://docs.google.com/document/d/10idtaqKtygNF w82oRKhlebIIASQY1JDBf7RuZTEXRmM/edit?usp=drive \_link

CloudMile | Google for Education

× 「 資料 張貼 儲存成功 發布給 標題 110\_心理學... 👻 所有學生 講義 主題 說明(選填) 第一堂講義 02. 講義 BIU≣X Classroom\_02-講義\_20-5A心理學.pdf 的副本 × PDF 附加 + t Ð D 上傳 連結 雲端硬碟 建立 YouTube

-

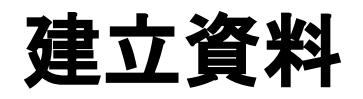

依照需求, 選擇適合格式:

- 1. 課堂守則
- 2. 講義

3. 影音

× □ 資料 張貼 儲存成功 發布給 標題 110\_心理學... 👻 所有學生 課外閱讀-普通心理學(襲充文教授) 主題 說明(選填) 請於下堂課開始前,先預習以下影片 https://www.youtube.com/watch?v=Xja-03. 影音 GXWWJpY&list=PLQn99bzkJv9wb\_gsq3yiLtEcuU1XPjhzt BIU EX 附加 + £ Θ 上傳 連結 雲端硬碟 YouTube 建立

-

https://docs.google.com/document/d/10idtaqKtygNE w82oRKhlebIIASQY1JDBf7RuZTEXRmM/edit?usp=drive \_link

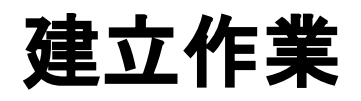

依照需求, 選擇適合格式:

- 1. 問答題 / 解釋名詞
- 2. 小組作業

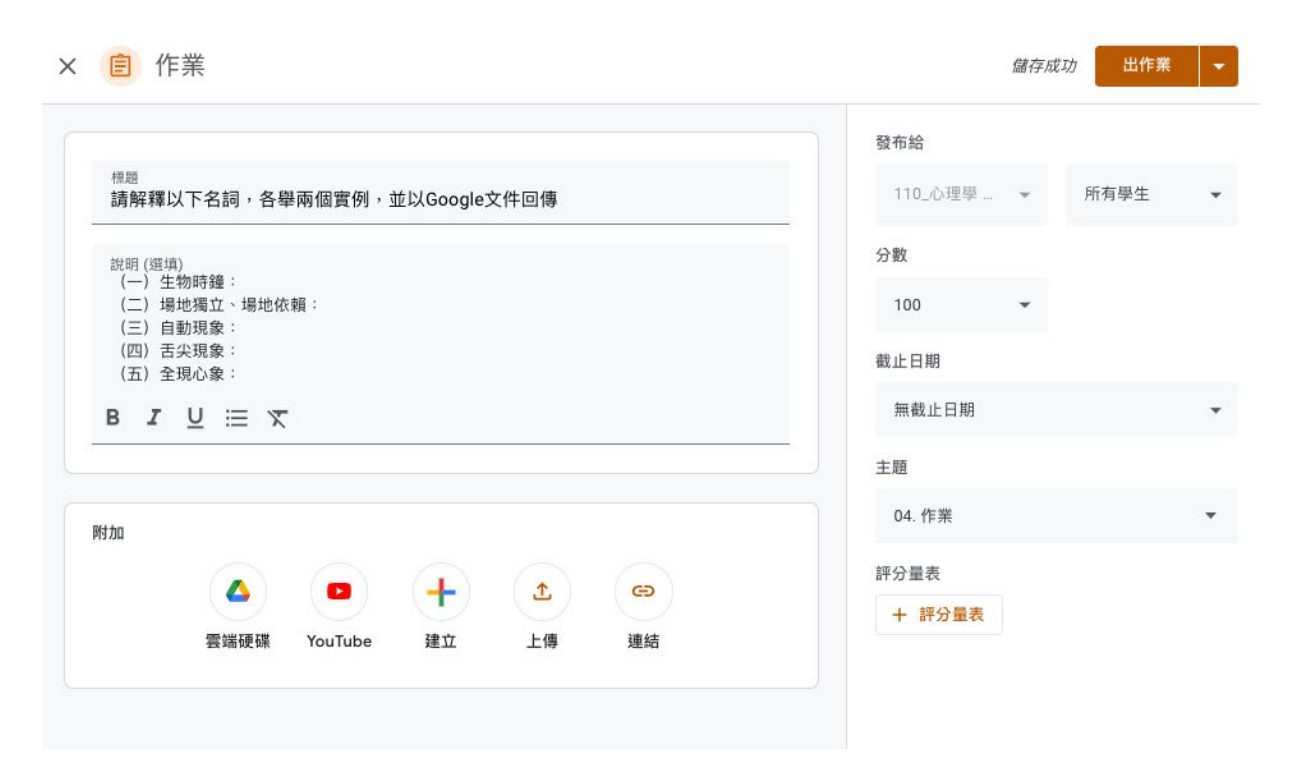

## 建立問題

- 老師可以張貼簡答題或選擇題做為課 堂討論:
- \* 可以追蹤已回答問題的學生人數
- \* 可以先撰寫問題的草稿擇日再張貼
- \* 針對個別學生張貼問題

https://docs.google.com/document/d/10idtaqKtygNF w82oRKhlebIIASQY1JDBf7RuZTEXRmM/edit?usp=drive \_link

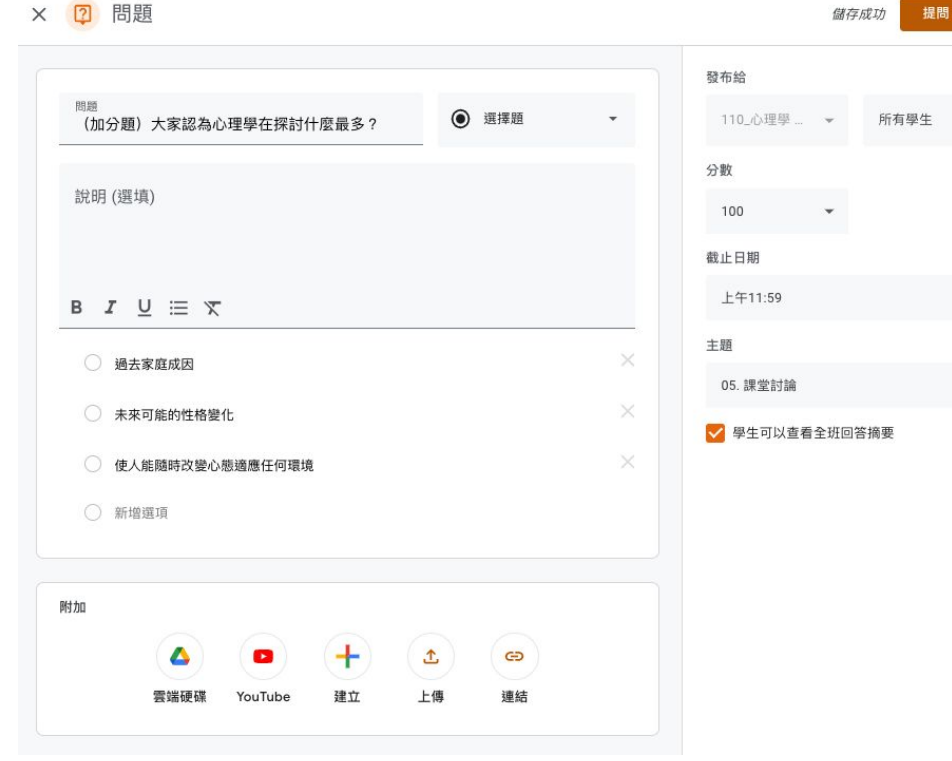

## 小小撇步, 減輕煩憂

### 重複使用

做好一次功,日後樂悠悠

#### 設定截止期限

老師喊破喉嚨,不如讓電腦提醒他!

### 一次發送多個教室

一次教許多相同的班級

任務時間 <<10:00>

在自己的 Classroom 「課堂作業」的分頁中, 建立 檔案:

- O2. 講義: 🔤 Classroom\_02-講義\_20-5A心理學.pdf 的副本 🚢

https://drive.google.com/drive/u/1/folders/13yu6TzsOP T9U5uDxhS3utxxTL-NT6t\_v

CloudMile | Google for Education

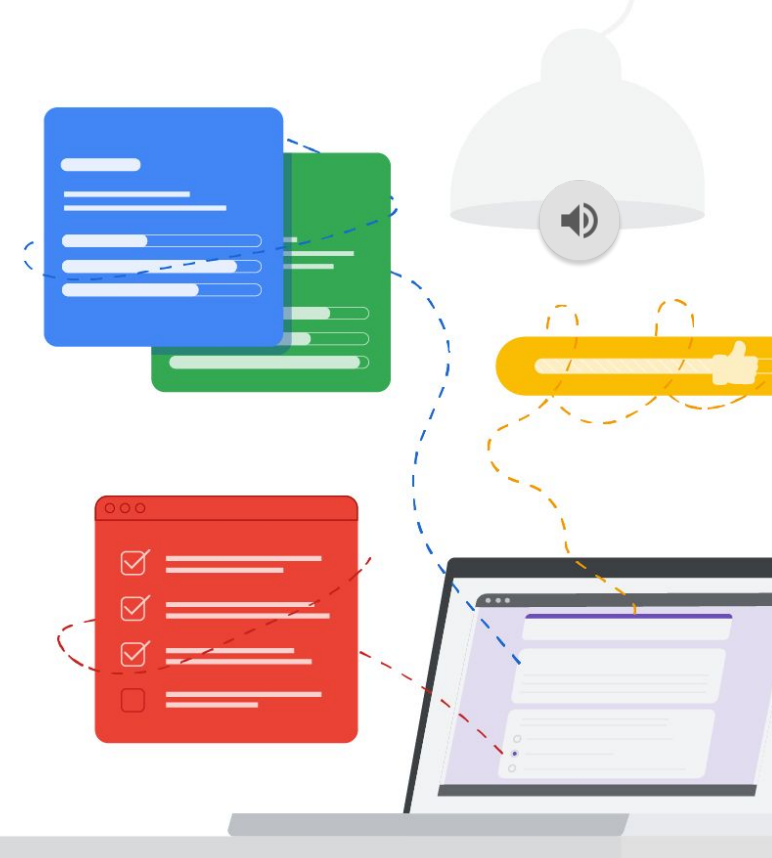

Classroom 課程代碼 hptz3t3

## 共同編輯要注意的眉角!

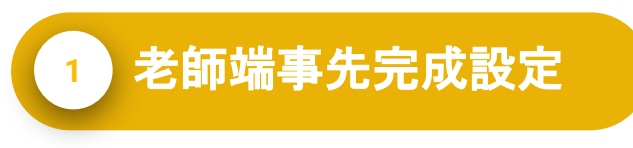

- 1. 固定母片無法更改之部分
- 2. 共同協作之方式
  - a. 共同編輯集體大亂鬥
  - b. 分享給組長請組長再分享給組員
  - c. 建立多份檔案分流

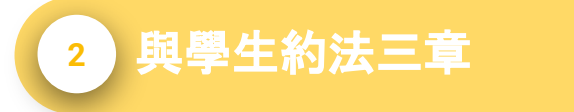

凡走過必留下痕跡,千萬不要惡意 刪除或編輯其他同學的作品。

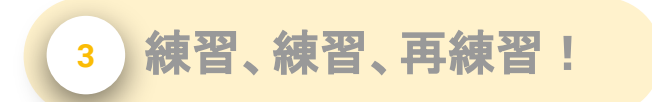

請先做好心理準備,通常需要幾次 與學生練習建立默契,若能跟校內 的資訊老師配合好將事半功倍。

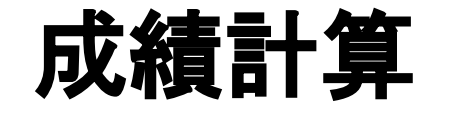

# 追蹤學生學習進度

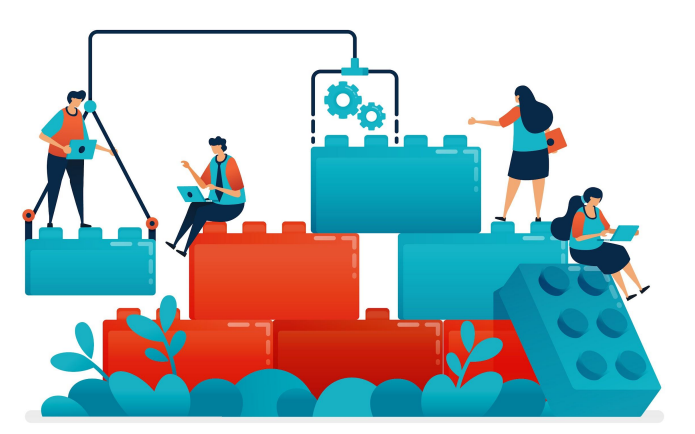

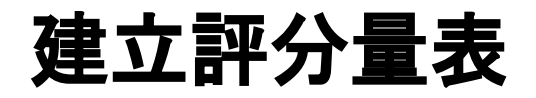

- \*教師可根據評分量表批改作業
- \* 每個評分量表最多可包含50 個準則. 每個準則最多可分為10 個表現等級 \*可以重複使用先前建立的評分量表

|                                                                     | 發布绘    |  |
|---------------------------------------------------------------------|--------|--|
| 機器                                                                  | 所有學生 👻 |  |
| Mill And And And And And And And And And And                        |        |  |
| (二) (13:44)<br>(一) 生物時鐘:<br>(二) (歩池時鐘: 場地依賴:<br>(二) (小売項金: 場地依賴:    | 100 -  |  |
| <ul> <li>(二) 目前現象:</li> <li>(四) 舌尖現象:</li> <li>(五) 全現心象:</li> </ul> | 截止日期   |  |
| B I U ≔ X                                                           | 無截止日期  |  |
|                                                                     | 主題     |  |
| 19 Ju                                                               | 04. 作業 |  |
| <b>(</b>                                                            | 評分量表   |  |
|                                                                     | + 評分量表 |  |

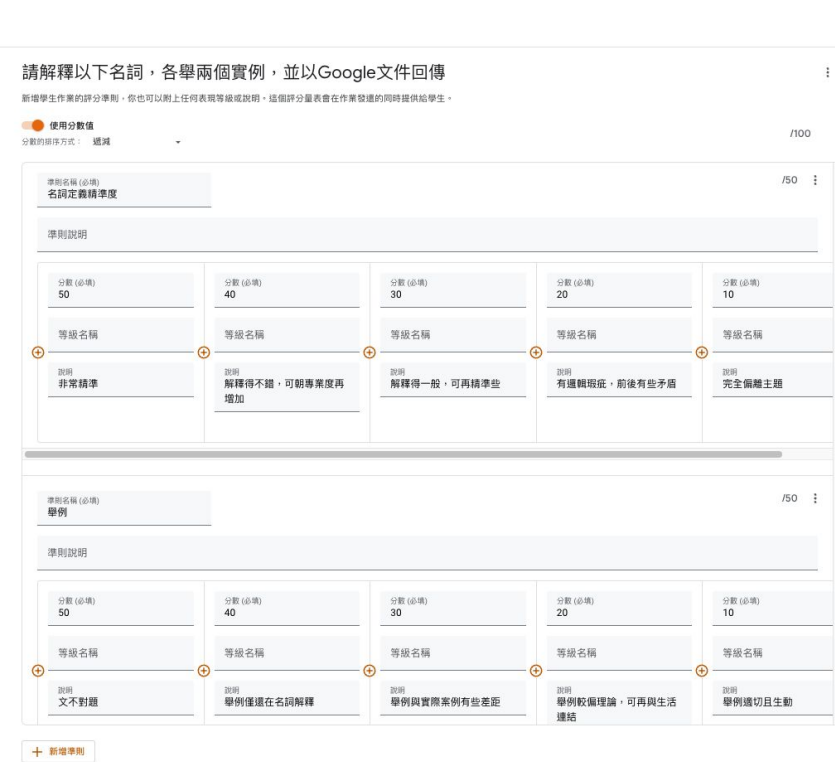

× 評分量表

https://docs.google.com/document/d/170ABPDKXhkrxikJkyGCf5nlvPliyeXkwJR7uiZN2p6c/edit?usp=drive link CloudMile | Google for Education

# 使用評分量表進行評分

批改作業時,可以給分數和/或留言 提供意見,也可以不給成績直接發 還作業

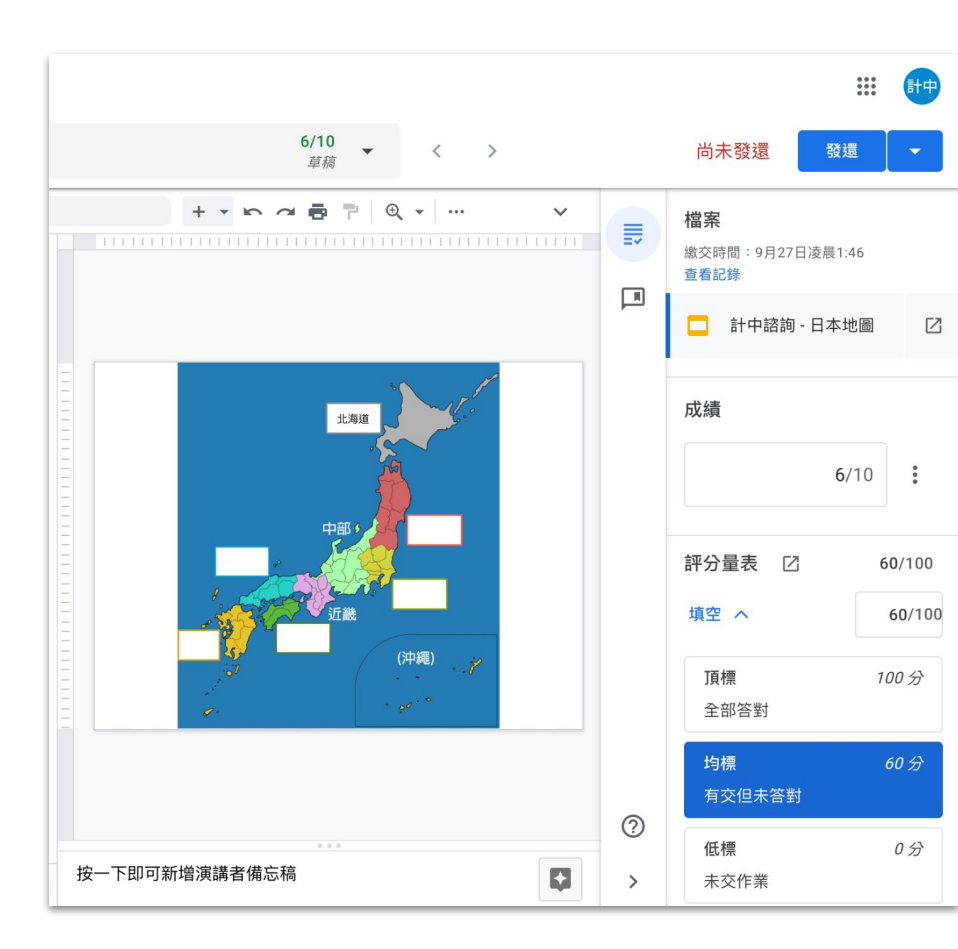

學生繳交

## 查看或更新成績單

在「成績」頁面中查看及更新成績單,也 可以查看學生繳交的作業、輸入成績及 發還作業

\*只有老師才能查看「成績」頁面

| 陳宏傑 - 請解釋以下名詞,各舉兩個實例,並以Google文件回<br>檔案 編載 查看 插入 格式 工具 擴充功能 說明           | # ☆ ⊡ ⊘                                                                                                    | 3 🗏 🖓 · 💼 🖉 📇 🚳 |
|-------------------------------------------------------------------------|----------------------------------------------------------------------------------------------------|-----------------|
| Q 返車 ち さ 合 み 雪 100% -   一般文字 -   Arial                                  | -  - 10.5 +   B Z 型 <u>▲</u> ♪   co 田 国   E • 拍 ジェ・Ⅲ • 冊 • 冊 亜 茂   注 •                                                                                         | / 编辑 - ^        |
|                                                                         | . 2 3                                                                                                    |                 |
| Q. 田田 白 日 白 人 学 100% - 一板ス子 - And<br>そ<br>田田 +<br>ス項<br>の九ス作用項件成項目前に公式。 | <ul> <li>・ - (回3) + B J U ▲ ✓ (四) □ □ □ □ □ □ □ □ □ □ □ □ □ □ □ □ □ □ □</li></ul>                                                                              | Z 188           |
|                                                                         | 時白行要是一個包括整要的例子。一旦思考自了專利加減。 較白行要就要得是要某二天社,包<br>制裁考考的同時干等和加減。<br>乃至今旦一個各該整定。包括正則均接著。它可以不用者者關鍵。 輕氣地力以文本。<br>(2) 含元間象:<br>名尖端奏編成了一場式只。包以這些知道其個與語味住意。 (官習時來述得其目場出來。 |                 |
|                                                                         | 例子:<br>如記得有一位演員在某部電影中。但繁祥想不起他的名字。您知道您知道他,但名字就是一時想<br>不起來。                                                                                                    |                 |

老師批改

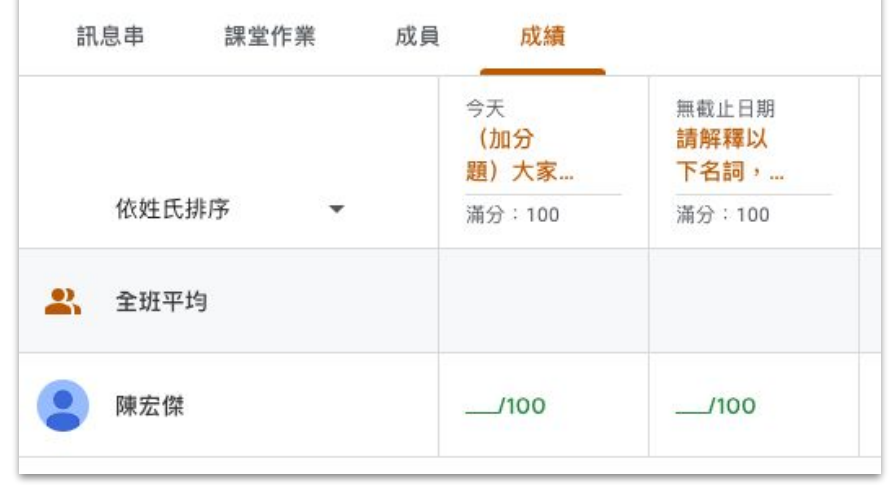

|           | 首頁                     | 作業說明學生的作業 |        |                                       |
|-----------|------------------------|-----------|--------|---------------------------------------|
|           | 日曆                     | 發退 ▶      | 100分 • |                                       |
| 2         | 教授的課程<br>待批閱           | □ 🙁 所有學生  |        | 請解釋以下名詞,各舉兩個實例,並以Google文件回傳           |
| 0         | 110_心理學<br>第一章         | 依狀態排序     |        | 1 0<br>已搬交 已指派                        |
| ▼ ② 報名的課程 |                        | この意味      |        | 全部 -                                  |
|           | 待辦事項<br>111_心理學<br>第一章 | □ 😫 陳宏傑   | /100   | e 陳宏傑                                 |
| €         | 封存的課程                  |           |        | ····································· |

## 任務時間 <<10:00>

- 1. 在 Classroom 「課堂作業」分頁, 在剛剛「04. 作 業」, 加上評分量表
  - E Classroom\_04-作業\_名詞解釋\_評分量表的副本
- (自行練習)邀請其他同事或是同學加入你的作業,在他們完成之後給予分數
- 3. (自行練習)查看成績單

https://drive.google.com/drive/u/1/folders/13yu6TzsOPT9U5uDxhS3utxxTL-NT6t v

Cloud Mile | Google for Education

Classroom 課程代碼 hptz3t3

ED)

## 開啟原創性報告功能

教師和學生可以透過原創性報告檢查作業是否涉嫌抄襲,系統會將學生的 Google 文件或簡報檔案與網際網路上的網頁和書籍進行比對,然後連結 至偵測到的來源,並標記未註明引用出處的文字

- \* Fundamentals 帳戶可以在每門課程中為 5 項作業開啟原創性報告
- \* Teaching and Learning Upgrade & Education Plus 無限
- \*學生在繳交作業前可以產生3份報告
- \*目前適用於設定使用下列語言的教育版帳戶 英文,丹麥文,芬蘭文,法文,德文,北印度文,印尼文,義大利文,日文,韓文,馬來文,挪威文,葡萄牙文,西班牙文,瑞典文

# 學生使用原創性報告

如果老師為作業開啟了原創性報告 功能, 那麼學生最多可以產生3份 報告來檢查作業

\*老師無法查看學生產生的報告

| ≡ 日本旅遊地圖                                                                                                    |                                                          | 詢 |
|----------------------------------------------------------------------------------------------------|----------------------------------------------------------|---|
| <ul> <li> <b>期末報告</b>         計中臨詢服務・凌晨2:38         100分         </li> <li>         描上傳一份日本旅遊的遊記     </li> </ul> | :<br>您的作業 已指派<br>計中語詞 - 期末報告 ×<br>Google 文件 ×<br>+ 新増或建立 |   |
| 会,課程留言<br>新增課程註解                                                                                                 | 原創性報告 執行<br>系統會將繳交內容與網路上現有的文本進行比較。瞭解詳情<br>繳交             |   |
|                                                                                                    | 会 私人註解<br>新增註解給計中諮詢服務                                    |   |
| 0                                                                                                    |                                                          |   |

# 老師查看原創性報告

學生繳交作業後, Classroom 會自動 為收到的所有 Google 文件或簡報檔 案建立原創性報告

- \* 這份報告只有老師才能查看
- \* 學生將作業取消繳交後再重新繳交 , Classroom 會為老師建立另一份原創性報 告

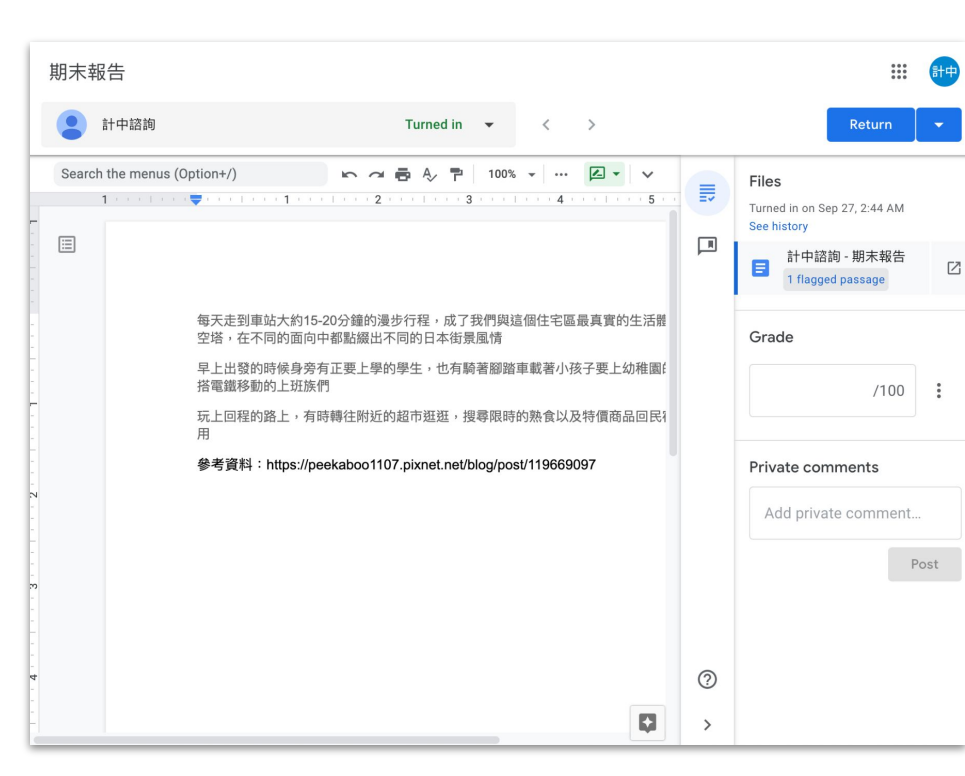

## 老師查看原創性報告

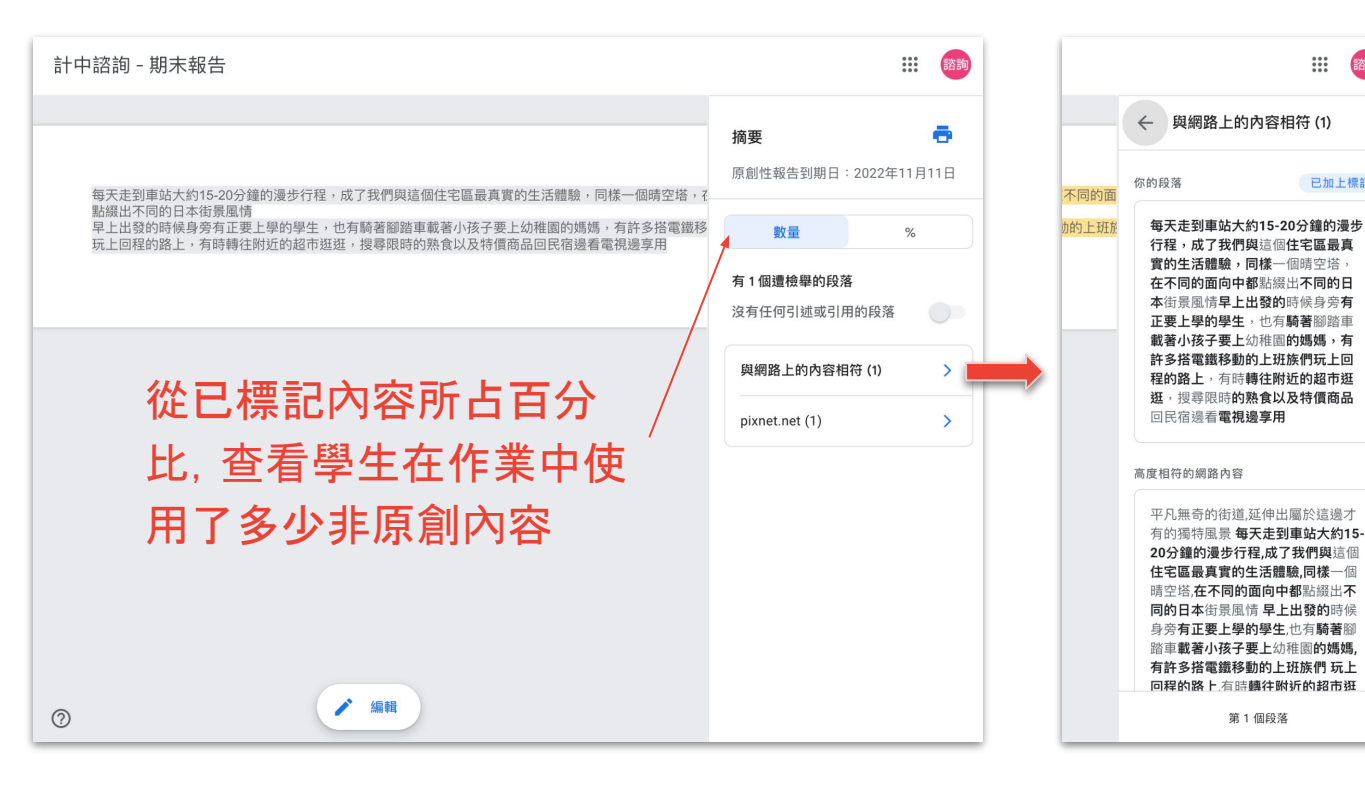

可以連結至網路上 相符內容的原始出 處, 留言的樣式會 與作業批改者所看 到的留言樣式一致

::::

已加上標記

諮詢

### 任務時間 <<8:00>

- 1. 如果你有學校帳號(@xxx.edu), 請使用學校帳 號加入我的另一門課程 <u>6jlkbda</u>
- 2. 或用邀請連結加入

CloudMile Google for Education

https://classroom.google.com/c/NTIzMjQ1Mj

MwMzkw?cjc=6jlkbda

 在04. 作業「請交一篇10000字的文章」,上傳 一份從網路上複製的文字內容,並查看查看原 創性報告

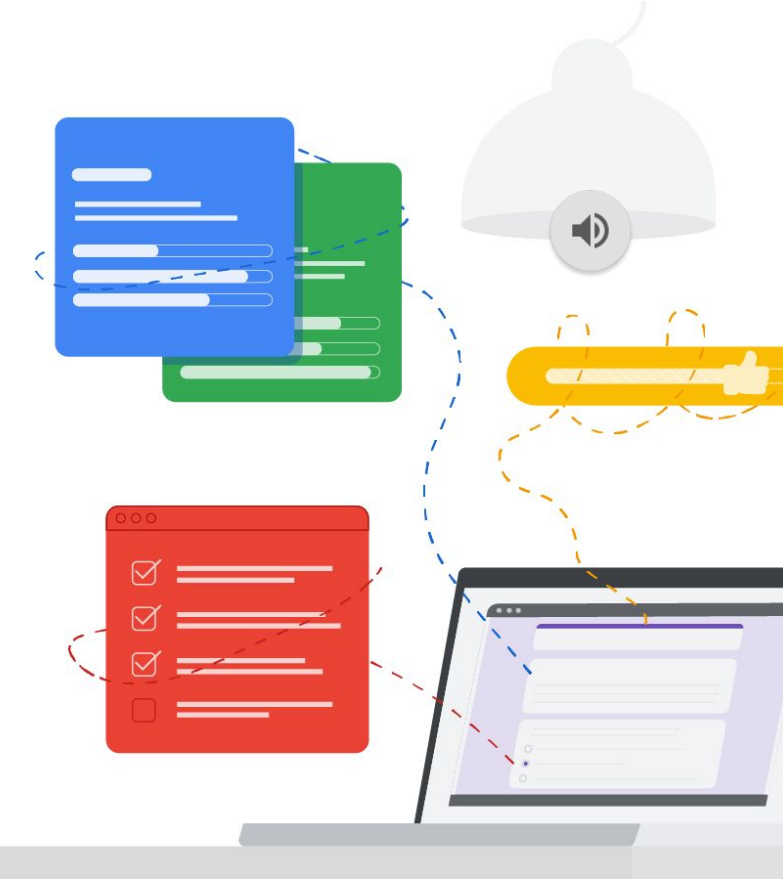

# 教學資料數位化

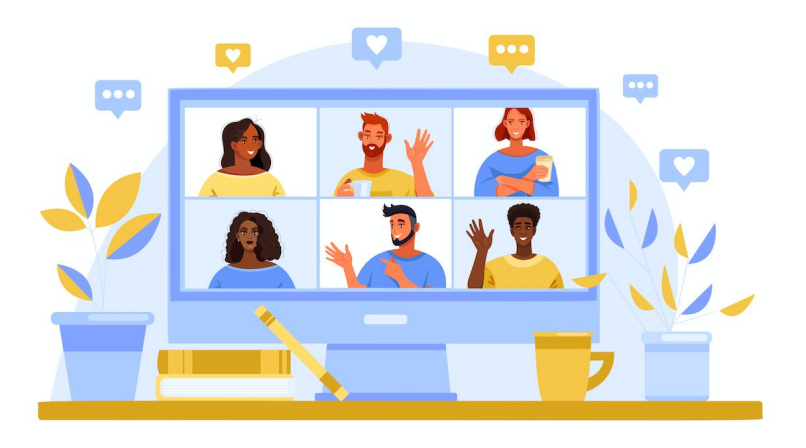

#### 訊息串 課堂作業 成員

#### 成績

#### 教師(學生)發布訊息及公告 教師:可分享各式訊息,功能強大 學生:可由教師限制發布權限

#### 系統發布課堂作業等新訊息

教師:可調整公告訊息呈現方式 學生:點按即可進入作業

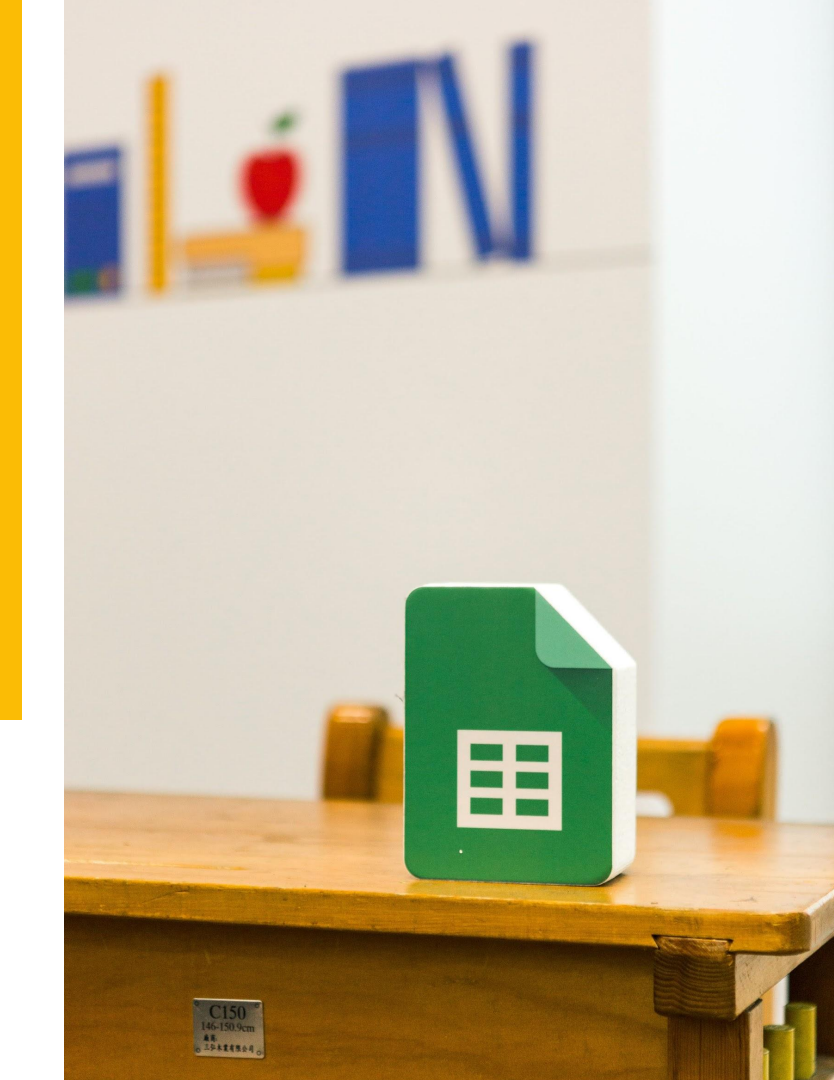

### 訊息串 課堂作業 成員 成績

### 建立主題,資料有條理! 🗉

在上課前將資料放進相對應的主題<sup>2</sup>單元, 找資料 好方便, 再也不怕迷路!

#### 配合教師各種需求,提供不同作業形式。

- 會 作業:共同編輯、檢視、建立副本。
- ? 問題:簡答、選擇題(只限一題)。
- 資料:適合發送參考資料
- ☆ 重複使用訊息:可於課程內或跨課程重複使 用,節省備課時間。

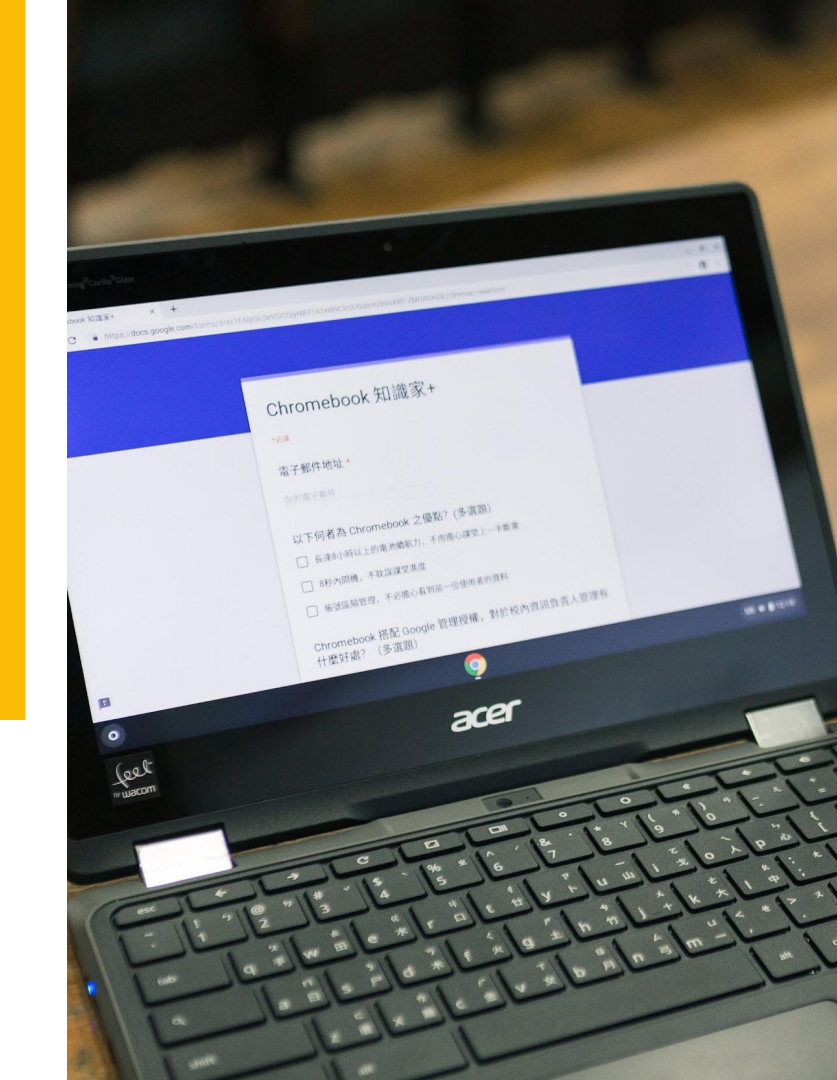

### 訊息串 課堂作業 成員 成績

#### 教師:可以邀請共同授課教師 符合新課綱協同授課需求

#### **學生:教師可個別發信或是限制學生發表權限** 可邀請家長來關心(每週一信總評)

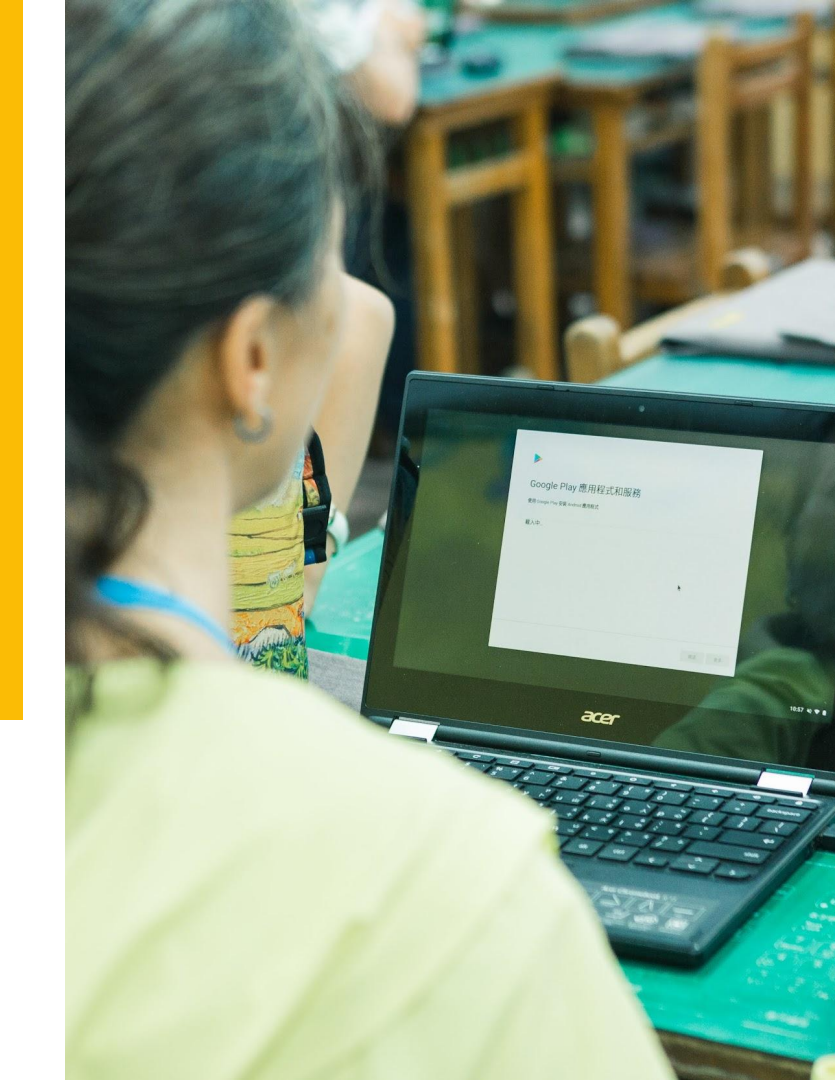

### 訊息串 課堂作業 成員 成績

#### 學生全班成績一目瞭然

依教師自訂評分標準,呈現學生課程整體表現

#### 提供各個作業及學生個別表現之連結

作業:立即轉換批改作業評分模式 學生表現:點選姓名看到個人作業表現狀況

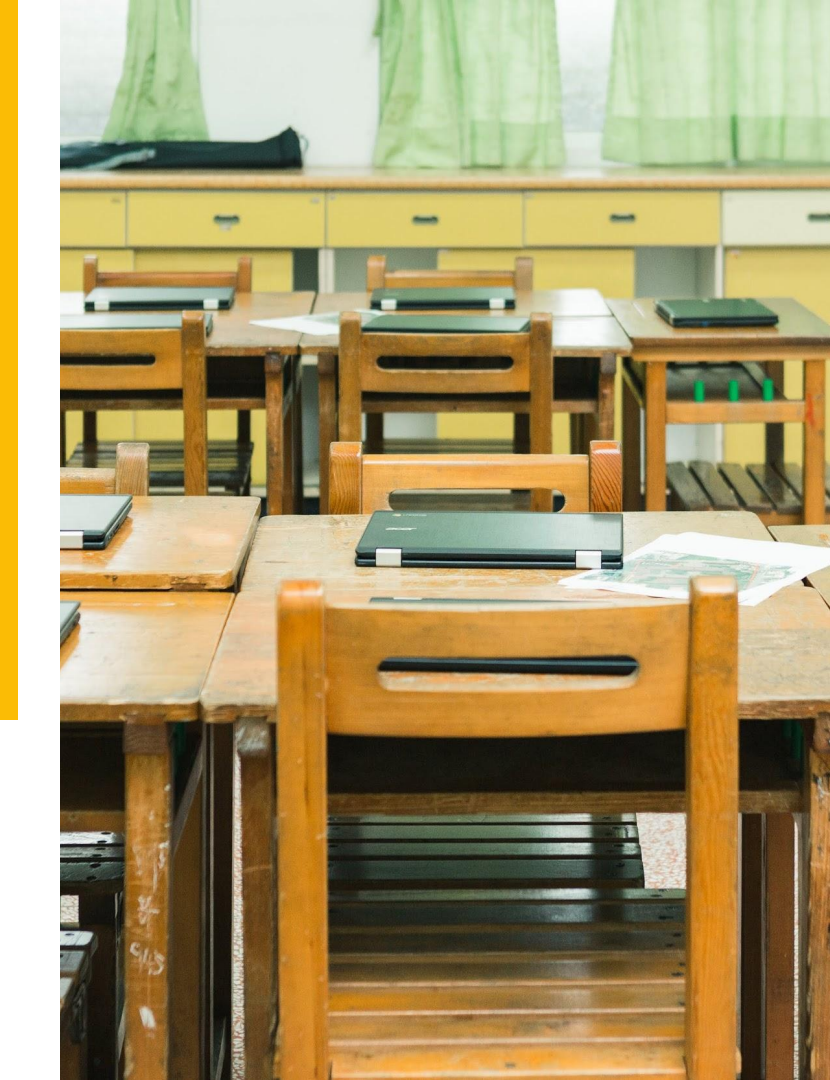

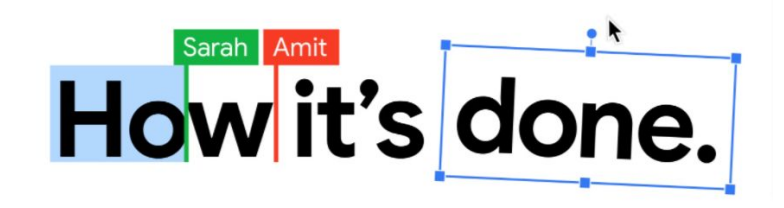

# M 🗊 🛆 🚺 🖬 👍 CloudMile

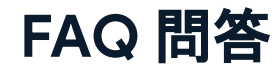

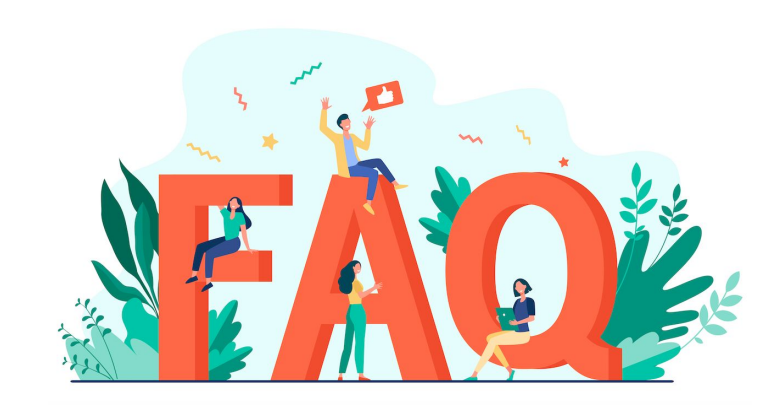

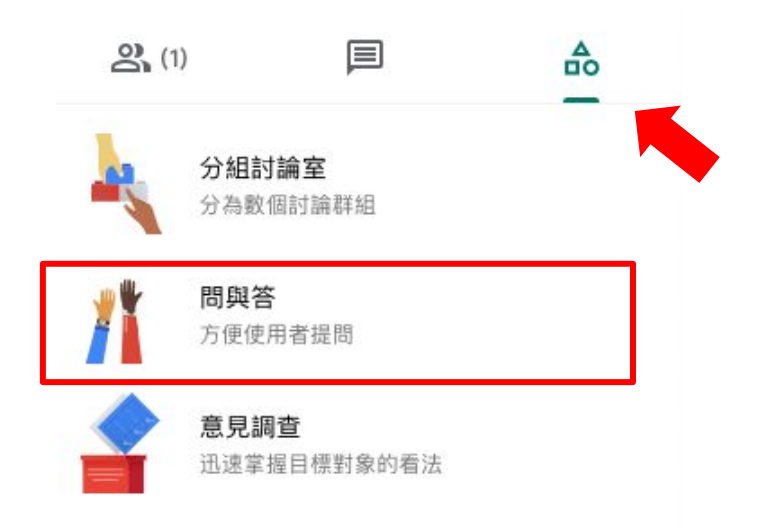

Google Workspace 超實用技巧 與 Google Classroom 實際應用場景 簽到QR Code

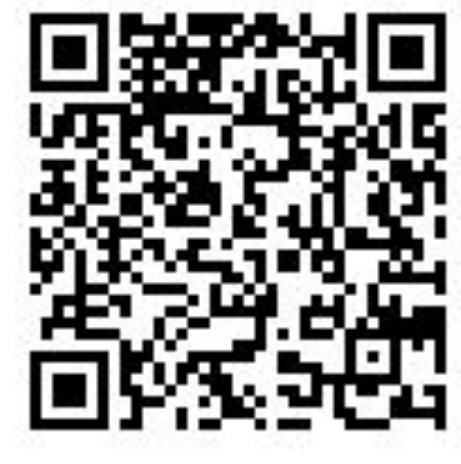

https://reurl.cc/M8mroL

請務必掃QR code後填寫相關資料並送出,若填寫不全/未送出,主辦單位未收到資料,則視同未參與課程,恕無法提供補簽到、補登時數等事宜。